# Rosemount 3095FC MultiVariable<sup>™</sup> Mass Flow Transmitter

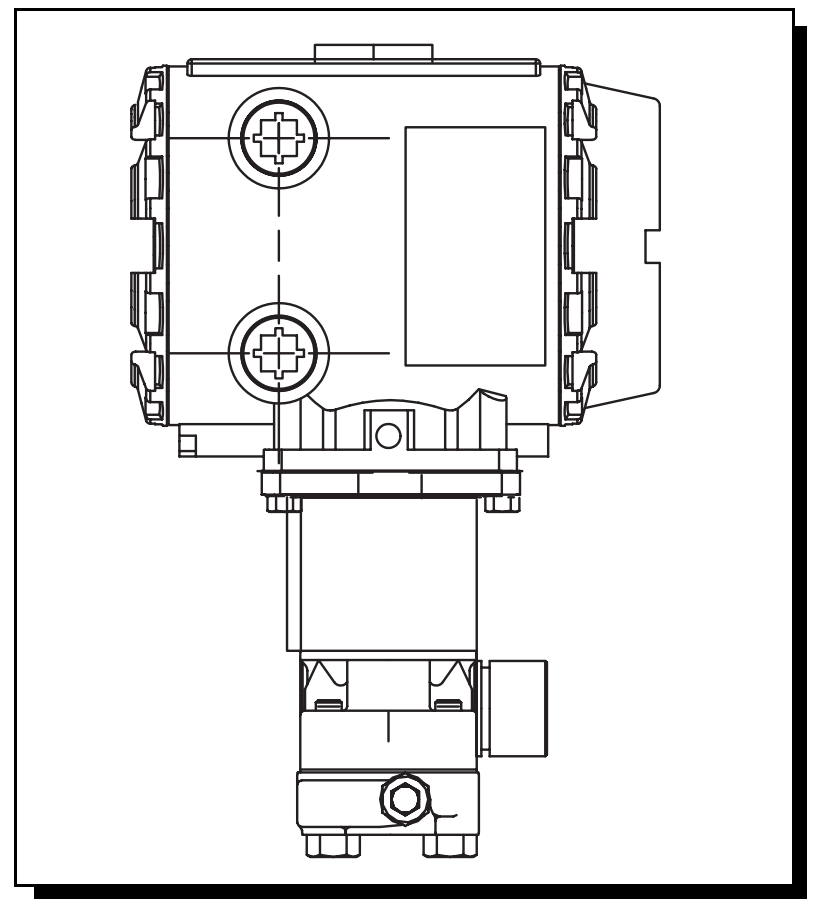

CE

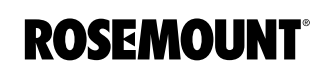

www.rosemount.com

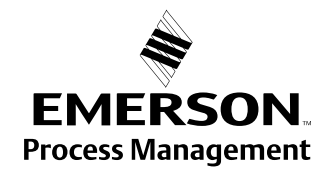

# Rosemount 3095FC MultiVariable Mass Flow Transmitter

# 

The products described in this document are NOT designed for nuclear-qualified applications. Using non-nuclear qualified products in applications that require nuclear-qualified hardware or products may cause inaccurate readings.

For information on Rosemount nuclear-qualified products, contact an Emerson Process Management Sales Representative.

This device is intended for use in temperature monitoring applications and should not be used in control and safety applications.

# NOTICE

Read this manual before working with the product. For personal and system safety, and for optimum product performance, make sure to thoroughly understand the contents before installing, using, or maintaining this product.

The United States has two toll-free assistance numbers and one International number.

Customer Central 1-800-999-9307 (7:00 a.m. to 7:00 P.M. CST) International

1-(952) 906-8888

National Response Center 1-800-654-7768 (24 hours a day) Equipment service needs

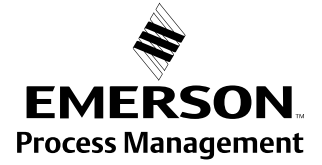

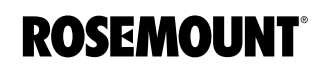

# Reference Manual 00809-0100-4832, Rev AA October 2004

Rosemount 3095FC

# **Table of Contents**

| SECTION 1    | 3095FC Overview                                          | 1-1               |
|--------------|----------------------------------------------------------|-------------------|
| Introduction | Hardware                                                 | 1-2               |
|              | Firmware                                                 | 1-3               |
|              | Accessories                                              | 1-3               |
|              | Automatic Tests                                          | 1-3               |
|              | Low Power Mode                                           | 1-4               |
|              | 3095FC Functions                                         | 1-4               |
|              | Flow Measurement                                         | 1-4               |
|              | 1992 Flow Calculations for Orifice Metering              | 1-4               |
|              |                                                          | 1-5               |
|              | Environmental Requirements                               | 1-5               |
|              | Enclosures                                               | 1-5               |
|              | Mounting                                                 | 1-5               |
|              | Power Installation Requirements                          | 1-5               |
|              | Rosemount User Interface Software PC Requirements        | 1-6               |
|              | Site Requirements                                        | 1-6               |
|              | Wiring Requirements                                      | 1-6               |
|              |                                                          |                   |
| SECTION 2    | Mounting                                                 | 2_1               |
| Installation | Installation                                             | ····2-1<br>2-2    |
| Instanation  |                                                          | <u>2-2</u><br>2_2 |
|              | Installing the Rosemount 3005EC on a Pinestand           | <u>2-2</u><br>2_2 |
|              | Installing the 3005EC on an Orifice Plate (Direct Mount) | <u>2-</u> 2       |
|              | Solar Dapele                                             |                   |
|              | Solar Danel Sizing                                       | <u>2</u> -3       |
|              | Wiring                                                   | Z-J<br>2 1        |
|              | Dowor Supply Wiring                                      | 2                 |
|              |                                                          | 2-5<br>2-5        |
|              | Communications Wiring                                    | 2-5<br>26         |
|              |                                                          | 2.6               |
|              | EIA 485 (DS 485) Sorial Communications Comm 1            | 2-0               |
|              | EIA 222 (PS 222) Communications - Comm 2                 |                   |
|              | Cround the Transmitter                                   | י                 |
|              | Earth Crounde                                            | <u>2-</u> 0       |
|              | Pipelines With Cathodic Protection                       | 2-0-2             |
|              |                                                          | 2.0               |
|              | Power Suppry.                                            |                   |
|              |                                                          | 2 10              |
|              | Apply Fuwel.                                             | 2 11              |
|              |                                                          | ∠-II              |
|              |                                                          | ∠-11              |
|              | Install Without Autorup                                  | 2-11              |
|              | Install Without Autorun Lloor Interface Software         |                   |
|              |                                                          | ∠- 1∠             |

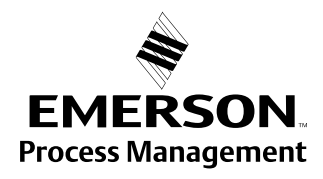

ROSEMOUNT

# Rosemount 3095FC

| Getting Started with the Software                     | 2-12 |
|-------------------------------------------------------|------|
| Run the Software                                      | 2-12 |
| Log into the Software                                 | 2-12 |
| Establishing Communication                            | 2-13 |
| Connection Methods.                                   | 2-13 |
| Direct Connect.                                       | 2-13 |
| Connect                                               | 2-14 |
| Remote Hardware Connection                            | 2-14 |
| Disconnect from the 3095FC                            | 2-14 |
| Configuration Tree                                    | 2-14 |
| Adding a Group                                        | 2-15 |
| Deleting a Group                                      | 2-15 |
| Adding a 3095FC transmitter                           | 2-16 |
| Deleting a 3095FC transmitter                         | 2-16 |
| Deleting all 3095FC transmitters                      | 2-16 |
| Renaming a Group or 3095FC                            | 2-16 |
|                                                       |      |
| Overview                                              | 3-1  |
| Basic Functions                                       | 3-1  |
| Select TLP Options                                    | 3-1  |
| Display TLP Options                                   | 3-1  |
| Duplicating a Configuration                           | 3-2  |
| Using Copy and Paste                                  | 3-2  |
| New Configuration File                                | 3-2  |
| Open File                                             | 3-2  |
| Save File                                             | 3-2  |
| Download File                                         | 3-3  |
| Print Configuration.                                  | 3-3  |
| Configuration                                         | 3-4  |
| Setting the Clock                                     | 3-4  |
| Configuring the System Flags                          | 3-5  |
| General Tab                                           | 3-5  |
| Advanced Tab                                          | 3-7  |
| 3095FC Communications Ports Configuration             | 3-8  |
| General Tab                                           | 3-8  |
| RBX Tab                                               | 3-9  |
| 3095FC Device Configuration / Information             | 3-10 |
| General Tab                                           | 3-10 |
| Points Tab                                            | 3-11 |
| Other Information Tab                                 | 3-12 |
| Revision Info Tab                                     | 3-12 |
| Security Configuration                                | 3-13 |
| Rosemount User Interface Security - Menu and Log On . | 3-13 |
| 3095FC Security                                       | 3-14 |
| LCD User List Configuration.                          | 3-15 |
| I/O Configuration                                     | 3-15 |
| Scanning Disabled versus Scanning Enabled             | 3-15 |
| I/O Monitor.                                          | 3-15 |
| Analog Input (AI) Configuration                       | 3-16 |
| Al General Tab                                        | 3-16 |
| AI Advanced Tab                                       | 3-17 |
| Al Alarms Tab                                         |      |

# SECTION 3 Configuration

# Reference Manual 00809-0100-4832, Rev AA

October 2004

|                      | Soft Points Configuration                       | . 3-20     |
|----------------------|-------------------------------------------------|------------|
|                      | Opcode                                          | . 3-21     |
|                      | Opcode Table Configuration                      | . 3-22     |
|                      | Radio Power Control Configuration               | . 3-23     |
|                      | Meter Run Configuration                         | 3-25       |
|                      | General Tah                                     | 3_26       |
|                      |                                                 | 3 27       |
|                      |                                                 | 2 20       |
|                      | Gas Quality Tab                                 | 2 20       |
|                      |                                                 | . 3-29     |
|                      |                                                 | . 3-30     |
|                      |                                                 | . 3-31     |
|                      | History Points Configuration                    | . 3-32     |
|                      | Meter History                                   | . 3-32     |
|                      | Averaging Technique                             | . 3-33     |
|                      | Log Types                                       | . 3-33     |
|                      | General History                                 | . 3-35     |
|                      | History, Alarm, Event, and Audit Log Reports    | . 3-37     |
|                      | Collect Data                                    | . 3-38     |
|                      | Configure History for EEM Reporting             | 3-38       |
|                      | Electronic Flow Measurement (FEM) Reports       | 3-38       |
|                      | Modbus Configuration                            | 3_40       |
|                      | Conoral Tab                                     | 2 40       |
|                      |                                                 | 2 40       |
|                      | Scale Values Tab                                | . 3-42     |
|                      | Modbus - History Collection                     | . 3-44     |
|                      | History Access Registers Tab                    | . 3-44     |
|                      | Modbus - Events / Alarms Functionality          | . 3-45     |
|                      | Modbus - Detailed Point / Parameter Information | . 3-47     |
|                      | Configure Modbus Registers                      | . 3-47     |
|                      | Modbus Conversion                               | . 3-51     |
|                      | Custom Displays                                 | . 3-54     |
|                      | New Display                                     | . 3-54     |
|                      | Save Displays                                   | . 3-55     |
|                      |                                                 |            |
|                      | Outer inter                                     |            |
| SECTION 4            |                                                 | 4-1        |
| Calibration          |                                                 | 4-1        |
|                      | 3095FC                                          | 4-1        |
|                      | Analog Input (AI) Calibration                   | 4-3        |
|                      | Calibration Report                              | 4-5        |
|                      | Calibration Value                               | 4-5        |
|                      | Zero Shift.                                     | 4-5        |
|                      | Verify Calibration                              | 4-6        |
|                      |                                                 |            |
| SECTION 5            | Packup Configuration Information                | <b>5</b> 1 |
|                      |                                                 |            |
| l roubleshooting and |                                                 | 5-2        |
| Maintenance          |                                                 | 5-2        |
|                      |                                                 | 5-2        |
|                      | Resetting the 3095FC                            | 5-3        |
|                      | Warm Start                                      | 5-3        |
|                      | Cold Start                                      | 5-3        |
|                      | Jumper Reset                                    | 5-3        |
|                      | After Installing Components.                    | 5-4        |
|                      | Replacing the Batteries                         | 5-5        |

# Rosemount 3095FC

|                                                    | Changing the Plate               | -5                                                       |
|----------------------------------------------------|----------------------------------|----------------------------------------------------------|
| APPENDIX A<br>Specifications and<br>Reference Data | Specifications                   | -1<br>-3<br>-6<br>-7<br>-9<br>11<br>11<br>11<br>11<br>11 |
| APPENDIX B<br>Product Certifications               | Approved Manufacturing Locations | -1<br>-1<br>-1<br>-1                                     |
| APPENDIX C<br>Rosemount User<br>Interface Software | Overview                         | -1<br>-1<br>-2<br>-3                                     |

**APPENDIX Glossary** 

# **Reference Manual**

00809-0100-4832, Rev AA October 2004

| Section 1       | Introduction                                                                                                    |
|-----------------|----------------------------------------------------------------------------------------------------|
|                 | 3095FC Overview                                                                                                    |
| 3095FC OVERVIEW | The 3095FC is a 32-bit microprocessor-based transmitter. The device electronically measures, monitors, and manages gas flow for a single meter run using an orifice plate (DP). It reliably and accurately performs gas flow calculations, temperature measurements, and data archival. |
|                 | The 3095FC performs minute, 10-minute, hourly (periodic), daily, and minimum / maximum historical data archival. It records the corrected gas flow across an orifice plate, stores the data, and has the ability to send the data to a remote host.                                     |
|                 | The 3095FC computes gas flow for both volume and energy. It provides on-site functionality and supports remote monitoring, measurement, data archival, communications, and control.                                                                                                    |
|                 | The 3095FC provides the following components and features:                                                                                                    |
|                 | Weather-tight enclosure                                                                                                    |
|                 | Termination Board                                                                                                    |
|                 | 32-bit Processor Board                                                                                                    |
|                 | Battery Charger Board                                                                                                    |
|                 | Backplane Board                                                                                                    |
|                 | <ul> <li>2 MB of flash ROM (Read Only Memory), which is field upgradeable</li> </ul>                                                                                                    |
|                 | 512 KB of battery backed-up RAM (Random Access Memory) storage                                                                                                    |
|                 | <ul> <li>Support for a three-wire 100-ohm Resistance Thermal Detector (RTD)<br/>input</li> </ul>                                                                                                    |
|                 | Internal lead-acid batteries (optional)                                                                                                    |
|                 | <ul> <li>Local Operator Interface (LOI) port - EIA-232 (RS-232)</li> </ul>                                                                                                    |
|                 | <ul> <li>EIA-485 (RS-485) Comm 1 port</li> </ul>                                                                                                    |
|                 | <ul> <li>Communications card using EIA-232 (RS-232) on Comm 2 port<br/>(optional)</li> </ul>                                                                                                    |
|                 | Extensive applications firmware                                                                                                    |
|                 |                                                                                                    |

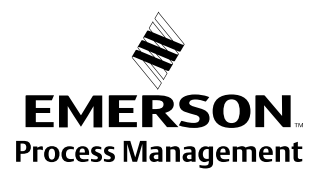

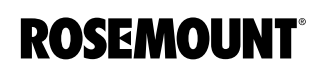

## Hardware

The *backplane board* provides the power regulation, the routing of the signals to the termination board, the processor board, the backup battery board, the optional communications board, the sensor module, and the battery charger board.

The *termination board* provides connections to the field wiring and is located on the terminal side of the housing. Connections include the power supply, Local Operator Interface (LOI) communications, Comm 1 communications, optional Comm 2 communications, RTD wiring, and the I/O field wiring. The termination board provides surge and static discharge protection for the field wiring. Electronics include the RTD circuits and the final I/O drivers/receivers. The termination board also serves as an interface to the backplane board in the electronics portion of the enclosure.

The *32-bit processor board* contains the processor, memory, Local Operator Interface (LOI) communications driver, Comm 1 communications driver, the reset controller, and the real-time clock. The functions for the I/O of analog conversion originate on the processor board. The processor board, also called the central processor unit, provides the Serial Peripheral Interface (SPI) buss, Liquid Crystal Display drivers, and Sensor module.

The microprocessor has low-power operating modes, including inactivity and low battery condition. The 3095FC comes standard with 512 KB of built-in, static random access memory (SRAM) for storing data and history. The 3095FC also has 2 MB of flash ROM for storing operating system firmware, applications firmware, and configuration parameters.

The *charger board* controls the charging of the internal batteries, if installed. Three D-size lead-acid batteries provide 2.5 Amp-hours of current at 6.2 volts nominal. The charger board also serves as the interface to the optional LCD assembly, as well as supporting the On/Off and Norm/Reset jumpers.

A *backup battery* provides backup power for the static RAM and the Real-Time Clock. This battery is field replaceable. Under normal conditions, the battery has a functional life that exceeds five years.

An *RTD temperature* probe typically mounts in a thermowell on the meter run. The RTD measures the flowing temperatures under a constant current drive. The RTD wires connect directly to the RTD connector on the termination board located inside the enclosure.

The *built-in inputs and outputs (I/O)* on the 3095FC consist of a port for a 3-wire 100-ohm RTD input interface. Three diagnostic analog inputs (AI) monitor the battery voltage, logical voltage, and enclosure/battery temperature.

The Local Operator Interface (LOI) port provides a direct link between the 3095FC and a personal computer (PC) through a Local Operator Interface Cable using EIA-232 (RS-232) communications. Configure the functionality of the 3095FC and monitor its operation using Rosemount User Interface Software (see Section 3: Configuration).

The *Comm 1* allows for EIA-485 (RS-485) serial communication protocols. The EIA-232 (RS-232) activates Comm 2. "Establishing Communication" on page 2-13

The I/O parameters, Sensor inputs, flow calculations, power control, and security are configured and accessed using the configuration options available in Section 3: Configuration.

# **Reference Manual**

00809-0100-4832, Rev AA October 2004

| Firmware        | The firmware contained in flash ROM on the termination board, determines the functionality of the 3095FC and includes:                                                                                                    |
|-----------------|----------------------------------------------------------------------------------------------------|
|                 | <ul> <li>1992 AGA-3 flow calculations (with user-selectable AGA8<br/>compressibility Detail, Gross I, or Gross II) for a single meter run</li> </ul>                                                                                                    |
|                 | <ul> <li>Memory logging of 240 alarms and 240 events</li> </ul>                                                                                                    |
|                 | <ul> <li>Archival of minute data from the last 60 minutes for 15 points</li> </ul>                                                                                                    |
|                 | <ul> <li>Archival of 60 days of 10-minute data for 4 points</li> </ul>                                                                                                    |
|                 | <ul> <li>Archival of 35 days of hourly data for 15 points</li> </ul>                                                                                                    |
|                 | <ul> <li>Archival of 35 days of daily data for 15 points</li> </ul>                                                                                                    |
|                 | <ul> <li>Archival of Min / Max historical data for today and yesterday</li> </ul>                                                                                                    |
|                 | <ul> <li>Communications based on Modbus slave, (ASCII or RTU) protocol for<br/>use with EFM applications</li> </ul>                                                                                                    |
|                 | User level security                                                                                                    |
| Accessories     | The 3095EC supports the following options and accessories:                                                                                                    |
|                 | Local Operator Interface (LOI) cable                                                                                                    |
|                 | <ul> <li>Liquid Crystel Diaplay (LCD) with two line alphanumaria viewing. The</li> </ul>                                                                                                    |
|                 | LCD automatically displays information at 3-second intervals.                                                                                                    |
|                 | <ul> <li>Solar panel mast assembly (installed to recharge the backup battery)</li> </ul>                                                                                                    |
| Automatic Tests | The 3095FC performs the following self-tests on a periodic basis:                                                                                                    |
|                 | Battery low and high                                                                                                    |
|                 | Software and hardware watchdog                                                                                                    |
|                 | RTD automatic temperature compensation                                                                                                    |
|                 | Sensor operation                                                                                                    |
|                 | Memory validity                                                                                                    |
|                 | The 3095FC will operate with its internal batteries down to 5.4 VDC. The LCD becomes active when input power with the proper polarity and startup voltage (typically set greater than 8.0 Volts) is applied to the CHG+ connector (provided the power input fusing/protection is operational). The battery and logical voltage tests ensure that the 3095FC is operating in the optimum mode.                                                                                     |
|                 | The software watchdog is controlled by the central processor unit (CPU). The software will arm the watchdog timer every second. If the watchdog timer is not armed for a period of 6 seconds, then the watchdog timer forces the 3095FC unit to reset. If necessary, the software automatically resets. The hardware watchdog is controlled by the CPU and monitors the power to the hardware. If the battery voltage drops below 5.4 volts, the 3095FC automatically shuts down. |
|                 | The Rosemount 3095FC monitors its orifice-metering measurement for accurate and continuous operation.                                                                                                    |

| Low Power Mode   | Sleep mode is used to place the CPU in a low power mode. The battery voltage is monitored by low voltage detection circuitry and the low voltage limit value is set at 5.4 volts. During Sleep mode, sub-modules are powered down. The 3095FC enters Sleep mode after one minute of inactivity on the communication ports.                                                             |
|------------------|----------------------------------------------------------------------------------------------------|
|                  | Wake-up from Sleep occurs when the 3095FC receives a:                                                                                                    |
|                  | Timed interrupt from the Real-Time Clock                                                                                                    |
|                  | Signal from one of the communication ports                                                                                                    |
| 3095FC Functions | Most of the 3095FC functions are determined by the firmware. The features and applications provided by the firmware, which must be configured by using Rosemount User Interface Software, include:                                                                                                    |
|                  | Flow calculations for an orifice meter                                                                                                    |
|                  | Extensive historical data archival                                                                                                    |
|                  | <ul> <li>Memory logging of 240 alarms and 240 events</li> </ul>                                                                                                    |
|                  | <ul> <li>Security with local and remote password protection</li> </ul>                                                                                                    |
|                  | Flow Measurement                                                                                                    |
|                  | The primary function of the 3095FC is to measure the flow of natural gas through an orifice in accordance with the 1992 American Petroleum Institute (API) and American Gas Association (AGA) standards.                                                                                                    |
|                  | The primary inputs used for the orifice metering flow measurement function are DP, SP, and temperature. The DP and SP inputs are sampled once per second. The temperature input is sampled and linearized once per second from an RTD probe.                                                                                                    |
|                  | 1992 Flow Calculations for Orifice Metering                                                                                                    |
|                  | The 1992 flow calculation is in accordance with ANSI/API 2530-92 (AGA Report No. 3 1992), API Chapter 14.2 (AGA Report No. 8 1992 2nd printing 1994), and API Chapter 21.1. The 1992 flow calculation may be configured for either Metric or U.S. units.                                                                                                    |
|                  | <b>Flow Time</b><br>The DP stored for each second is compared to the configured low flow<br>cutoff. If the DP is less than or equal to the low flow cutoff or the converted<br>SP is less than or equal to zero, flow is considered to be zero for that<br>second. Flow time for a recalculation period is defined to be the number of<br>seconds the DP exceeded the low flow cutoff. |
|                  | Input and Extension Calculation<br>Every second the Rosemount 3095FC stores the measured input for DP,<br>SP, and temperature and calculates the Integrated Value (IV) (the square<br>root of the absolute upstream SP times the DP).                                                                                                    |
|                  | Flow time averages of the inputs and the IV over the configured calculation period are calculated, unless there is no flow for an entire calculation period. Averages of the inputs are recorded to allow monitoring during no flow periods.                                                                                                    |

# Instantaneous Rate Calculations

|                                    | The instantaneous value of the IV is used with the previous calculation<br>period of the Integral Multiplier Value (IMV) to compute the instantaneous<br>flow rate. The IMV is defined as the value resulting from the calculation of<br>all other factors of the flow rate equation not included in the IV. The<br>instantaneous flow rate is used with the volumetric heating value to<br>compute the instantaneous energy rate. |
|------------------------------------|----------------------------------------------------------------------------------------------------|
|                                    | Flow and Energy Accumulation<br>The averages of the DP and SP, temperature, and sum of the IV are used<br>with the flow time to compute the flow and energy over the calculation<br>period. The flow and energy are then accumulated and stored at the top of<br>every hour. At the configured contract hour, the flow and energy are stored<br>to the Daily Historical Log and zeroed for the start of a new day.                 |
| CONSIDERATIONS                     |                                                                                                    |
| Environmental<br>Requirements      | The 3095FC is designed to operate between -40 to 75°C (-40 to 167°F).<br>When mounting, ambient temperatures may effect the operating temperature.<br>Operation beyond the recommended temperature range may cause<br>measurement error and erratic performance.                                                                                                    |
|                                    | The 3095FC should not be exposed to levels of vibration that exceed 2g for 15 to 150 Hz and 1g for 150 to 2000 Hz.                                                                                                    |
| Enclosures                         | The 3095FC is packaged in a NEMA 4 windowed enclosure The enclosure is fabricated from die-cast aluminum alloy with iridite plating and paint. There are two $\frac{3}{4}$ -in. pipe threaded holes for field conduit wiring, and communications.                                                                                                    |
| Mounting                           | Provide adequate clearance for wiring, service, and solar panel. Mount on a pipestand or to an orifice plate using a 3- or 5-valve manifold. The LCD display can be rotated 90 degrees in either direction.                                                                                                    |
|                                    | <ul> <li>For solar-powered 3095FC units orient solar panels as follows:</li> <li>Northern Hemisphere: due south (not magnetic south)</li> <li>Southern Hemisphere: and due north (not magnetic north)</li> <li>Sunlight is not blocked from 9:00 AM to 4:00 PM.</li> </ul>                                                                                                    |
| Power Installation<br>Requirements | The primary power source is provided through DC voltage sources or solar power. Route power away from hazardous areas, sensitive monitoring devices, and radio equipment. Adhere to all local, company, and National Electrical Code (NEC) requirements for power installations.                                                                                                    |
|                                    | The 3095FC accepts input voltages from 8.0 volts to 28 volts at the charge (CHG+ / CHG-) terminals on the termination board. The maximum power for DC voltage sources is 130 mW, not including battery charging.                                                                                                    |
|                                    | An external solar panel connects to the CHG+ / CHG- inputs on the termination board. Circuitry on the battery charger board monitors and regulates the charge based on battery voltage, charging voltage, and temperature. The 3095FC requires a minimum 8-volt 200 mA solar panel.                                                                                                    |

# Reference Manual

00809-0100-4832, Rev AA October 2004

**Rosemount User** 

Requirements

**Interface Software PC** 

#### NOTE:

Do not allow the batteries to fully discharge. If the batteries fully discharge, the battery charger board may enter thermal limiting.

The Rosemount User Interface Software operates on any PC that meets the following requirements:

- IBM compatible
- Pentium-Class Processor (233 MHz or greater is recommended)
- CD-ROM drive
- Windows 95 (service release B), 98, ME, NT 4.0 (Service Pack 6), 2000 (Service Pack 2), or XP.
- 32 MB RAM
- 10 MB of available hard disk space
- RS-232 serial communication
- SVGA color monitor, 800 x 600 pixels

**Site Requirements** Local, state, and federal codes may restrict monitoring locations and dictate site requirements. Position the 3095FC to minimize the length of signal and power wiring.

**Wiring Requirements** I/O wiring requirements are site and application dependent. Local, state, or NEC requirements determine the I/O wiring installation methods. Direct burial cable, conduit and cable, or overhead cables are options for I/O wiring installations.

# **Reference Manual**

00809-0100-4832, Rev AA October 2004

# Section 2 Installation

| Mountingpag                                      | ye 2-1  |
|--------------------------------------------------|---------|
| Installation                                     | ye 2-2  |
| Wiring                                           | ge 2-4  |
| Power Supplypag                                  | ye 2-9  |
| Apply Powerpag                                   | ge 2-10 |
| Install the Rosemount User Interface Softwarepag | ge 2-11 |
| Getting Started with the Softwarepag             | ge 2-12 |
| Establishing Communicationpag                    | ye 2-13 |
| Configuration Treepag                            | ye 2-14 |

# MOUNTING

Mounting the Rosemount 3095FC can be accomplished using one of the following methods:

- Pipestand mounted The Rosemount 3095FC can mount to a 2-in. pipestand. Ensure that the pipestand meets all weight requirements and installation conforms to local building codes.
- Orifice Plate Mount directly to an orifice plate using a 3- or 5-valve manifold.

With either mounting method, the pressure inputs must be piped to the process connections.

For solar panel mounting see "Mounting" on page 1-5. Dimensional drawings are located on page page A-7. Solar power installation is located on page page 2-3.

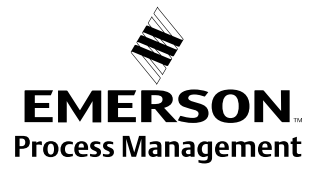

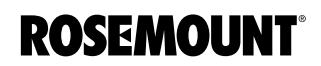

www.rosemount.com

# INSTALLATION

# Rosemount 3095FC

Piping from the static and DP meter runs connect to female ¼-18 NPT connections. The 3095FC is an upstream device, meaning that the SP line normally connects to the high pressure side (labeled "H" on the sensor body).

## Installing the Rosemount 3095FC on a Pipestand

The following steps must be taken to install the 3095FC on a 2-in. pipestand:

- 1. Install the pipestand using the pipestand documentation.
- 2. Remove the orifice/meter run from service.
- 3. Install the 3095FC on a pipestand using clamps or mounting brackets.
- 4. Connect the impulse lines.
- 5. Attach the appropriate wiring (see "Wiring" on page 2-4).
- 6. Using the prefabricated operator interface cable, physically connect the 3095FC to the PC running the Rosemount User Interface Software. One end of the cable (a 9-pin, D-shell, female connector) plugs into a serial communications port on the PC. The other end of the cable plugs into the 3095FC.
- 7. Apply power to the 3095FC (see "Apply Power" on page 2-10)
- 8. Log into the Rosemount User Interface Software (see page "Log into the Software" on page 2-12)
- 9. Establish communication between the 3095FC and PC (see "Establishing Communication" on page 2-13).
- 10. Configure the 3095FC (see "Configuration" on page 3-4)
- 11. Calibrate the 3095FC (see "Calibrate" on page 4-1).
- 12. Connect the 3095FC unit to any other external communication devices or networks.
- 13. Place the meter run in service and monitor with Rosemount User Interface Software for proper operation.

### Installing the 3095FC on an Orifice Plate (Direct Mount)

The following steps must be taken to install the 3095FC on an orifice plate:

- 1. Remove the orifice/meter run from service.
- 2. Install the 3095FC on the meter run using a manifold and hardware to secure the 3095FC to the orifice flanges.
- 3. Attach the appropriate wiring (see "Wiring" on page 2-4).
- 4. Using the prefabricated operator interface cable, physically connect the 3095FC to the PC running the Rosemount User Interface Software. One end of the cable (a 9-pin, D-shell, female connector) plugs into a serial communications port on the PC. The other end of the cable plugs into the 3095FC.
- 5. Apply power to the 3095FC (see "Apply Power" on page 2-10)
- 6. Log into the Rosemount User Interface Software (see page "Log into the Software" on page 2-12)
- 7. Establish communication between the 3095FC and PC (see "Establishing Communication" on page 2-13).
- 8. Configure the 3095FC (see "Configuration" on page 3-4)

Solar Panels

- 9. Calibrate the 3095FC (see "Calibrate" on page 4-1).
- 10. Connect the 3095FC unit to any other external communication devices or networks.
- 11. Place the meter run in service and monitor with Rosemount User Interface Software for proper operation.

Solar panels generate electrical power for the 3095FC from solar radiation. They are the optimal choice for locations where a DC voltage source is not available. The size of solar panels required for a particular installation depends on several factors, including the power consumption of all devices connected to the solar array and the geographic location of the installation. An 8-volt solar panel can provide charging power for the backup batteries (see "Solar Panel Sizing" for information on how to determine the appropriate panel size required for an application).

An external solar panel typically mounts to the same 2-in. pipe that supports the 3095FC (see "Mounting" on page 2-1). The panel wiring terminates at the charge (CHG+ / CHG-) power terminals on the termination board.

#### NOTE:

Solar panel size may violate certain CSA Class I, Division 1 ratings. Use approved 3095FC enclosure connectors for routing the power wiring.

The optional solar panel is adequate for support of API Chapter 21.1 compliant measurement and the retrieval of the historical logs once a day using the internal communication methods.

### **Solar Panel Sizing**

To determine solar panel output requirements, first determine the solar insolation for the geographic area. The map in Figure 2-1 shows solar insolation (in hours) for the United States during winter months. Contact an Emerson Process Management representative for a map detailing a specific geographic area.

Insolation (from map) = \_\_\_\_\_ hours

Next, calculate the amount of current required from the solar array per day using the following equation.  $I_{SF}$  is the system current requirement.

I<sub>arrav</sub> = [I<sub>SF</sub> (amps) ´ 24 (hrs)]/Insolation (hrs) = \_\_\_\_\_ amps

Finally, the number of solar panels can be determined using the following equation:

```
Number of Panels = I_{array} amps/(I_{panel} amps/panel) = _____ panels
```

# NOTE:

The "I panel" value varies depending on the type of solar panel installed. Refer to the vendor's specifications for the solar panel being used.

The current accepted by the Rosemount 3095FC is limited by its charging circuit to around 1 Amp. Therefore, it is not practical to install a solar array that

Figure 2-1. Solar Insolation in Hours for the United States

supplies significantly more than 1 Amp to the 3095FC. The maximum input is 28 volts.

Do not allow the batteries to fully discharge. If the batteries are fully discharged, the battery charger board may enter thermal limiting.

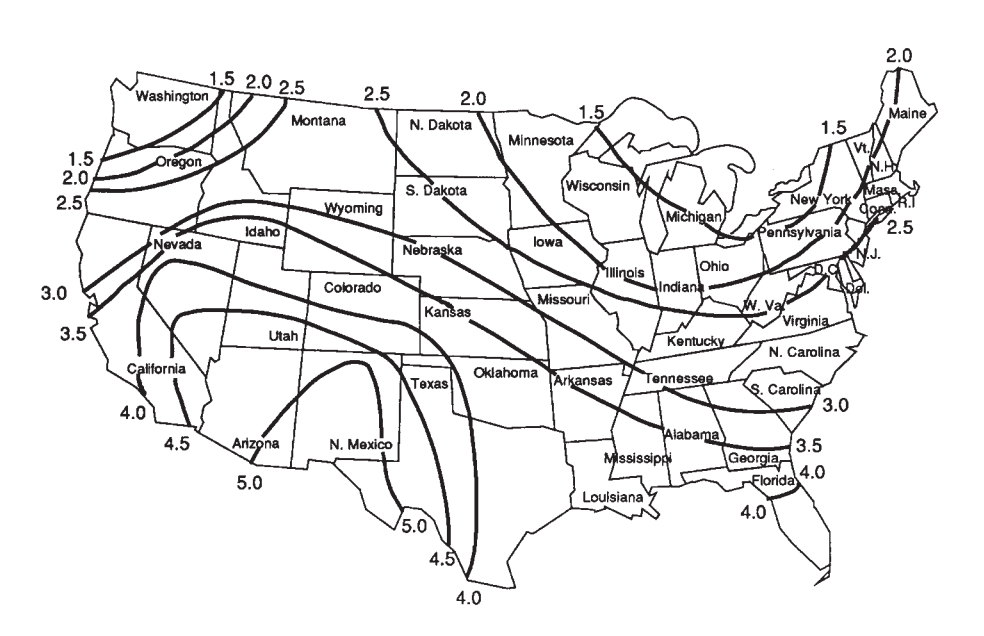

WIRING

The field terminals are all located on a Termination Board. The input power termination (CHG+ / CHG-) uses a removable connector and accommodates wiring up to 16 AWG in size.

Use the following steps to connect wiring. See Figure 2-2 on page 2-5.

- 1. Remove power from transmitter (if applicable)
- 2. Strip the rubber coating from the end (1/4-in. maximum) of the wire.
- 3. Insert the bared end into the clamp beneath the termination screw. To prevent short circuits, the inserted wires should have as little bare wire exposed as possible. To prevent strain, allow some slack when making connections.
- 4. Tightening the screw to 0.25 N-m (2.2 lb-in.). Do not over torque the connector screws.
- 5. Check the polarity before applying power.

### NOTE

To avoid circuit damage, use appropriate electrostatic discharge precautions, such as wearing a grounded wrist strap.

# Reference Manual 00809-0100-4832, Rev AA October 2004

# Rosemount 3095FC

Figure 2-2. Wiring Terminals

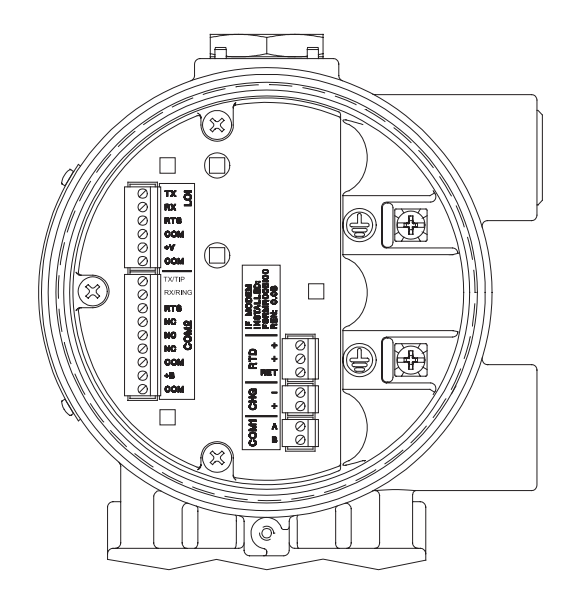

**Power Supply Wiring** The terminals are labeled CHG+ for positive power connection and CHG- for negative power connection on a label on the termination board. These connections provide the input voltage and power for the battery charging circuitry. The maximum voltage that can be applied to the CHG+ / CHG-terminals is 28 Volts dc.

| Pin | Signal | Description               |
|-----|--------|---------------------------|
| 1   | CHG+   | Battery 8.0 to 28 V Power |
| 2   | CHG-   | Battery Common            |

**RTD Wiring** 

Temperature is input through the Resistance Temperature Detector (RTD) probe and circuitry. The 3095FC provides terminations for a 2- or 3-wire 100-ohm platinum RTD with a IEC 751 curve. The RTD has an alpha ( $\alpha$ ) equal to 0.00385.

The RTD mounts directly to the piping using a thermowell. RTD wires should be protected by a metal sheath or by a conduit connected to a conduit wiring fitting on the enclosure. The RTD wires connect to the three screw terminals designated "RTD" on the Termination Board (see Figure 2-2).

Wiring between the RTD and 3095FC should be shielded wire, with the shield grounded only at one end to prevent ground loops. Ground loops cause RTD input signal errors.

Table 2-1 displays the RTD terminal connections for the various RTD probes.

# Table 2-1. RTD Signal Routing

| Terminal | Designation           | 3-Wire RTD | 2-Wire RTD      |
|----------|-----------------------|------------|-----------------|
| RTD +    | Signal positive input | RTD +      | RTD +           |
| RTD +    | Signal positive input | RTD +      | Jumper to RTD + |
| RTD RET  | Return reference      | RTD RET    | RTD RET         |

# **Communications Wiring**

The communication ports located on the 3095FC provide a data link to the Rosemount User Interface Software, other 3095FC units, and host systems.

#### NOTE

All communication ports for the 3095FC are located on an optional communications card or built into the termination board.

Table 2-2. Communication Ports for the 3095FC

| Port | 3095FC Comm<br>Port Location | Default Tag | Function/Type                                        |
|------|------------------------------|-------------|------------------------------------------------------|
| 1    | CPU RJ-45 (top)              | Local Port  | LOI / RS-232D                                        |
| 2    | CPU RJ-45 (top)              | COMM1       | Ethernet                                             |
| 3    | CPU 5-pin (bottom)           | COMM2       | Serial / EIA-232 (RS-232)                            |
| 4    | Module Slot 1                | COMM3       | EIA-232 (RS-232), EIA-485<br>(RS-485), Modem, or MVS |
| 5    | Module Slot 2                | COMM4       | EIA-232 (RS-232), EIA-485<br>(RS-485), Modem, or MVS |
| 6    | Module Slot 3                | COMM5       | EIA-232 (RS-232), EIA-485<br>(RS-485), Modem, or MVS |
|      |                              |             |                                                      |

# Local Operator Interface Port (LOI)

The Local Operator Interface (LOI) port provides direct communications between the 3095FC and the serial port of an operator interface device, such as an IBM compatible PC using an EIA-232 (RS-232) link. The interface allows access to the 3095FC (using Rosemount User Interface Software) for configuration and transfer of stored data.

The LOI terminal on the Termination Board provides wiring access to a built-in EIA-232 (RS-232) serial interface, which is capable of up to 19,200 bps operation. The operator interface port supports Modbus protocol communications. The LOI also supports the log-on security feature of the 3095FC if the Security on LOI is Enabled in Rosemount User Interface Software ("Security Configuration" on page 3-13).

# NOTE

By default, the LOI Port is Comm Tag Local Port in the 3095FC > Comm Port settings screen. Use the 3095FC > Direct Connect command to connect using the LOI. See "Connection Methods" on page 2-13.

To ease wiring, operator interface cable is available as an accessory (see "Installation" on page 2-2). Refer to Figure 2-3.

Figure 2-3. Operator Interface Wiring

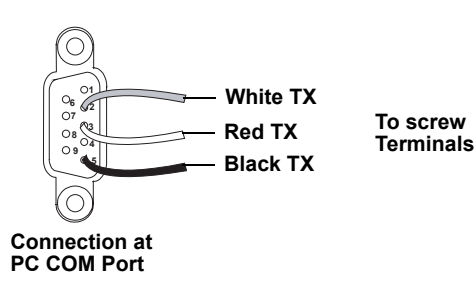

00809-0100-4832, Rev AA October 2004

| Table 2-3. Local Operator |                          |        |
|---------------------------|--------------------------|--------|
| Interface Port Wiring     | Signal                   | Label  |
|                           | Common                   | COM    |
|                           | LOI Power <sup>(1)</sup> | TX + V |
|                           | Common                   | COM    |
|                           | Ready to Send            | RTS    |
|                           | Receive (RX)             | RX     |
|                           | Transmit (TX)            | ТХ     |
|                           |                          |        |

(1) Do not use the LOI to power external devices.

# Table 2-4. PC Comm Port Wiring

| Signal        | Pin | Label |
|---------------|-----|-------|
| Transmit (TX) | 2   | ТХ    |
| Receive (RX)  | 3   | RX    |
| Ground (GND)  | 5   | СОМ   |

# EIA-485 (RS-485) Serial Communications - Comm 1

Use Comm 1 to monitor or alter the 3095FC from a remote site using a host or Rosemount User Interface Software. Comm 1 supports baud rates up to 19200 bps. Comm 1 also supports the log-on security feature of the 3095FC if the Security on Comm 1 is Enabled in Rosemount User Interface Software.

Comm 1 sends and receives messages using Modbus protocol. Comm 1 permits EIA-485 (RS-485) serial communication protocols that meet EIA-485 (RS-485) specifications for differential, asynchronous transmission of data over distances of up to 1220 m (4000 ft). The EIA-485 (RS-485) drivers are designed for true multi-point applications with multiple devices on a single bus.

The default values for the EIA-485 (RS-485) communications are: 9600 Baud Rate, 8 Data Bits, 1 Stop Bit, No Parity, 10 millisecond Key On Delay, and 10 millisecond Key Off Delay. The maximum baud rate is 19200 bps. To enable or disable the Comm 1 port, select Configure > Radio Power Control and select the Enable (default)/Disable under Radio Power Control (see "Radio Power Control Configuration" on page 3-23).

Wiring should be twisted-pair cable. The terminals and their functions are as follows:

### Table 2-5. EIA-485 (RS-485) Communications Wiring

| Pin | Function | Label |
|-----|----------|-------|
| 1   | RS-485   | В     |
| 2   | RS-485   | A     |

### EIA-232 (RS-232) Communications - Comm 2

A EIA-232 (RS-232) communications card in the Comm 2 port can switch power to an external communication devices, such as a radio, to conserve power. A label on the termination board denotes the usage of each pin on the connector.

The EIA-232 communications card meets all EIA-232 specifications for single-ended RS-232 asynchronous data transmission over distances of up to 15 m (50 ft). The EIA-232 (RS-232) communications card defaults are: 9600 baud rate, 8 data bits, 1 stop bit, no parity, 10 millisecond Key On Delay, and 10 millisecond Key Off Delay. The maximum baud rate is 19200 bps. Refer to Table 2-6 for communication card signals.

# Rosemount 3095FC

Table 2-6. Communications Card Signals

| Signals | Action                                                                                        |  |
|---------|-----------------------------------------------------------------------------------------------|--|
| RTS     | The request to send signals that the modem is ready to transmit.                              |  |
| RX      | The RXD receive data signals that data is being received at the<br>communications card.       |  |
| ТХ      | The TXD transmit data signals that data is being transmitted from<br>the communications card. |  |

Table 2-7. EIA-232 (RS-232) Communications Card Wiring

| Signal                 | Label                 |
|------------------------|-----------------------|
| Signal Common Negative | COM <sup>(1)</sup>    |
| Switched Power         | TX <sup>(2)</sup> + B |
| Ground                 | COM <sup>(1)</sup>    |
| Request to Send        | RTS                   |
| Tip / Receive Data     | RX                    |
| Ring / Transmit Data   | TX <sup>(3)</sup>     |

(1) GND at Pin 1 and Pin 3 are identical. They are separated for ease of wiring.

(2) Switched Power is used with an internal radio or cell phone. It does not power external devices.

(3) Transmit (TX) connects to the 3095FC unit's receive.

# Ground the Transmitter

Grounding reduces the effects of electrical noise on the unit's operation and protects against lightening. The 3095FC provides lightening protection for built-in field wiring inputs and outputs. Install a surge protection device on the DC voltage source system to protect the device against lightning and power surges.

The 3095FC has two grounding screws inside the enclosure. It is recommended that a minimum of 14 AWG wire be used for the ground wiring. To minimize signal errors caused by EMI (electromagnetic interference), RFI (radio frequency interference), and transients, The I/O signal wiring cable should be an insulated, shielded, twisted-pair. All grounds should terminate at a single point.

# NOTE

Grounding wiring requirements for DC voltage sources equipment are governed by the National Electrical Code (NEC). When the equipment uses DC voltage sources, the grounding system must terminate at the service disconnect. All equipment grounding conductors must provide an uninterrupted electrical path to the service disconnect.

# Earth Grounds

All earth grounds must have an earth to ground rod or grid impedance of 25 ohms or less as measured with a ground system tester. The grounding conductor should have a resistance of 1 ohm or less between the 3095FC enclosure ground and the earth ground rod or grid.

# **Pipelines With Cathodic Protection**

The 3095FC must be electrically isolated from the pipeline. Electrical isolation can be accomplished by using insulating flanges upstream and downstream on the meter run. In this case, the Rosemount 3095FC could be flange mounted or saddle-clamp mounted directly on the meter run and grounded with a ground rod or grid system (see "Earth Grounds" on page 2-8).

# Pipelines Without Cathodic Protection

|              | The pipeline may provide an adequate earth ground and the 3095FC could mount directly on the meter run using an orifice plate. Use a ground system tester to make sure the pipeline to earth impedance is less than 2 ohms. If the pipeline to earth impedance is greater than 2 ohms, the 3095FC installation should be electrically isolated and a ground rod or grid grounding system installed. If the pipeline provides an adequate ground, a separate ground rod or grid system may not need to be installed. |
|--------------|----------------------------------------------------------------------------------------------------|
| POWER SUPPLY | The 3095FC accepts input voltages from 8.0 volts to 28 volts at the power terminals (CHG+ / CHG-) with no external current limiting (internal current limit is 200 mA). The CHG+ / CHG- terminal can accommodate up to 16 AWG wire.                                                                                                    |
|              | To adequately meet the needs of the 3095FC system, it is important to determine the total power consumption and size of solar panel requirements accordingly. To determine the total 3095FC power consumption, be sure to add the power consumption (in mW) of any other devices used with the 3095FC in the same power system. The maximum power for DC voltage sources is 130 mW not including the battery charging.                                                                                              |
|              | Convert the total value (in mW) to Watts by dividing it by 1000.                                                                                                    |
|              | mW / 1000 = Watts                                                                                                    |
|              | For selecting an adequate power supply, use a safety factor (SF) of 1.25 to account for losses and other variables not factored into the power consumption calculations. To incorporate the safety factor, multiply the total power consumption (P) by 1.25.                                                                                                    |
|              | PSF = P x 1.25 = Watts                                                                                                    |
|              | To convert PSF to current consumption in amps (ISF), divide PSF by the system voltage (V) of 12 volts.                                                                                                    |
|              | ISF = PSF / 12V = Amps                                                                                                    |
|              | Batteries                                                                                                    |
|              | Batteries provide power for the 3095FC when the solar panels are not generating sufficient output. The batteries are three D-size lead-acid batteries providing 2.5 Amp-hours of current at 6.2 volts.                                                                                                    |
|              | The batteries are connected in series by the Battery Charger Board to<br>achieve the required capacity. The battery capacity determines the number of<br>days of reserve (autonomy) desired.                                                                                                    |
|              | When the 3095FC is configured as an API compliant Electric Flow Management (EFM) and requires an internal communications card, a solar panel, and the internal batteries, the 3095FC should be able to communicate the API audit trail information once a day to a remote host using no additional battery source, no additional solar panel, and maintain a 13 day autonomy in the event that the solar panel is lost.                                                                                             |
|              | To determine the system capacity requirements, multiply the system current load (ISF) on the batteries by the amount of reserve time required. Compute "ISF" as described above. The equation is as follows:                                                                                                    |
|              |                                                                                                    |

System Requirement = ISF amps x Reserve hrs = \_\_\_\_\_ amp-hrs

# APPLY POWER

To prevent unnecessary battery drainage, the 3095FC is delivered with the reset jumper in the OFF position. To apply power to the 3095FC:

- 1. Complete the necessary wiring ("Wiring" on page 2-4).
- 1. Unscrew the front end cap cover (LCD end).
- 2. Place the power jumper in the ON position. The jumper is located on the LCD (if installed) or at J1 on the Battery Charger Board.
- 3. Screw the front-end cap cover (LCD end).

After the 3095FC completes start-up diagnostics (RAM and other internal checks), the optional LCD displays the date and time to indicate that the 3095FC completed a valid reset sequence. If the LCD does not come on, refer to Section 5: Troubleshooting and Maintenance.

# INSTALL THE ROSEMOUNT USER INTERFACE SOFTWARE

If a previous version of the Rosemount User Interface Software is installed, refer to "Uninstalling the Rosemount User Interface Software" on page 2-12.

## **Software Overview**

The Rosemount User Interface Software is used to configure the 3095FC. For PC requirements see "I/O wiring requirements are site and application dependent. Local, state, or NEC requirements determine the I/O wiring installation methods. Direct burial cable, conduit and cable, or overhead cables are options for I/O wiring installations." on page 1-6.

The major components of the Rosemount User Interface Software user interface are:

- Menu bar and menus
- · Function screens
- · Dialog boxes
- · Help system, including the Status bar and message boxes

The menu bar appears on the screen after successfully logging on. From the menu bar, the user may activate a menu and select a function in that menu. Functions may be selected using Toolbar Buttons or the Configuration Tree Menu

Several buttons are commonly used on many Rosemount User Interface Software screens.These buttons are:

- Update: updates content of the window.
- OK: approves and closes the window. A Confirm Save dialog box appears if there are unsaved changes.
- · Cancel: cancels all changes and closes the window.
- Apply: applies changes to the window.

# Install With Autorun

- 1. Insert the Rosemount User Interface Software installation CD-ROM into the drive
- 2. Click Next.
- 3. Click Yes to agree with the Terms and Conditions
- 4. Enter the users Name and the Company name. Click Next.
- The software is saved to the default directory C:\Program Files\Rosemount\Rosemount 3095FC User Interface\User Interface. If another location is desired, use to Browse button to select that location. Click Next. A warning box appears if there are incompatible files.
- 6. Review the items in the list and click Next.
- 7. When the installation is complete click Finish.
- 8. Remove the Rosemount User Interface Software installation CD-ROM.

# Reference Manual

00809-0100-4832, Rev AA October 2004

# Install Without Autorun

- 2. Click the Windows Start button.
- 3. Select Run.

1.

- 4. Click the Browse button
- 5. Navigate to and select the Select.exe located on the CD-ROM.

Insert the Rosemount User Interface Software installation CD-ROM.

- 6. Click OK in the Navigation Window.
- 7. Click OK in the Run window.
- 8. Continue with in "Install With Autorun" steps 2-8, located above.
- 1. Click the Windows Start button.
- 2. Select Settings > Control Panel.
- 3. Double-click the Add/Remove Programs icon.
- 4. Select Rosemount 3095FC User Interface.
- 5. Click Change/Remove.
- 6. Follow the instructions that appear on the screen.

# GETTING STARTED WITH THE SOFTWARE

Run the Software

Uninstalling the

**Rosemount User** 

Interface Software

To run the software, perform one of the following steps

- Double-click on 3095FC User Interface located on the desktop.
- Select Start > Programs > Rosemount 3095FC User Interface > 3095FC User Interface.
- Double-click on the file 3095.exe located in C:\Program Files\Rosemount\Rosemount 3095FC User Interface (default directory). If the program file was saved to another location in "Install With Autorun" on page 2-11, select this location instead.

### NOTE

Only one version of Rosemount User Interface Software can run at a time.

Log into the Software

To log on to Rosemount User Interface for Windows software:

- 1. Connect the 3095FC to the Local Operator Interface (LOI) port and launch Rosemount User Interface Software.
- Enter the factory-assigned 3-character login (username): LOI. Enter the 4-digit password: 1000. The login is assigned using the security feature of the Rosemount User Interface Software (see "Security Configuration" on page 3-13).

### NOTE

Login is case sensitive.

If the login is not valid, a dialog box appears. Click OK and reenter the login and password. Repeat this procedure until a successful login and password is entered. To exit the login screen press >Esc> or click Cancel.

When login is successful, the Configuration Tree appears on the screen. See "Configuration Tree" on page 2-14 for more information.

# ESTABLISHING COMMUNICATION

# **Connection Methods**

When the user is logged into the Rosemount User Interface Software, the PC must connect to the 3095FC unit so communication can be accomplished. Use one of the following connection methods:

- Direct Connect Connect to the 3095FC using the Local Port (LOI) if the default communication parameters apply.
- 3095FC (Communications) Directory View Double-click the Station Name to connect to the 3095FC using the parameters currently set for that 3095FC.

# NOTE

Once connected, the Configuration Tree view becomes the active screen.

# **Direct Connect**

The Direct Connect command allows the Rosemount User Interface Software to initiate communications with the 3095FC by performing a search of the PC communication ports at various baud rates. Direct Connect "locks on" to the first Comm Port and Baud Rate (1200, 2400, 4800, 9600, 19200, 38400, and 57600 bps) that successfully communicate with a 3095FC.

If unsuccessful, the program attempts to establish communications through the remaining COM Ports of the PC, successively, until it receives a valid reply.

For the Direct Connect option to operate correctly the PC must be connected to the Local Operator (LOI) port of the 3095FC with communication settings of:

- 8 Data Bits
- 1 Stop Bit
- No Parity

To use Direct Connect:

- 1. Physically connect the 3095FC (see "Installation" on page 2-2).
- 2. Launch and log into Rosemount User Interface Software (see "Getting Started with the Software" on page 2-12).
- 3. Perform one of the following:
  - Click on the Direct Connect icon in 3095FC Directory (Configuration Tree.)
  - Click the Direct Connect button on the toolbar.
- 4. If this is the first time connecting to the 3095FC, continue with "Setting the Clock" on page 3-4.

## Connect

When off-line, the 3095FC menu displays Connect. To use Connect:

- 1. Physically connect the 3095FC (see "Installation" on page 2-2).
- 2. Launch and log into Rosemount User Interface Software (see "Getting Started with the Software" on page 2-12).
- 3. Perform one of the following:
  - Select a communications port from the Device Directory and press the <Enter> key.
  - Double-click on a communications port from the Device Directory.
  - Click the Connect button on the toolbar.
  - Select Device > Connect to connect to the 3095FC currently selected in the Device Directory. If a 3095FC is not currently selected, the error "No 3095FC is Currently Selected" appears.

#### Remote Hardware Connection

To connect the PC to a remote 3095FC, a serial, dial-up modem, radio, satellite, or other communications line should be installed. This connection is typically made through the host port on the 3095FC. Use the Connect command to connect to a serial or dial-up modem

### Disconnect from the 3095FC

Close the screen to disconnect an on-line connection. This automatically closes the connection.

**CONFIGURATION TREE** When communication is established with a 3095FC or opening a configuration file, the Configuration Tree appears on the screen. The Configuration Tree is used to perform the following:

- Add, delete, or modify communication configurations for the 3095FC units. The communication configurations allow the Rosemount User Interface Software to communicate to an individual 3095FC unit.
- Establish Groups of 3095FC units. A 3095FC Group is typically several units in the same geographical area or a number of units with something else in common. Each group contains a list of all the 3095FC devices contained within that group.
- Assign an address for every 3095FC within a group. Each 3095FC has a Station Name (Tag) and unique address with which to differentiate each device. The Address must be different from any other host system that may access the communications link.
- Setup the 3095FC Comm Ports

Use the "+" and "-" symbols to display or hide various options.

Toggle between the Online configuration screen and the Configuration tree/device directory using Window > >select file>.

#### NOTE

Double-click the desired communications link (3095FC name) to connect to that 3095FC. Double-clicking an icon is the same as selecting the menu bar or toolbar button Direct Connect or Connect commands.

Configuration of the PC Communication Ports to the 3095FC unit cannot be performed within the 3095FC unit configuration screen. Return to the 3095FC Directory (Configuration Tree) screen. If the user is in a configuration, select Window > Device Directory or View > Device Directory to view the 3095FC directory.

# Figure 2-4. Configuration Tree Screen

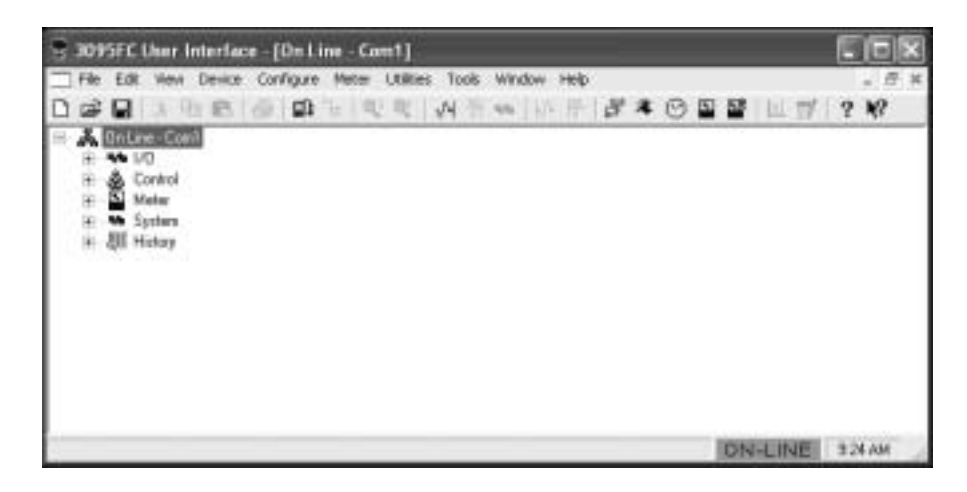

### Adding a Group

Multiple 3095FC units can be organized to form Groups. Unit Groups are typically units in the same geographical area or units with something else in common. When a Group file is selected, a list of all 3095FC communication setups in the Group appears below the Group.

- 1. Right-mouse click on the Device Root directory icon.
- 2. Select Add a Group.
- 3. Right-mouse click on the New Group and select Rename. Type in the new Group name.
- 4. Press <Enter>.
- 5. The 3095FC can now be added to the Group.

# **Deleting a Group**

- 1. Right-mouse click on the group to be deleted.
- 2. Select Delete Group.
- 3. Click Yes.

## Adding a 3095FC transmitter

- 1. Right-mouse click on the Device Root directory icon.
- 2. Select Add a Device .
- 3. Right-mouse click on the New Device and select Rename. Type in the new device name.
- 4. Press <Enter>.
- 5. Configure the 3095FC communication parameters.

#### NOTE

Place a 3095FC connection under a Group by selecting the Group before adding the 3095FC Connection.

#### Deleting a 3095FC transmitter

- 1. Right-mouse click on the device to be deleted.
- 2. Select Delete Device.
- 3. Click Yes.

#### Deleting all 3095FC transmitters

- 1. Right-mouse click on the Device Root directory icon.
- 2. Select Delete All Devices.
- 3. Click Yes in the Confirm Delete Message dialog box.

#### Renaming a Group or 3095FC

- 1. Right click on the Device or Group to be renamed.
- 2. Select Rename.
- 3. Type the new name.
- 4. Press <Enter>.

# **Reference Manual**

00809-0100-4832, Rev AA October 2004

| Section 3       | Configuration                                                                                                    |  |
|-----------------|----------------------------------------------------------------------------------------------------|--|
|                 | Overview                                                                                                    |  |
| OVERVIEW        | The Rosemount 3095FC has parameters that must be configured before it is calibrated and placed into operation. Configuration must be performed using Rosemount User Interface Software. Configuration can be performed either onsite using the LOI port or off-line and later loaded into the unit.                                                               |  |
|                 | Default values for all parameters exist in the firmware of the 3095FC. The following parameters about he verified and configured:                                                                                                    |  |
|                 | "Setting the Clock" on page 3-4                                                                                                    |  |
|                 | <ul> <li>"Configuring the System Flags" on page 3-5</li> </ul>                                                                                                    |  |
|                 | "3095FC Communications Ports Configuration" on page 3-8                                                                                                    |  |
|                 | "Security Configuration" on page 3-13                                                                                                    |  |
|                 | <ul> <li>"LCD User List Configuration" on page 3-15</li> </ul>                                                                                                    |  |
|                 | <ul> <li>"Analog Input (AI) Configuration" on page 3-16</li> </ul>                                                                                                    |  |
|                 | <ul> <li>"Meter Run Configuration" on page 3-25 and "Gas Quality Tab" on<br/>page 3-28.</li> </ul>                                                                                                    |  |
|                 | <ul> <li>"History Points Configuration" on page 3-32</li> </ul>                                                                                                    |  |
| BASIC FUNCTIONS | Begin the configuration process with "Setting the Clock" on page 3-4.                                                                                                    |  |
|                 | The following functions are used throughout the configuration process. They are provided at the beginning of the section so they can be easily referenced.                                                                                                    |  |
|                 | Select TLP Options                                                                                                    |  |
|                 | Throughout Rosemount User Interface Software, the Select TLP dialog can<br>be accessed by clicking the browse button with three dots. The Select TLP<br>dialog allows the user to assign specific inputs and outputs to parameters.<br>Rosemount User Interface Software uses Point Type (T), Logical Number (L),<br>and Parameter (P) to define point locations. |  |
|                 | The display field at the bottom of the Select TLP dialog displays the numeric point location of the TLP point or a text abbreviation, depending on the Display setting (see "Display TLP Options").                                                                                                    |  |
|                 | Display TLP Options                                                                                                    |  |
|                 | Select Tools > Options to set whether the TLP displays as text or numbers in TLP display fields throughout the Rosemount User Interface Software.                                                                                                    |  |

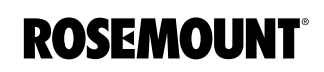

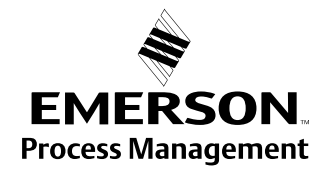

# **Duplicating a Configuration**

Duplicate the configuration of a 3095FC using these instruction.

- 1. File > Save Configuration to save the configuration to a specified file.
- 2. Establish Communications with the second unit (see page 2-13).
- 3. File > Download loads the configuration into the unit.
- 4. After loading the configuration data into the second 3095FC (Step 3), save the configuration to a unique disk file by repeating Step 1.

# Using Copy and Paste

Use Copy and Paste to copy data from one configuration screen to another of the same type.

- 1. Configure the point that is to be duplicated.
- 2. Click Apply.
- 3. Click Copy.
- 4. Select the next Point Number or go to the appropriate screen.
- 5. Click Paste.
- 6. Click Update.

# New Configuration File

Create a configuration file off-line using the following instructions.

- 1. Select File > New.
- 2. The Type parameter indicates the type of 3095FC unit.
- 3. The number of orifice meters will be 1.
- 4. Save the configuration file.
- 5. Establish an on-line connection to the 3095FC unit.
- 6. Configure as necessary.

## **Open File**

The Open option opens an existing configuration file. Configuration files are created using the Save Configuration function. To open a configuration file:

- 1. Establish an on-line connection to the 3095FC (see "Establishing Communication" on page 2-13).
- 2. Select File > Open.
- 3. Select the configuration file name. The extension must be .800.
- 4. Configure as necessary.

Once the configuration file is opened it automatically becomes active and may be edited offline. The configuration file may also be loaded into a 3095FC using the "Download File" function (see page 3-3).

### Save File

The Save option saves the current configuration of a connected 3095FC to a disk file. Once a backup configuration file is created it can be loaded into a 3095FC using the "Download File" function (see page 3-3).

- 1. Select File > Save Configuration. The Save As dialog box appears.
- 2. Type the desired File name of the backup file or use the default.
- Click Save. The file is saved in the default directory C:\Program Files\Rosemount\Rosemount 3095FC User Interface\User Interface unless another directory was selected.

# **Download File**

Use this function to download a previously saved configuration to a 3095FC. Configuration files are created using the Save Configuration function. To download a previously saved configuration:

- 1. Select File > Download.
- 2. Select the configuration file name with the extension .FCF
- 3. Click Open.
- 4. Select the Point Types to download. Use Select All or Deselect All to change multiple Point Types. Select or Deselect individual Point Types by selecting the configuration Point Type in the left column and selecting specific Point Types in the right column.

# NOTE

The Configuration Points screen changes depending on the type of device that is connected.

- 5. Select only the Configuration Points to download.
- 6. Click Download. Downloading automatically begins.
- 7. Click OK when the download is complete.

# **Print Configuration**

The Print Configuration option enable specifying Point Types to Print.

- 1. Select File > Print Configuration.
- 2. Select the Point Types to be printed. Select the All or Deselect All buttons for multiple Point Types or select/deselect individual Point Types by using the mouse to double click on the Point Type in the left column and selecting specific Parameters in the right column.
- 3. Click OK.
- 4. When the Print Preview screen appears, choose one of the following buttons:
  - Print to send to a local printer.
  - PDF to create a .pdf (Portable Document File).
  - Excel to create an .xls spreadsheet file.
  - RTF to create an .rtf (Rich Text Format) file.
  - HTML to create an .htm Internet browser file.
  - TXT to create a .txt text file.
- 5. The 3095FC Group, Address, Field, and Value information displays in the Print Configuration results window.

# CONFIGURATION

# Setting the Clock

Immediately after connecting to a 3095FC for the first time, set the Rosemount User Interface Software Clock to ensure proper logging of history. The internal real-time clock provides time-stamping and control of the historical databases, Event Log, Alarm Log, Audit Log, and Contract Hour.

### NOTE

The time stamp reflects the time at the end of the period. Data collected from 0800 to 0900 is thus time-stamped 0900. This is used for the logging of history.

See Figure 3-1

- 1. Select Device > Clock or click the Clock icon in the toolbar.
- 2. The display at the bottom of the calendar is the date and time from the PC clock. Continue with Step 5 if correct.
- 3. If it is not correct:
  - a. use the arrow buttons to select the correct Month and Year
  - b. click on the desired day of the month
  - c. click on the time field and type in the desired value (type A or P for the AM/PM field) or use the arrows.
- 4. The clock can automatically compensate for daylight savings time by enabling this feature.
- 5. Click Apply and click OK.

| Clock                                            | ?×                                  |
|--------------------------------------------------|-------------------------------------|
| Device Date and Time<br>Thursday, April 03, 2003 | 08:25:55 AM                         |
| Set Device Date and Time April 2003              | Daylight Savings Time<br>(* Enabled |
| Sun Mon Tue Wed Thu Fri Sat                      | C Disabled                          |
| 6 7 8 9 10 11 12                                 |                                     |
| 13 14 15 16 17 18 19                             |                                     |
| 20 21 22 23 24 25 26                             |                                     |
| 27 28 29 30 1 2 3                                |                                     |
| 4 5 6 7 8 9 10                                   | A 20 10 10 10 10                    |
| C Today: 2/13/2004                               | NA CC/CS 8                          |
| Auto Scan 🔄 Update 🗸                             | OK X Cancel ! Apply                 |

# Figure 3-1. Clock Screen

00809-0100-4832, Rev AA October 2004

# Configuring the System Flags

Use System Flags to perform actions that affect the overall operation of the 3095FC. From the Flags screen, a configuration can be saved to Flash memory and the 3095FC can be re-initialized.

# NOTE

Certain Flags cause data to be lost, parameter values to be changed, and configuration memory to be cleared. Confirm Flag function before changing.

# General Tab

Figure 3-2 on page 3-6

After a Warm Start, the 3095FC is initialized from SRAM memory if the configuration is valid. If valid, the databases remain intact. If the memory does not have a valid configuration, the configuration that was last saved to Flash memory is used. To save a valid configuration, use the Save Configuration button.

In a Cold Start, the 3095FC is initialized from the restart configuration saved in the Flash memory. If the configuration memory does not have a valid configuration written in it, the factory defaults are used.

# NOTE

Perform a Cold Start after setting the clock and BEFORE setting any other parameters to ensure the 3095FC memory is cleared before configuration begins.

Cold Start reloads all restart configuration data and may also clear logs and displays. In addition, it may cause output changes, load new accumulator values, and disable user program tasks and User Data Types. Generally, a Cold Start should not be used on a 3095FC that is actively gathering data or performing control. Save or document all required data and parameter values that could be affected before performing the Cold Start.

The following may occur when performing a Cold Start:

- Cold Start restores a configuration from default values stored in Flash memory.
- Cold Start & Clear ALL restores a configuration from default values stored in Flash memory and clears all History, Alarm Log/Event Log, and displays.
- Cold Start & Clear Alarms/Events restores a configuration from default values stored in Flash memory and clears the Alarm Log/Event Log.
- Cold Start & Clear Displays restores a configuration from default values stored in Flash memory and clears the 3095FC Displays.
- Cold Start & Clear History Data restores a configuration from default values stored in Flash memory and clears all History database files.

The Clear Flash Memory procedure clears all saved restart configuration data contained in Flash memory. Only factory defaults are retained. To return the 3095FC to the original factory default settings:

- 1. Select Device > Flags > General Tab
- 2. Select the Clear button and click Yes.
- 3. Perform a Cold Start using the Cold Start & Clear ALL button.
- 4. Click Yes, Apply, and OK.

#### NOTE

The Status field displays the current status of the save or clear flash memory function.

To save configuration settings to Flash memory, use the Flash Memory Save Configuration function in the 3095FC Flags screen. It is possible to backup the working configuration from SRAM to Flash memory. In the event of operating problems, the working configuration can be restored by performing a Cold Start. To save the current configuration to Flash memory:

- 1. Select Device > Flags.
- 2. Select Save Configuration. Click Yes, Apply, and OK.

#### NOTE

Depending on the communications type and speed, the user may have to reconnect to the 3095FC after this procedure.

Figure 3-2. 3095FC System Flags General Tab

| tut                              | Radi Mesory        |
|----------------------------------|--------------------|
| Were Start                       | Sava Configuration |
| Cold Start                       | Ong                |
| Cold Start & Clear Alargo/Events | Statue:            |
| Cold Stat & Clear Displags       |                    |
| Cald Start & Dear PSTs           |                    |
| Cold Stat & Clew History         |                    |
| Cold Start & Dear ALL            |                    |
#### Advanced Tab

Use the following instructions to configure the Advanced System Flags tab.

See Figure 3-3.

- 1. Select Device > Flags > Advanced Tab.
- 2. Enable CRC Check to perform CRC (Cyclical Redundancy Check) check on 3095FC protocol communications.
- 3. Enable I/O Scanning so the I/O is in normal scan mode. When Disabled, all I/O scanning stops and the last values are used until scanning is resumed.
- 4. Select a Pass Through Mode communications option to send Pass Through messages. Using any of the communications ports, Pass Through Mode allows data to be received by one unit and then passed through to other devices connected on any other communications port. For example, the host communicates using a radio on its LOI port. Other 3095FC units can then be connected to the EIA-485 (RS-485) port of the first unit. All units can use the one radio to communicate to the host.

#### NOTE

COM2 may only use a Dial-up modem if it is receiving Pass Through messages. It cannot transmit to other field devices via Dial-up modem.

 Select the respective port (LOI, COM 1, or COM 2) for the Set RTS to High for 30 Sec option and click Apply to activate the RTS (Request-to-Send) signal. The RTS signal turns on for 30 seconds.

| ORC Deck     I/O Scenning     Finished     Pashed     Classified     Classified |  | Para Through Mode<br>Para Through Mode<br>None<br>C L01 to CDH1                                      |  |
|---------------------------------------------------------------------------------|--|----------------------------------------------------------------------------------------------------|--|
| Set R15 High to 30 secs                                                         |  | C COM1 IN LOT<br>C LOTING COM2<br>C COM2 IN LOT<br>C COM2 IN LOT<br>C COM2 IN COM2<br>C COM2 IN COM1 |  |

Figure 3-3. 3095FC System Flags Advanced Tab

## 3095FC Communications Ports Configuration

The communication ports of the 3095FC provide a link to a PC, such as one running Rosemount User Interface Software or a host PC. The 3095FC can have up to three communication ports.

### General Tab

See Figure 3-4.

- 1. Select Device > Comm Ports > General Tab
- 1. Select the Port that the 3095FC is using to communicate. Enter the 10-character Comm Tag name for identification of the communications port.
- 2. Select the transmit and receive data Baud Rate in bits per second.
- 3. Select the Parity radio button if checks are to be performed by the communications controller.
- 4. Select the number of Data Bits contained in an asynchronous byte, or character. This number is typically 8.
- 5. Select the number of Stop Bits contained in an asynchronous byte, or character. This number is typically 1.
- 6. Select if the RTS/CTS Handshaking is enabled.
- Enter the Key On Delay to define the number of seconds to delay after turning the RTS signal on before beginning transmission. For older radios, the Key On Delay may need to be set as high as 0.2 seconds. For radios designed for data transmission, no more than 0.02 second should be required.
- 8. Enter the Key Off Delay intervals defining the period to delay before turning the RTS signal off once a valid message has been sent. The default of 0.01 seconds should be sufficient for most radios.
- Enter the Valid Receive Ctc (Counter) to log the number of valid OpCodes received by the device on the communication port. The value in the counter can be preset or cleared.

| omm Port                                                    |                                     | 2            |
|-------------------------------------------------------------|-------------------------------------|--------------|
| General   REX                                               |                                     |              |
| Eos:                                                        | Corve 1 as Local Past               |              |
| Baud Rate<br>C 600                                          | Peter Data Bits                     | æ. g         |
| ⊂ 4800 (∓ 9600<br>⊂ 19.2.K                                  | Pro-Bits                            | a<br>isabled |
| Key Din Dalay 0<br>Key Dit Delay 0<br>Vald Ejecewe Dit 3604 | Secs Come Board : Installed<br>Secs |              |

Figure 3-4. Device Comm Port General Tab Screen

#### RBX Tab

To configure the RBX, a modem must be present and appropriately configured. Use the following steps to configure the RBX tab.

See Figure 3-5 on page 3-10.

- Configure the Device > Comm Ports > General Tab (see "General Tab" on page 3-8).
- 2. Select Device > Comm Ports > RBX Tab.
- 3. Enable RBX Mode. The RBX (Report-by-Exception) feature allows the 3095FC to call in to a host PC when a configured alarm occurs.
- 4. Enter the RBX Host Address and Group number. The defaults of "1" and "0" are used by most host driver software.
- Set the Delay to define the time, in seconds, between attempts to transmit an RBX message. There is a Delay parameter associated with each Retry Count parameter, allowing the user to identify different length delays for each entry.
- 6. The RBX Attempts #1 3 (Retry Count) is the number of attempts a message is repeated if a valid response is not obtained on the first attempt. Attempts include the initial message plus the retries. The three Retry Count parameters each have an associated Delay parameter. Selecting Fixed Number allows the user to enter a value for how many times a message is retried after the first unsuccessful attempt. Note that a "0" entry causes no retries. Selecting Continuous causes continuous retries that can only be stopped when the host clears the RBX alarm.

For example: If setting the Retry Count #1 to "2", Delay #1 to "10", Retry Count #2 to "1" and Delay #2 to "20", then after the first unsuccessful attempt to communicate with the host, the 3095FC tries two more times after waiting 10 seconds each time, and once more after waiting 20 seconds.

- 7. Enabling the Extra Key On Delay to add an additional amount of time to delay transmitting an RBX message after turning the RTS signal on. The amount of time is fixed. This parameter is used for radio communications.
- RBX ACK Timeout This is a message from the Device. If the ACK fails to be received within the timeout period the 3095FC retries the RBX.

#### NOTE

The RBX Alarm Index indicates alarms currently being reported through the RBX. The RBX Status parameter indicates the status of RBX messaging, either Active or Inactive. Active indicates that an SRBX alarm is being processed.

 After configuring the RBX function, use Device > Flags > Flash Memory Save Configuration to save the configuration to the Flash Memory in case a Cold Start must be performed. Figure 3-5. Device Comm Port RBX Tab Screen

| eneral REX                                                     |                                                 |                                                                                  |                                                        |
|----------------------------------------------------------------|-------------------------------------------------|----------------------------------------------------------------------------------|--------------------------------------------------------|
| RB(; Mode<br><sup>(*)</sup> Enabled<br><sup>(4)</sup> Disabled | RECHON<br>Address 1<br>Secup 8                  | Delay \$1 20.5<br>Delay \$1 20.5<br>Delay \$2 30.0<br>Delay \$2 45.0             | Seco<br>Seco                                           |
| RDCAtempts HT<br>Fixed Number<br>Confession<br>1               | RECAtempts 82<br>Find Number<br>Continuous<br>2 | FBILAtempte 80<br><sup>(4)</sup> Feed Number<br><sup>(2)</sup> Confessour<br>[1] | Esta Key Dri Dela<br>C Enabled<br>C Disabled<br>D Secs |
| RBX Alaem Inc<br>RBX Status                                    | des: 0                                          | FERLAck Tensoul<br>60.0 Secs                                                     |                                                        |

# 3095FC Device Configuration / Information

This step establishes the Station Name, Address, Group, and other global variables that differentiate a 3095FC. Other system variables set in the information screen must be established for a particular application.

#### General Tab

See Figure 3-6 on page 3-11.

Use the following instructions to configure the Device Information General tab.

- 1. Select Device > Information > General Tab.
- 2. Enter the Station Name to be logged with the historical database for site identification.
- Enter a unique Address to differentiate each device in a communications group. The Address can be assigned a value from 1 to 255. The System Default Address of 240 should not be used.
- 4. Enter a Group to identify a set of 3095FC units for communication purposes, typically to a host that polls the 3095FC. The station Group can be assigned a value from 1 to 255. All of the 3095FCs addressed as an area in the host have the same station Group.
- 5. Set the Contract Hour to indicate when the values are totaled for a single day of production, accumulators are cleared, and data is logged to the Daily History database. The Contract Hour is based on a 24-hour clock with midnight as the "0" hour.
- 6. Select Force End of Day to reset the daily and hourly accumulators. Click Apply to cause the daily and hourly values to be logged into memory for all historical data totals.
- 7. Select either U.S. or Metric Units for calculations. All calculations will be performed to reflect the selected preference.
- 8. Use Device > Flags > Flash Memory Save Configuration to save the configuration to the Flash Memory in case a Cold Start must be performed.

**NOTE** The Device Type field displays the type of 3095FC being configured. Figure 3-6. 3095FC Differentiation / Information General Screen

| Device Information                     | ?×                                 |
|----------------------------------------|------------------------------------|
| General Points Other Information Revis | ian Info                           |
| Station Nome : DB0000                  | Device Type : 3095                 |
| Address: 1                             |                                    |
| <u>fi</u> roup : 2                     | Units                              |
| Contract Hour: 0 □ Encor End of        | Dep (* U <u>S</u> C <u>M</u> etric |
|                                        |                                    |
|                                        |                                    |
|                                        |                                    |
|                                        |                                    |
| 🔄 Lipdata 🛛 V                          | CK X Cancel ! BPP!                 |

#### **Points Tab**

The Points screen allows the user to change the number of certain points that will be active.

1. Select Device > Information > Points Tab

Figure 3-7. 3095FC Differentiation / Information point Tab Screen

| Device Information        | ?×                           |
|---------------------------|------------------------------|
| General Points Other Info | mation Revision Info         |
| Available Acti            | we History Points            |
| ED0: 0 1                  | Standard History : 35        |
| A <u>6</u> A2: 1 1        | Extended History: 4          |
|                           |                              |
|                           |                              |
|                           |                              |
|                           |                              |
|                           |                              |
|                           |                              |
|                           | Update V DK X Cancel ! Apply |

# Rosemount 3095FC

#### **Other Information Tab**

This tab displays information about the firmware (Version Name, Part Number, ID, and Time Created), the boot firmware (Version Name, Part Number, and Time Created), the processor (loading), amount of RAM installed, and the ROM (customer name and serial number).

Figure 3-8. 3095FC Differentiation / Information Other Information Screen

| Device Informat | lion                              |                  | ? × |  |  |
|-----------------|-----------------------------------|------------------|-----|--|--|
| General Points  | Other Information Revi            | sian Into        |     |  |  |
|                 |                                   | FIAM Installed : |     |  |  |
| Customer Name   | NONE                              | 00000-1/#1       | -   |  |  |
| Version Name :  | W68144 Ver 1.21                   | 20000-3111       |     |  |  |
| ID :            | Rosenount Inc.                    | 40000-5997       |     |  |  |
| Time Created:   | Oct 20, 2003 9.47                 | 60000-7111       | -   |  |  |
| RDM Serial # :  |                                   | 80000-9111       | -   |  |  |
| MPU Loading:    | 27.96589                          | 400006/01        |     |  |  |
|                 |                                   | c0000-dHi        |     |  |  |
|                 |                                   |                  |     |  |  |
|                 |                                   |                  |     |  |  |
|                 | 🕄 Update. 🗸 OK 🛛 🗶 Cancel 🕴 Apple |                  |     |  |  |

#### **Revision Info Tab**

This screen displays information about the firmware or accessory software installed in the 3095FC. The first field displays the name of an accessory if one is installed. For example, this field may say I/O Expansion Board or Turbine Interface. When the field displays Not Used, there are no additional accessories installed. The part number and version control number may also be displayed.

| General Po    | ens Other Informatio | yn Revision Info |
|---------------|----------------------|------------------|
| Application P | Raviae               |                  |
| Pat Number    | W681.44              | Part Number      |
| Version       | Rev.1.21             | Vesion:          |
| Boot Firmwa   |                      |                  |
| Part Number   | WEIL29               | Fart Number      |
| Vesion:       | Rev. 1.10            | Version          |
| MV 205 Serv   | 107                  |                  |
| Part Number   | Included             | Part Number :    |
| Vecion        | 1.43                 | Venior           |

Figure 3-9. 3095FC Differentiation / Information Revision Info Screen

| Security Configuration | The 30                        | 95FC has two types of security.                                                                                                    |  |  |  |
|------------------------|-------------------------------|----------------------------------------------------------------------------------------------------|--|--|--|
|                        | • F<br>F<br>a                 | Rosemount User Interface Security - Enables access to the Rosemount User Interface Software and what menu items the user can access.                                       |  |  |  |
|                        | • 3                           | 3095FC Security - Enables communication to the transmitter.                                                                                                    |  |  |  |
|                        | Rosem                         | ount User Interface Security - Menu and Log On                                                                                                    |  |  |  |
|                        | See Figure 3-10 on page 3-14. |                                                                                                    |  |  |  |
|                        | Use Op<br>Interfac<br>screens | perator ID and Password controls who can log on to Rosemount User so Software and the Access Level controls access to menus and s. Up to 21 different users are permitted. |  |  |  |
|                        | 1.                            | Select Utilities > 3095FC User Interface Security.                                                                                                    |  |  |  |
|                        | 2.                            | Enter the 3 alphanumeric characters for each operator I.D. (login).<br>Each operator I.D. must be unique. The I.D.is case sensitive. The<br>default is LOI.                |  |  |  |
|                        | 3.                            | Assign the four numeric characters between 0000 and 9999 to define the password for each operator I.D (login). Users can have the same password. The default is 1000.      |  |  |  |
|                        | 4.                            | Assign an access level for each user                                                                                                    |  |  |  |
|                        |                               | <ul> <li>Level 0: only allows access to several options in the File and<br/>Display menus, plus all options in the Help menu.</li> </ul>                                   |  |  |  |
|                        |                               | • Level 1: allows access to the menu options of Level 0 and several options in the View menu.                                                                              |  |  |  |
|                        |                               | • Level 2: allows access the menu options of all lower level options, Collect Data, EFM reports, and Meter menu.                                                           |  |  |  |
|                        |                               | • Level 3: allows access the menu options of all lower level options, several options in the Device and File menu, and the Configuration menu.                             |  |  |  |
|                        |                               | • Level 4: allows access the menu options of all lower level options and several options in the Utilities menu.                                                            |  |  |  |
|                        |                               | <ul> <li>Level 5 (system administrator level: allows access to all menus<br/>and options.</li> </ul>                                                                       |  |  |  |
|                        | NOTE                          |                                                                                                    |  |  |  |

To prevent unauthorized users from accessing the software, delete the default factory-assigned login (username) LOI and the password 1000 after the security parameters are established.

Ensure that someone has Level 5 Access prior to deleting LOI 1000.

Figure 3-10. Security Access Level Screen

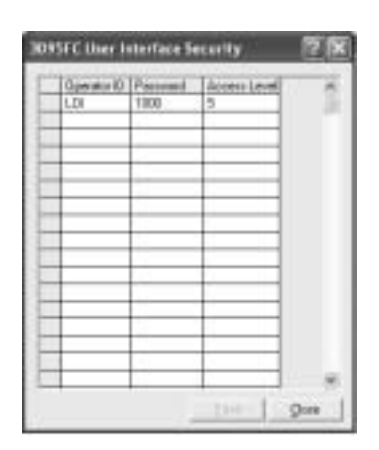

#### 3095FC Security

See Figure 3-11.

The 3095FC Security controls access to the device Comm Ports. When enabled, login is required to use the communication ports. Each communication port can be enabled or disabled separately.

The Access Level provides security for the 3095FC communication ports depending on the value of the Comm Port Security parameter as defined by the Comm Ports screen.

- Disabled All login requested accepted. Access Level is ignored.
- Enabled Login required (setup Operator ID and Password in "Rosemount User Interface Security - Menu and Log On" on page 3-13). Upon successful login, full read and write access is allowed. Access Level is ignored.
- User Access Level Enabled Login required (setup Operator ID and Password in "Rosemount User Interface Security - Menu and Log On" on page 3-13). Rejects a login request when the Access Level is greater than the Access Level stored in the Utilities > 3095FC Security Interface Security screen. This ensures the user is limited to the Access Level configured in Rosemount User Interface.

| Device Security                                                  | ? 🛙                                                                                                    |
|------------------------------------------------------------------|----------------------------------------------------------------------------------------------------|
| Operator ID         Pacoword         A.           1         1.01 | Security on LDI<br>Security on DOM1<br>Security on DOM1<br>Security on DOM1<br>Security on DOM2<br>Clivabled Cliver ID<br>Security on COM2<br>Clivabled Cliver ID<br>Enabled Cliver ID<br>Enabled Cliver ID<br>Enabled Cliver ID<br>Enabled Cliver ID<br>Enabled Cliver ID<br>Enabled Cliver ID<br>Security on COM2 |
|                                                                  | Update V DK X Cancel ! Apply                                                                                                    |

Figure 3-11. Security Enable Screen

00809-0100-4832, Rev AA October 2004

| LCD User List<br>Configuration | LCD User List Setup allows the user to assign up to 16 parameters to be displayed on the LCD. Each parameter is displayed for three seconds before continuing to the next.                                                                                                    |  |  |
|--------------------------------|----------------------------------------------------------------------------------------------------|--|--|
|                                | 1. Select Configure > LCD User List Setup.                                                                                                    |  |  |
|                                | Number (List No.) to configure.                                                                                                    |  |  |
|                                | <ol> <li>Click the Point Definition TLP button to define the desired point<br/>parameters to view on the LCD display. "Undefined" indicates that no<br/>parameter has been specified.</li> </ol>                                                                                                    |  |  |
|                                | 4. Define up to 16 Data Point definitions to be displayed in the User List.<br>Enter the 10-character Description (Text) of the parameter.                                                                                                    |  |  |
| I/O Configuration              | Configuring the 3095FC is a matter of establishing points and then configuring various parameters. Each input and output has a unique Point Number to identify the input or output. Each I/O point parameter must be individually configured. The point number indicates the location of the point on the termination board. It is automatically assigned and cannot be edited. |  |  |
|                                | Each Point Number is given a Tag, which includes up to 10 characters to identify the Point Number being defined in the I/O screen. Any alphanumeric characters, including spaces, may be used.                                                                                                    |  |  |
|                                | NOTE                                                                                                    |  |  |
|                                | Units is a user-defined 10-character description for the engineering units assigned to the I/O. For example: PSIG, MCF, degrees F, mA, or volts.                                                                                                    |  |  |
|                                | The I/O can be configured through either the Configure > I/O menu or the I/O list on the Configuration Tree.                                                                                                    |  |  |
|                                | A1 - DP<br>A2 - SP<br>A3 - RTD<br>B1 - Aux AI<br>E1 - Logic Voltage<br>E2 - Bat Voltage<br>E3 - Spare<br>E4 - Spare<br>E5 - Brd Temp                                                                                                    |  |  |
|                                | Scanning Disabled versus Scanning Enabled                                                                                                    |  |  |
|                                | If scanning is set to disabled, the transmitter stops updating values for each<br>point number and values may be manually entered. Scanning Enabled allows<br>the transmitter to continuously update the parameters.                                                                                                    |  |  |
|                                | I/O Monitor                                                                                                    |  |  |
|                                | I/O Monitor displays all installed and active I/O points and flow calculation information. The I/O Monitor screen shows the requested point information,                                                                                                    |  |  |

such as field I/O values or calculated flow values. These on-screen values are

automatically updated by Rosemount User Interface Software.

### Analog Input (AI) Configuration

Analog Inputs are analog signals generated by measurement devices, such as pressure and temperature transmitters, including RTD probes.

The following tabs are available as part of the AI configuration:

- Al General tab
- Al Advanced tab
- Al Calibration tab (see "Analog Input (AI) Calibration" on page 4-3)
- Al Alarms tab

#### Al General Tab

The AI General Table sets the basic parameters for the Analog Input point. Use the following steps to configure the AI General Tab.

See Figure 3-12

- 1. Select Device > I/O > AI Points > General Tab
- 2. Select the Analog Input.
- 3. Enter a 10-character Tag for identification of this Point Number.
- 4. Enter the Value and Units.
- 5. Select the Scanning option.
  - When Scanning is set to Enabled, Value automatically displays the last Analog Input scan in engineering units.
  - When Scanning is set to Disabled (manual mode), the value is no longer updated by the 3095FC. If Scanning is set to Disabled, enter a value to override the input. If Alarming is Enabled, an alarm generates when Scanning is set to Disabled.
- 6. Set the Alarming option. The Active Alarms field indicates any alarms that are active for this point. For example, when Alarming is Enabled, the limit alarms (such as Low Alarm and Rate Alarm) that are active appear. Even if Alarming is Disabled, the Point Fail (hardware reports a malfunction) alarm and Manual (Scanning Disabled) indicators can still appear.
- Enter the Scan Period as the amount of time between updates of the filter value. All Analog Inputs are updated based on their individual Scan Periods. The default value is 1 second. The minimum Scan Period allowed is 50 msec.
- 8. Enter the Low Reading EU (engineering unit) corresponding to 0% input. Enter the High Reading EU corresponding to 100% input. For example: If a temperature transmitter is connected to the Analog Input with a range of -40 °F to 212 °F, the Low Reading EU would be set to -40 and the High Reading EU would be set to 212.
- 9. To complete point configuration click Apply.
- Use Device > Flags > Flash Memory Save Configuration to save the configuration to the Flash Memory in case a Cold Start must be performed.

#### Reference Manual 00809-0100-4832, Rev AA October 2004

Figure 3-12. AI General Tab Screen

| nalag input      |                    | _    |            |             |
|------------------|--------------------|------|------------|-------------|
| Gereral Advances | f   Al Calibration | Ale  | ne         |             |
| Anelog (sput)    | •                  |      | Tes INIPer |             |
| Xolue :          | 0.01583/78         | 4    | Test land  |             |
| Up#s:            | IN H20             |      | Starring   | Alening     |
| Scar Paind :     | 1                  | Seco | (4 Enabled | C Enabled   |
| Low Reading EU   | 0.0                | 1940 | Cisabled   | On Onsabled |
| High Reading EU  | 259.0              | 2    |            |             |
| Active Alarge    |                    | _    |            |             |

#### Al Advanced Tab

The AI Advanced tab enables the user to configure features, such as filtering, A/D conversions, and clipping for the selected Analog Input. Use the following steps to configure the AI Advanced Tab.

See Figure 3-13 on page 3-18.

- 1. Select Device > I/O > AI Points > Advanced
- 2. Enter a Filter value, which is a weighted sample using a percentage of the last value plus a percentage of the new value. The entered data is the percentage of the last value used. The Filter is calculated every Scan Period by the formula:

(Last Value × Entered %) + (New Value × (100 - Entered %)) = Filtered Value

- Enter the Adjusted A/D 0%, which is the calibrated Analog-to-Digital (A/D) reading that corresponds to 0%input. In the Calibrate function, this value is altered to set the 0% input exactly at the Low Reading EU value to eliminate transmitter and system errors.
- 4. Enter the Adjusted A/D 100%, which is the calibrated A/D reading corresponding to 100% input. This value is used to convert the input to engineering units. In the Calibrate function, this value is altered to set the 100% input exactly at the High Reading EU value.

#### NOTE

Raw A/D Input displays the current reading directly from the analog-to-digital converter. Actual Scan displays the actual amount of time in seconds that passes between scans. This number should be the same as shown for the Scan Period parameter if the system is not overloaded.

5. The Enable Average Raw Values calculates and averages the raw readings during the Scan Period. Use the outcome as the Raw A/D Input during calculations. For example: When Enabled, an Analog Input point configured with a Scan Period of 1.0 seconds obtains a new value from the A/D every 50 milliseconds. During the Scan Period, 20 values are obtained from the A/D and summed together. At EU Value calculation, the values summed are divided by the number of samples taken during the scan period and are used as the Raw A/D Input. Disable this function to acquire instantaneous values.

- 6. When Temp Compensation is Enabled, a temperature compensation curve is applied to the Analog Input using the board temperature of the 3095FC as a reference. Use this feature to improve the A/D conversion accuracy at temperature extremes for modular Analog Inputs only; built-in Analog Inputs already have temperature compensation. When using this feature, be sure to perform a calibration after it is Enabled.
- When Clipping is Enabled, the 3095FC forces the Filtered EUs to stay within the range defined by the cut off limits. Set the cut off limits by using the LoLo Alarm and HiHi Alarm parameters (see "Al Alarms Tab" on page 3-19).
- 8. To complete point configuration click Apply.
- 9. Use Device > Flags > Flash Memory Save Configuration to save the configuration to the Flash Memory in case a Cold Start must be performed.

| Analog Input                                                                                                    |                                              | ?×                                                                             |
|----------------------------------------------------------------------------------------------------|----------------------------------------------|--------------------------------------------------------------------------------|
| General Advanced ALC                                                                                                    | alibration Alarms                            |                                                                                |
| Eiller:         E           Adjusted A/D_QX:         0           Adjusted A/D_100%:         2969           Bew A/D Input:         3 | 5 F                                          | ction on Failure<br>Flold Last Value<br>Set To Fault Value<br>ault Value : 0.0 |
| Actual Scan : 1                                                                                                    | Seconds                                      |                                                                                |
| Agerage Raw Value<br>C Enabled<br>Disabled                                                                                          | Iemp Compensation<br>← Enabled<br>← Disabled | Clipping<br>C Enabled<br>C Disabled                                            |
| Ra Copy IB: Paste                                                                                                    | 🔁 Llodate 🖌 OK                               | Cancel ! Apply                                                                 |

Figure 3-13. Al Advanced Tab Screen

#### Al Alarms Tab

See Figure 3-14 on page 3-20.

The AI Alarms tab sets the alarm parameters for the AI point.

- 1. Select Device > I/O > AI Points > Alarms
- 2. Set the values for the different alarms. There are six different alarms:
  - Low Alarm: The limit value, in engineering units, to which the I/O must fall to generate a Low Alarm.
  - High Alarm: The limit value, in engineering units, to which the I/O must rise to generate a High Alarm.
  - LoLo Alarm: The limit value, in engineering units, to which the I/O must fall to generate a LoLo Alarm. The value is set lower than the Low Alarm.
  - HiHi Alarm: The limit value, in engineering units, to which the I/O must rise to generate a HiHi Alarm. The value is set higher than the High Alarm.
  - Rate Alarm: The value, in engineering units, that represents the maximum amount of change permitted between updates. If the change is equal to, or greater than this value, an alarm is generated. To disable the Rate Alarm without disabling the other alarms, the Rate Alarm value must be set greater than the Span of the Analog Input or TDI.
  - Alarm Deadband The value, in engineering units, is an inactive zone above the Low Alarm limits and below the High Alarm limits. The purpose of the Alarm Deadband is to prevent the alarm from being continuously set and cleared when the input value is oscillating around the alarm limit. This prevents the Alarm Log from being over-filled with data.
- 3. Select RBX Alarming
  - Disabled if limit alarms are not necessary for this point. Even if Alarming is Disabled, the Point Fail (hardware reports a malfunction) alarm and Manual (Scanning Disabled) indicators can still occur. To conserve Alarm Log space, only Enable Alarming when necessary.
  - If the host PC is configured to receive field-initiated calls, a Report-by-Exception (RBX) option is available.
    - On Alarm Set When the point enters an alarm condition, the 3095FC generates a RBX message.
    - On Alarm Clear When the point leaves an alarm condition, the 3095FC generates a RBX message.
    - On Alarm Set and Clear When point enters and leaves an alarm condition, the 3095FC generates a RBX message.
- 4. To complete point configuration click Apply.
- 5. Use Device > Flags > Flash Memory Save Configuration to save the configuration to the Flash Memory in case a Cold Start must be performed.

Figure 3-14. Al Alarms Tab Screen

| Analog Input                                                                  |                                     |                                          | ?×                                         |
|-------------------------------------------------------------------------------|-------------------------------------|------------------------------------------|--------------------------------------------|
| General Advance                                                               | d   Al Calibratio                   | n Alams                                  |                                            |
| Lo <u>e</u> Alam :<br>High Alam :<br>LoLo Alam :<br>HHi Alam :<br>Bate Alam : | 000<br>250.0<br>0.0<br>250.0<br>5.0 | RBX Alaming<br>Disabled<br>On Alam Clear | C On Alarm Set<br>C On Alarm Set and Clear |
| Alam Deadband:                                                                | 2.0                                 | Update V OK                              | X Cancel ! Apply                           |

## **Soft Points Configuration**

Softpoints are data storage areas that can be used by any 3095FC application. Softpoints consist of a Tag identifier, one integer value, and twenty floating values. Softpoints consist of:

- tag identifier (10 character string)
- 20 floats (floating point values)
- 1 integer value (16 bit)
- 2 longs (32-bit)
- 10 shorts (16-bit)
- 10 bytes (8-bit). Select:

Use the following steps to configure the soft points

See Figure 3-15.

- 1. Select Configure > I/O > Soft Points.
- 2. Select the Softpoint to be configured or viewed.
- 3. Enter the Tag identification name (10-character).
- 4. The Integer Flag is a 16-bit unsigned integer value used as a flag to denote the validity of the floating point data or as a counter.
- 5. Enter the Float number (1 20 parameters). These parameters provide storage for IEEE floating point values.
- 6. To complete point configuration click Apply.
- Use Device > Flags > Flash Memory Save Configuration to save the configuration to the Flash Memory in case a Cold Start must be performed.

#### Reference Manual 00809-0100-4832, Rev AA October 2004

#### Figure 3-15. Soft Point Screen

| rports I  |     |              |     |
|-----------|-----|--------------|-----|
| Tag: Int  | N1. | Integer Elap | 0   |
| late      |     |              |     |
| Data #1 : | 0.0 | Data #11:    | 11  |
| Data H2:  | 0.0 | D sta #52:   | 13  |
| DMAND:    | 0.0 | Data #12:    | 0.0 |
| Data H4   | 0.0 | Data #14     | 8.8 |
| Data HS:  | 0.0 | Deta #15.    | 6.0 |
| Data RE : | 0.0 | Data #16:    | 11  |
| Data H7:  | 0.0 | Data #17:    | 1.1 |
| Data #8:  | 0.0 | D ### #10    | 11  |
| 0.66.00   | 0.0 | Deta #19     | 0.0 |
| Data #18  | 0.0 | Data #201    | 8.0 |

## Opcode

Opcodes

Table 3-1. Summary of

Opcode (operation code) is an instruction from a host system that informs a slave device what actions to take. Table 3-1 contains a summary and brief description of each Opcode. In some cases the number of data bytes returned for an Opcode varies. For example, Opcode 0, a full update, always returns certain input/output (I/O) information along with optionally specified data.

| Opcode | Description                                                                                                    |
|--------|----------------------------------------------------------------------------------------------------|
| 0      | Send general update such as I/O update, gas flows, and control loop status.                                     |
| 6      | Send device configuration with 20 data bytes defining device configuration.                                     |
| 7      | Send current time and date                                                                                      |
| 8      | Set new time and date                                                                                           |
| 10     | Send data from configurable Opcode tables.                                                                      |
| 11     | Set data in configuration Opcode tables                                                                         |
| 17     | Set operator identification                                                                                     |
| 18     | Log event.                                                                                                    |
| 24     | Store and forward                                                                                               |
| 80     | Reserved                                                                                                    |
| 103    | Send system information such as on/off times, manual/alarm status, firmware version, and current time and date. |
| 105    | Send history point definition, min/max data, and current values for specified history point.                    |
| 107    | Send tag and current history period for specified history points.                                               |
| 120    | Send pointer for alarm, even, and history logs                                                                  |
| 121    | Send specified number of alarms starting at specified alarm pointer                                             |
| 122    | Send specified number of events starting at specified event pointer                                             |
| 123    | Read user template data                                                                                         |
| 124    | Read user Program Memory Allocation Information                                                                 |
| 126    | Send last 60 minutes of data for specified history point.                                                       |
| 128    | Send archived daily and hourly data for the currently selected day and month                                    |
| 130    | Send archived hourly and daily data for specified history point starting at specified history pointer           |
| 131    | Send specified number of event sequence numbers starting at specified pointer <sup>(1)</sup>                    |
| 132    | Clear specified number of event sequence number starting at specified pointer <sup>(1)</sup>                    |
| 133    | Send number of writable events <sup>(1)</sup>                                                                   |
| 148    | Reads 240 bytes of data from a specified judgment: offset address                                               |
| 149    | Reserved                                                                                                    |
| 160    | Sends the entire structure for a specified Function Sequence Table (FST)                                        |

| Opcode  | Description                                                                                      |
|---------|--------------------------------------------------------------------------------------------------|
| 162     | Sets a single parameter                                                                          |
| 165     | Set or send current configurable historical data                                                 |
| 166     | Set specified contiguous block of parameters                                                     |
| 167     | Send specified contiguous block of parameters                                                    |
| 180     | Send specified parameters                                                                        |
| 181     | Set specified parameters                                                                         |
| 190/195 | Reserved                                                                                         |
| 224     | Send Spontaneous Report-by-Exception (SRBX or RBX) message to host                               |
| 225     | Acknowledge Spontaneous Report-by-Exception message from device                                  |
| 255     | Error messages transmitted by device in response to a request with invalid parameters or format. |
|         |                                                                                                  |

(1) Industry Canada

Certain Opcodes only send data and do not receive data from the device. For example, Opcode 8 requests the device to set the time and date. The device resets the time and date and sends back an acknowledgement in which the Opcode is repeated, but no data bytes are transmitted back. All acknowledgements are 8-byte messages that repeat the Opcode received, but do not transmit any data bytes.

Opcode 255 is an error message indicator. This is also an 8-byte message with no data bytes included. The Opcode is set to 255 to indicate the message received by the device had Cyclical Redundancy Error, but contained invalid parameters. For example, if a request was made for the information on Analog input #9, but the device only has 8 Analog inputs (0–7), the device would respond back with the 8-byte message with the opcode equal to 255 (error).

#### **Opcode Table Configuration**

Use the Opcode Table to group data for more efficient communication. Parameters from different point types can be assigned to the Opcode table data points, substantially reducing the number of polls from a host PC.

See Figure 3-16 on page 3-23

- 1. Select Configure > Opcode Table.
- 2. Select the Table Number for the Opcode Screen.
- 3. If the configuration has changed, update the version number. The version number field attaches a version number to an Opcode table configuration. It is a floating point number.

#### NOTE

Each Opcode Data point has a TLP box for mapping TLP values into the Opcode Table Data point. If a host PC asks for a specific Opcode Data point, the 3095FC returns the value that is referred by the mapped TLP.

Once the parameters have been configured in the Opcode Table:

- 1. Opcodes 10 and 11 can be used to read and write data directly without specifying the Point Type, Logical Number, or Parameter Number (TLP).
- 2. Opcodes 180 and 181 can be used to read and write the parameter data and do not include the parameter definition.

Figure 3-16. Opcode Table Screen

| jando i 📺 ye | Solic: 117                           |                | 8             |
|--------------|--------------------------------------|----------------|---------------|
| 1 Monitorent | for jus                              | Logical Number | Execute       |
| 2 Lindered   | HE Decementati                       | 5              |               |
| 3 Lindelved  | 2 Decete Sulputs<br>3 Araka Italiati |                |               |
| 4 [looking   | 8 Analog Tutputs<br>5 Puter Incont   |                |               |
| 5 Javahred   | 7 43A Pour Pageders                  |                |               |
| C [dubled    | 18 ASA Pher Editolation Vial         | 41             |               |
| T Undertreed | El Piepi                             |                |               |
| # linking    | 11 System Vanisher                   |                |               |
| 5 Distanced  | 17 Salt Part Pagetes                 |                |               |
| ta Undered   | El Rui Peaneter                      |                |               |
| 11 Distant   | The differing and                    | wanter.        |               |
| (i)          | linking                              | 1.1            | V at   X tour |

# Radio Power Control Configuration

Radio Power Control conserves battery power to a radio or any other communicating device. Radio power is controlled either by the DTR signal or by a Discrete Output (DO). Because there are separate Radio Control points for COM1 and COM2, radio power cycling for COM1 can be configured differently from that for COM2, including independent timer values and separate output controls using the Output Definitions options.

For each Radio Power Control point, the power cycling can be configured to automatically change three times a day. During each of these three periods (Zone 1, Zone 2, and Zone 3), the ON and OFF times can be setup to operate at various intervals. Figure 3-17 is a graphical depiction of how the power control operates within each time "zone."

Figure 3-17. Radio Power Control Timing

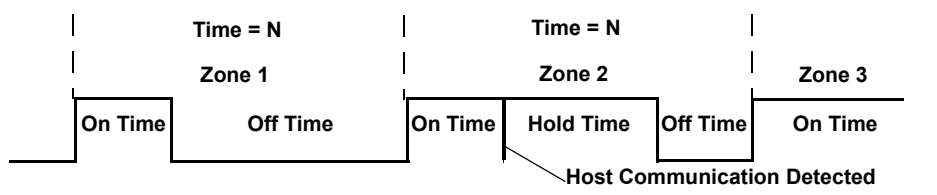

During the ON time:

During the OFF time:

- The DO is switched to ON.Communication may occur.
- The DO is set to OFF.
- Communication does not occur.

If communications occur during the ON time, the time is extended by the Hold Time. The DO remains ON and receives interrupts remain enabled for the duration of the Hold Time. When the Radio Power Control parameter is Enabled, radio power cycling is activated. The Low Battery Shutoff parameter allows power cycling to be automatically disabled whenever the input voltage to the 3095FC falls below the specified threshold.

See Figure 3-18 on page 3-25.

- 1. Select Configure > Control > Radio Power Control.
- 2. Select the Radio Power Control point to be configured. Enter the Tag (10-character) to identify this point.

- 3. Enter the The Radio Power Status, which indicates the current status of the Power Control function of ON, OFF, or RBX. The Active Zone indicates which zone is currently activated for determining the Start Time, On Time, and Off Time. Some of the On Time is also used by the radio during power-up initialization of the receiver, causing part of the On Time to be unavailable for receiving requests.
- 4. Select Radio Power Control Enabled to activate the Radio Power Control function.
- 5. Use the radio buttons to select Seconds and Minutes. In Seconds mode, the time base for the timers is in 0.1 second increments, primarily used with radios. In Minutes mode, the time base for the timers is in one-minute increments, primarily used with cellular telephones.
- 6. Enter the Zone parameters to indicate when Radio Power Control is active/inactive.
  - Start Time that the respective Zone begins, in hours and minutes (HHMM). Time is expressed in local time, 24-hour clock. For example: "1500" under Zone 2 means that the associated On Time and Off Time are used beginning at 3:00 p.m.
  - On Time during a power cycle when the output is in the ON state.
  - Off Time during a power cycle that the output is in the OFF state.
- 7. Enter the Hold Time that the output remains ON after detection of communications activity (in seconds, unless the Minutes mode has been enabled). This value applies to all Zones. When communications occur during the On Time, the On Time is extended by the Hold Time.
- 8. Enter the Low Battery Deadband. The Low Battery Deadband value is added to the Low Battery Shutoff to determine when the Radio Power Control function is enabled and allows the DO to turn ON as needed.
- 9. Enter a Low Battery Shutoff value that specifies the voltage at which Power Control is automatically disabled. The voltage being sensed is the System AI Battery Input voltage (0-1). The Low Battery Shutoff parameter allows power cycling to be automatically disabled whenever the input voltage to the 3095FC falls below the specified threshold. The default value is 11 Volts.
- 10. Select the Power Timer, which counts down the amount of time (On Time, Off Time, or Hold Time) that the Radio Control is currently using. The value is the number of seconds remaining.
- 11. Select which DO point the signal will send along.
- 12. Enter the On Counter, which indicates the cumulative time that the Power Control has been in the ON state. The Off Counter value indicates the cumulative time that the Power Control has been in the OFF state.

#### NOTE

If a Report By Exception (RBX) message needs to be sent to the host PC, the radio power on DO will come on and allow the message to be sent. The hold time should be long enough to allow the 3095FC to receive a response back from the host.

13. Click Apply when configuration is complete. Save the configuration using Device > Flags > Flash Configuration Memory Save.

| Badio Power Control:                                                 | 1                           |                               | Te                                   | g; LOI file | dia .            |
|----------------------------------------------------------------------|-----------------------------|-------------------------------|--------------------------------------|-------------|------------------|
| Radio Pover Status                                                   | Power Dra                   | -                             |                                      | Alline Z    | lone 1           |
| Radio Payer Cornol<br>C Enabled<br>F Disabled                        | Zore<br>Stat Tin            | e 14194()                     | 700                                  | 2           | 1<br>[9999       |
| Dee Unis<br>of States (<br>of Access)                                | On Tige<br>Of Ting          | (Secondi)<br>(Secondi)        | 6                                    | 0           | 0<br>0           |
| globi Tree<br>Lose Battery Shudoff<br>Power Timer<br>Discover Batter | 10<br>5.5<br>0<br>Undefined | Seconds<br>Volts<br>Eeconds R | Og Counter<br>Of Counter<br>Innaking | 0           | Second<br>Second |

**Meter Run Configuration** The Meter Setup screens allows configuring the AGA calculation point for the connected 3095FC. The Meter Setup screens are used to configure the computation of gas flow through a meter (Orifice AGA3)

Each meter run must be uniquely identified to ensure proper configuration and allows the host to acquire the required data.

Each meter run Point Number is given a unique Meter ID of up to 10 characters to label the meter run for which this flow calculation is performed. Use the Meter Description field to enter up to 30 characters to further identify this meter run or provide information about the run.

The 3095FC uses AGA3 (1992) for flow calculation in orifice metering. Additionally, the AGA8 compressibility method is used as well. The AGA8 method calculates the compressibility factor based on the physical chemistry of the gasses at specified temperatures and pressures. The AGA8 method provides extended capabilities for accurate computation of compressibility factors beyond the temperature, pressure, and composition ranges of NX19.

Figure 3-18. Radio Power Control Screen

#### General Tab

The General tab sets the basic parameters for the meter.

See Figure 3-19 on page 3-26

- 1. Select Meter > Setup.
- 2. Select the Point number to be configured. Enter the meter tag. Enter a unique Meter Description for the meter.
- 3. Select the Meter Type. Orifice is the default.
- 4. Select the Calculation Standard and Edition.
- 5. Select if Alarming is enabled or disabled.
- 6. Enter the inside Pipe Diameter (orifice) of the pipe, The U.S. units are inches and the Metric units are millimeters.
- 7. Enter the Orifice Diameter (orifice) of the orifice. The U.S. units are inches and the Metric units are millimeters.
- Enter the Low Flow Cutoff (orifice) when the DP value of the metering device is less than the Low Flow Cutoff value, the calculated flow is set equal to zero. No Flow is recorded in the Alarm Log if Alarming is Enabled. For the Orifice AGA3 calculation method, this value is in inH<sub>2</sub>O (U.S.) or kPa (Metric).
- 9. Enter the Integral Multiplier Period (IMP) to indicate the frequency of calculation in minutes of the Integral Multiplier Value (IMV) to be used in the flow equation. The Integral Value (IV) portion of the flow equation is calculated once per second. The value must be an integer divider of 60, such as 1, 2, 3, 4, 5, 6, 10, 12, 15, 20, 30, or 60.

| Net Type<br>Tolks<br>Tolks | nie Deutster                                    | -                                   | 2                       | and C. Jack                            |                                 | -3 |
|----------------------------------------------------------------------------------------------------|-------------------------------------------------|-------------------------------------|-------------------------|----------------------------------------|---------------------------------|----|
| Nocilianetes RITT Index<br>Delor Tomore ILI Index<br>Line Des Caller (T.I. sel2)<br>Magaintable Pascolault (T.O. sel2)                                                                                                    | Hele Tare<br>P Oiltes                           | Cabulation 1<br>(4: Adda<br>(7: 11) | heted                   | Catalater Either<br>IF 1960<br>IF 1960 | Repres<br>Contect<br>If Doubled |    |
| Integral-Multipler Periodiana) 740 minuter                                                                                                    | Pps Dianeys<br>Delvo Traneste<br>Lias Base CaCH | (KUPI<br>(KB<br>(KB                 | inder<br>Inder<br>Sel21 |                                        |                                 |    |
|                                                                                                    | ingsittable                                     | Autocline)                          | 1910                    | Nexter                                 |                                 |    |

Figure 3-19. Meter Setup General Tab Screen

#### AGA Meter Inputs Tab

See Figure 3-20 on page 3-27.

The Inputs tab screen defines the field inputs, including DP and SP to be used in the flow calculation.

To setup the meter inputs used in the flow calculation:

- 1. Select Meter > Setup >Input tab.
- 2. Click the Differential Pressure TLP button to assign the input that senses the DP (high DP, if Stacked Dp is Enabled). The input units are inH<sub>2</sub>O (U.S.) or kPa (Metric).

#### NOTE

If Manual appears, the Values field can be used to enter a value for the meter input. Otherwise, the Values field indicates the current input value.

- 3. Click the Static Pressure TLP button to assign the input that senses the SP. The input units are psig (U.S.) or kPa (Metric).
- 4. Click the Temperature TLP button to assign the input that senses the temperature of the flowing gas. The input units are degrees Fahrenheit (U.S.) or degrees Celsius (Metric).

Figure 3-20. Meter Setup Inputs Tab Screen

|                                                   | V0 Defeition                                                                                                   |         | Volumi    |       |
|---------------------------------------------------|----------------------------------------------------------------------------------------------------|---------|-----------|-------|
| Prenta Prezant                                    | ANALEU                                                                                                    |         | 0.006757  | 1402  |
| State Pyronam                                     | AN A2.EU                                                                                                    |         | 0.0535240 | P91   |
| Tengestus                                         | ANA3.EU                                                                                                    |         | 231 8792  | DegF  |
| Sphadte                                           | (and)                                                                                                    | ini i   | Heat      | 70.00 |
| (* Disabled<br>(* Enabled                         | LawDP)                                                                                                    | Par     | 0.0       | 10400 |
|                                                   | tite of                                                                                                    | Settiet | júi i     | 14420 |
| Averaging Technic<br>I <sup>II</sup> Rose Degreed | en el la compañía de la compañía de la compañía de la compañía de la compañía de la compañía de la compañía de |         |           |       |
| Files Departs                                     | erd Foreituber                                                                                                 |         |           |       |
| C Bow Marchie                                     | d Campion                                                                                                    |         |           |       |

#### Gas Quality Tab

See Figure 3-21 on page 3-28

Gas Quality defines the mole percentage of twenty gas components, the Heating Value Basis, the Heating Value, and the Specific Gravity.

#### NOTE

Entering Hexane+ ( $C_6$ +) and the mole percent of hexane+ will automatically distribute among hexane, heptane, octane, nonane, and decane as specified by the heavy gas distribution parameters under the Advanced tab ("Advanced Meter Setup Tab" on page 3-29.

- 1. Select Meter > Setup > Gas Quality tab.
- Enter the mole percent of each Gas Component, or use the default values of 96% methane, 3% ethane, and 1% nitrogen. The Total Mole % should equal 100%. If changes are applied to the device when the Total Mole % does not equal 100%, the composition will be adjusted based on the Normalization Type selected.
- 3. Select Log Methane Adjust Enabled if the percentages are automatically adjusted to total 100.
- 4. Select the Heating Value Basis. If Dry or Wet is selected, select Calculate for the Heating Value parameter (the heating value is always calculated on a dry basis). If As Delivered is selected, select Enter for the Heating Value parameter and provide the value.
- 5. Select either Calculate or Enter for the capacity Heating Value of a specified quantity of gas. If Calculate is chosen, the Heating Value is calculated from the gas composition data. If Enter is chosen, the value entered will be used in the heating value calculation. Use the units button to toggle between volume or mass measurement U.S units are BTU/Cf or BTU/Lb and the metric unit are MJ/m3 or MJ/Kg.
- 6. Select either Calculate or Enter for the Specific Gravity to specify the ratio of the molar mass of the gas to the molar mass of air. If Calculate is selected, the specific gravity is calculated from the gas composition data at standard conditions of 14.73 PSIA and 60 °F. If Enter is selected, the value entered for standard conditions is used.

| Hoper    | 38   | fliptes:      | 0.0     | Log Methane Adult                     |
|----------|------|---------------|---------|---------------------------------------|
| 10       | 01   | Dataset       | 0.0     | - Londen - Dunned                     |
| Anture : | 56.0 | Howw          | 0.0     | Healing Value Back                    |
| Rese.    | 54   | Decer         | 0.4     | · · · · · · · · · · · · · · · · · · · |
| inpire   | 30.0 | 105           | 10.0    | Hendey Value                          |
| 6.4++.   | 50.8 | Ware .        | 0.0     | G Calulate C Erter                    |
| adama    | 0.8  | Hilan         | 0.0     | 4.701.921 # BTUXE                     |
| Portune  | 0.0  | Duygen.       | 10.0    | Sault Gaste                           |
| Petere:  | 0.8  | ED:           | 0.8     | Gabilde C Erter                       |
| levere   | 364  | Hydrogen      | 10.6    | 0.572542                              |
|          |      | Total Main T  | (100.00 | Exc Dauge                             |
|          |      | 1000 0000 000 | 1       | # Central C Live                      |

Figure 3-21. Meter Setup Gas Quality Tab Screen

#### **Advanced Meter Setup Tab**

See Figure 3-22 on page 3-30

The Meter Setup advanced tab contains a number of additional parameters that affect the flow calculation.

- 1. Select Meter > Setup > Advanced tab.
- 2. Select the FPV Method of calculating the compressibility factor under the 1992 AGA scheme. The three methods are:
  - Detailed Requires the natural gas composition in mole percent to be entered.
  - Gross I Uses the density of the natural gas, its heating value, and the quantity of non-hydrocarbon components as follows:
    - Specific Gravity
    - Real gas gross heating value per unit volume
    - The mole % of CO<sub>2</sub>
  - Gross II Uses the density of the natural gas as well as the quantity of non-hydrocarbon components as follows:
    - Specific Gravity
    - The mole % of CO<sub>2</sub>
    - The mole % of N<sub>2</sub>

#### NOTE

If either Gross Method is chosen, manually enter the Specific Gravity and Heating Value in the Gas Quality screen. For Gross Method II, the heating value is required only for calculating the gas energy flow.

- 3. Select the units (U.S. or metric)
- 4. Select either Calculate or Enter Atmospheric Pressure for the value of the atmospheric pressure (absolute) at the metering location. If Calculate is selected, the value is calculated from other parameters. If Enter is selected, type a value greater than zero for the pressure. The units of measurement are in psia (U.S.) or kPa (metric).
- 5. Enter the flow measurement Base Pressure specified in the gas contract. The pressure units are in psia (U.S.) or kPa (metric).
- 6. Enter the flow measurement Base Temperature specified in the gas contract. The temperature units are in degrees Fahrenheit (U.S.), or degrees Celsius (metric).
- 7. Enter the Elevation or altitude of the metering location. The units are in feet (U.S.) or meters (metric) is selected.
- Enter the geographic Latitude of the metering location. The units are in degrees (U.S.) and minutes separated by a decimal point (metric). For example: 46.15.
- 9. Select the Pressure Tap used in the meter run.
  - Select Gauge or Absolute as the way of measuring pressure at the SP tap. The selection must be consistent with the type of pressure measured by the sensor (absolute or gauge).
- 10. Select the Force Recalculation Set and click Apply to cause a full recalculation of the flow without waiting for the next normal recalculation.

# Rosemount 3095FC

#### NOTE

Normal recalculation periods are established in Meter Set-up screen using Integral Multiplier period or the Base Multiplier Period. Upon forcing a recalculation, the accumulations are zeroed and the flow value is logged as a new entry. The Force Recalculation parameter is automatically set to Clear after the recalculation.

Figure 3-22. Meter Setup Advanced Tab Screen

| CPV Matual<br>W Establish | Uph<br>F  | in Can | date 14 Enter          | and<br>H C | alual localistic<br>aluan Com |
|---------------------------|-----------|--------|------------------------|------------|-------------------------------|
| C bed<br>C bed            | E state   | 14.45  | Plan                   | jū         | 11400 Putind                  |
| Dan Presant               | 14.73     | PSIA   | Drive Harrison         |            | Pare Material                 |
| Dasa jacquenikan          | 803       | Depif  | H Stanlass Steel       | 1          | C Sharkey Steel               |
| Deviden                   | 500.8     | Feet   | Citatee                |            | 14 Calum                      |
| Line                      | 183       | Deg.   | Rei Tang               |            | Fiel Terry                    |
| Vecenty                   | (CON EXCH | Dr.    | 880 Be                 | ef.        | HIC Day                       |
| la theat Partie           | 13        |        |                        |            |                               |
| Foto Recalculati          | 0         |        | Pagram Tap<br>14 Earga | if the     |                               |

#### **Instrument Calibration Tab**

See Figure 3-23 on page 3-30.

The 3095FC Instrument Calibration options allow setting the calibration parameters for the Analog Inputs of the flow calculation.

- 1. Select Meter > Setup > Instrument Calib tab.
- 2. Dead Weight Calibration If a deadweight tester is used to calibrate the DP or the SP, select the respective Yes option. Enter the Calibrated Grav. Accel. value.
- 3. Enter the User Correction Factor value that is multiplied by the base volume flow equation, allowing the user to make any desired adjustment to the flow. When using the default value 1, no correction is applied.

| Figure 3-23. Meter Setup   |  |
|----------------------------|--|
| Instrument Calibration Tab |  |
| Screen                     |  |

| Statu Pena<br>R Sali<br>P Sali<br>P Yet         | Dil Penu<br>IF Su<br>IF Yes | File Management Calls                  |               |      |
|-------------------------------------------------|-----------------------------|----------------------------------------|---------------|------|
| Calorier liver Ar<br>32,174                     | ent<br>ViSect               | Calorent#20 Ferre<br>Calorentile Terro | 60.0<br> 60.0 | Deg! |
| Henry Harmonia<br>Harry Harmonia<br>H Bar (* 1) | a (hagi<br>Ya               | User<br>User CanocheryFactor           | i ft it       |      |
| Andres Hy Terp:<br>Callsafed Hy Term            | 00.0 Deg F                  |                                        |               |      |

#### Meter Setup Alarms Tab

See Figure 3-24 on page 3-32.

Meter Setup Alarms allows setting the alarm limits, configure RBX Alarming, and view active alarms for the selected meter run. Alarms can be configured for the individual meter runs and/or the stations, generating meter-specific and /or station-wide alarm conditions.

For enable alarms, the alarms can be configured using the Alarms tab in the Meter Set-up screen and are logged to the Alarm Log. To conserve log space, alarms should be enabled only when necessary. For alarm disable, no alarm is generated for a point, regardless of the Alarm configuration. Alarm conditions display in the Active Alarm fields located in the Meter Configuration screen.

#### NOTE

Even if alarms are not used, check and adjust the alarm value to prevent false alarms.

Use the following steps to set the alarm values.

- 1. Go to Select Meter > Setup > General tab. Set the Alarming to Enable (see "General Tab" on page 3-26).
- 2. Go to Select Meter > Setup > Alarms tab.
- Enter the Low Alarm limit value, in engineering units, within the calculated flow value resides to generate a Low Alarm. The default value is 1000 MCF/day (U.S.) or km<sup>3</sup>/day (metric).
- 4. Enter the High Alarm limit value, in engineering units, within the calculated flow value resides to generate a High Alarm. The input units are 10000 MCF/day (U.S.) or km<sup>3</sup>/day (metric). The Active Alarms field on the General tab indicates any alarm currently activated. For example, Low indicates that the calculated flow is below the Low Alarm limit.
- 5. Select the RBX Alarming option.
  - On Alarm Set When the point enters an alarm condition, the 3095FC generates a RBX message.
  - On Alarm Clear When the point leaves an alarm condition, the 3095FC generates a RBX message.
  - On Alarm Set and Clear When point enters and leaves an alarm condition, the 3095FC generates a RBX message.

#### NOTE

RBX Alarming requires the communications port to be properly configured.

# Rosemount 3095FC

Figure 3-24. Meter Setup Alarms Tab Screen

| General Inputs   Gas Gualty   /                                                                                                    | Advanced Sangler   Victualized Calls Allerent |  |
|----------------------------------------------------------------------------------------------------|-----------------------------------------------|--|
| Log-Aleman 100000<br>High-Aleman 100000<br>POIS-Alemang<br>© DivAleman Set<br>© DivAleman Set<br>© DivAleman Set<br>© DivAleman Set<br>© DivAleman Set and Sets | MCT/day<br>MCT/day                            |  |
|                                                                                                    |                                               |  |

# History Points Configuration

The History option allows data stored in the current value database to be copied and stored for up to a month in the historical database. The historical database can be configured to log only the values that need to be logged. The values are logged in the standard (minute-hourly-daily) time base.

#### NOTE

The time stamp used for standard logging reflects the time at the end of the period, not at the beginning. For example: Data collected from 8:00 to 9:00 is stamped 9:00.

The 3095FC also maintains a 10-minute historical database.

Four types of historical databases are maintained:

- Min/Max Database (see "Meter History")
- Minute Database (see "General History")
- Hourly Database (see "General History")
- Daily Database (see "General History")

#### **Meter History**

The Min/Max Database is for viewing only and cannot be saved to a disk file. A total of fifteen history points may be accessed. For an AGA3 meter run, the first eight (out of fifteen) history points are pre-configured for flow metering history and cannot be changed. They are configured as follows:

- 1. Flowing Minutes Today (Accumulate archive type)
- 2. DP (Average)
- 3. Static or Line Pressure (Average)
- 4. Flowing Temperature (Average)
- 5. C' or Integral Multiplier Value (IMV)
- 6. Pressure Extension or Integral Value (IV) (Average)
- 7. Instantaneous Flow (Accumulate)
- 8. Instantaneous Energy (Accumulate)

History Point 2, History Point 3, History Point 4, and History Point 6 are all setup as an Average Archive Type that employs one of the following techniques:

- Flow dependent time-weighted linear averaging (default)
- Flow dependent time-weighted formulaic averaging
- · Flow-weighted linear averaging
- Flow-weighted formulaic averaging

#### **Averaging Technique**

The averaging technique is selected using Rosemount User Interface Software. The user-configurable history points, 9-15, may be configured using Rosemount User Interface Software. In the Meter > Setup > Inputs tab, select the desired Averaging Technique. The selected Averaging Technique is applied to the meter inputs.

History point archival includes:

- Archival of minute data from the last 60 minutes for 15 points.
- · Archival of 60 days of 10-minute data for 4 points.
- Archival of 35 days of hourly data for 15 points.
- Archival of 35 days of daily data for 15 points.
- · Archival of minimum / maximum historical data for today and yesterday.

#### Log Types

The following are logs that are available through the History Points data.

- Minute Historical Log: The 3095FC has a 60-minute historical log for each history point. The Minute Historical Log stores the last 60 minutes of data from the current minute. Each history point has Minute Historical Log entries.
- 10-Minute Historical Log: The 3095FC has a 10-minute historical log for up to four (4) history points that stores 60 days of 10-minute data. The four (4) 10-Minute history points include DP, SP, flowing temperature, and an auxiliary Analog Input.
- Hourly Historical Log: The 3095FC has a total of 35 days of hourly historical logs available for every history point. The Hourly Historical Log is also called the Periodic database. Normally, the Hourly Log is recorded at the beginning of every hour. The time stamp for periodic logging consists of the month, day, hour, and minute.
- Daily Historical Log: The 3095FC has a total of 35 daily historical logs for every history point. The Daily Log is recorded at the configured contract hour every day with a time stamp that is the same as the Hourly Log. Each history point has daily historical log entries.
- Min / Max Historical Log: The Min / Max database displays the minimum and the maximum values for the database points over a 24-hour period for today and yesterday. The Min / Max historical log can be viewed, but not saved to disk.

 Alarm Log: The Alarm Log contains the change in the state of any alarm signal that has been enabled for alarms. The system Alarm Log has the capacity to maintain and store up to 240 alarms in a "circular" log. The Alarm Log has information fields that include time and date stamp, alarm clear or set indicator, and either the Tag name or a 14-byte detail string in ASCII format.

In addition to providing functionality for appending new alarms to the log, the Alarm Log allows host packages to request the index of the most recently logged alarm entry. Alarm Logs are not stored to the flash ROM during the Save Configuration function in Rosemount User Interface Software.

The Alarm Log operates in a circular fashion with new entries overwriting the oldest entry when the buffer is full. The Alarm Log provides an audit history trail of past alarms. The Alarm Log is stored separately to prevent recurring alarms from overwriting configuration audit data.

• Event Log: The Event Log contains changes to any parameter within the 3095FC made through the protocol. This Event Log also contains other 3095FC events, such as power cycles, cold starts, and disk configuration downloads. The Event Log provides an audit history trail of past operation and changes.

The system Event Log has the capacity to maintain and store up to 240 events in a circular log. The Event Log has information fields that includes point type, parameter number, time and date stamp, point number if applicable, the operator identification, and either the previous, current parameter values, and either the Tag name or a 14-byte detail string in ASCII format.

In addition to providing functionality for appending new events to the log, the Event Log allows host packages to request the index of the most recently logged event entry.

Event Logs are not stored to Flash memory when Save Configuration is issued in Rosemount User Interface Software. The Event Log operates in a circular fashion with new entries overwriting the oldest entry when the buffer is full. The Event Log provides an audit trail history of past operation and changes. The Event Log is stored separately to prevent recurring alarms from overwriting configuration audit data.

#### **General History**

The Configure > History option allows data to be stored in the historical database. Hourly and daily values are stored for up to 35 days. The historical database can be configured to log only the values that need to be logged.

#### NOTE

History points setup in the Meter > History screen override history points setup in the Configure > History screen. When configuring history points ensure that the point is not already defined in Meter History.

- 1. Select Configure > History Points.
- 2. Select the desired history point to be configured in Select History Point. The parameter currently configured (if any) for this history point appears in the Value to Archive field.

#### NOTE

The first eight history points are reserved for use as Meter History; begin selecting history points with History Pt. #9.

- 3. Click the TLP Value to Archive label to specify a point type and parameter to be archived.
- 4. Select the Point Type to archive. To prevent this history point from logging values, select Undefined as the Point Type.
- 5. Select the Logical Number. For example, select Analog Input AIN A 2.
- 6. Select the specific Parameter to log.
- 7. Click OK.
- Choose the Select Archive Type to specify the exact archive type of the history point. The archive type affects how the logged value is calculated.
  - Undefined Point not configured
  - · Disabled Point not configured
  - Average Minute values are averaged to compute the hourly value. The flow inputs (such as DP) allow the user to select among four types of averaging for calculating flow quantities or for providing values. Refer to the Select Average Type parameter.
  - Accumulate The flow, energy, or uncorrected flow values are summed over a specified time period to compute the value based on what is selected in the Select Accumulation Time Basis. The accumulation technique is used to acquire accurate accumulated counts from an input for a specified time period.
  - Current Value Current sampled value is used for the hourly value.

- Totalize The difference between the current value and last hour's current value is used for point values polled or received as accumulated values. The Totalization technique assumes that the value being archived is zeroed out by something else at Contract Hour and that no rollover of the value occurs. Totalization occurs at the Minute Historical Log and is summed up for the Hourly and Daily Historical Logs. A minute after Contract Hour, the current value is archived. All other minutes are the difference between the current value and the previous minute's archived value.
- Select Average Type -The Select Average Type parameter is set to Average, this list appears at the bottom of the screen. Choose one of the following options to determine how the average value is calculated.
  - Flow Dependant Linear This is the default method for calculating the average for the flow input. It is the simplest and most commonly used method. This method discards samples for periods when there is no measurable flow and performs a straightforward (linear) average of the remaining samples to compute the minute and hour values. The value specified in the Low Flow Cutoff of the Meter setup determines the values. When no flow occurs, all values are sampled.
  - Flow Dependant Formulaic Like the Flow-Dependent Linear method, this method discards samples for periods when there is no flow. However, in calculating the average, this method typically takes the square root of each sample before averaging the samples together and then squares the result. This formulaic method produces a slightly lower value than the linear method.
  - Flow Weighted Linear This method does not discard any samples. Instead, it "weights" each sample by multiplying it by a flow value (square root of the DP measured during the sample period), and then performs a linear average by dividing the sum of the flow-weighted sample by the sum of the flow values. This results in minute and hourly values that are more reflective of short periods of high flow.
  - Flow Weighted Formulaic This method combines the flow-weighting action with the formulaic averaging technique, both of which were described previously.
- 9. Select Accumulation Time Basis When the Selected Archive Type is Accumulate, this list appears at the bottom of the screen. Choose one of the following options to determine how the accumulated values are computed:
  - Per Sec Values summed to compute the second value.
  - Per Min Values summed to compute the minute value.
  - Per Hour Values summed to compute the hourly value.
  - Per Day Values summed to compute the daily value.

# History, Alarm, Event, and Audit Log Reports

History, Alarm, Event, and Audit Log can be viewed from the View menu. History can viewed from an on-line Rosemount User Interface Software, 3095FC, or from a disk file. History and log files work in a circular fashion; the newest data overrides the oldest data when the log is full.

Once a selected history log has been displayed, the following options are available:

- Select New Return to the Select History points screen and make a new selection.
- Save Save the history archives to a file.
- Print Preview Show a preview of what will be sent to the printer and allow printing of the history log.
- Close Close the screen. View the History Logs from the View menu.

Once the alarms are displayed the following options are available:

- Save Save the alarm log to a file.
- Print Preview Show a preview of what will be sent to the printer and allow printing of the alarm log.
- Close Close the screen. View the Alarm Logs from the View menu.

Once the events are displayed the following options are available:

- Save Save the event log to a file.
- Print Preview Show a preview of what will be sent to the printer and allow printing of the event log.
- Close Close the screen. View the Event Logs from the View menu.

A report is generated based on the Search Criteria from the 3095FC.

- 1. Select View menu > History, Alarm, or Event > From 3095FC.
- Select the History Points in the Search Criteria field (History only). Select, Deselect All, and Select All allow the user to mass select or deselect History Points. The Search Criteria selections change depending on the Frequency.
- 3. Select the Frequency to be viewed (History only). The Minute, Hourly (Hour), Daily (Day), or Minimum and Maximum (Min/Max) values can be view.
- 4. Click Upload.

A report is generated based on the Search Criteria from a disk file.

- 1. Select View menu > History, Alarm, or Event Log > From File.
- 2. Select the file and click Open.
- 3. Perform one of the following:
  - Select New Return to the Select History points to be shown screen and perform a new search.
  - Invert View the log in reverse order (default is newest to oldest). This changes the time order of the Alarm, or Event Log.
  - Save Save the report to a file.
  - Print Preview Print the report.
  - Close Close the screen.

| Collect Data          | Select 3095FC > Collect Data to save various 3095FC data to disk files.<br>Select the values to be saved for later generating into a report(s). This screen<br>may only be accessed when the user is on-line with the already configured<br>3095FC from which data will be gathered.                                                                                                    |
|-----------------------|----------------------------------------------------------------------------------------------------|
|                       | Use Save As and the Browse button to either accept the default File name or<br>enter a new File name. The files are saved in the default directory C:/Program<br>Files/Rosemount User Interface for Windows/Data unless another directory<br>was selected. When selecting EFM Report Data, the Collect Data function<br>saves all the values for EFM parameters. The files has the .efm extension.                                                 |
|                       | The EFM Reports utility uses the flow data that was gathered using either the<br>"EFM Report Data" or the "All" option. The "All" function retrieves Rosemount<br>User Interface Software data including the EFM Report Data and stores it in<br>disk files identified with various extensions. The "EFM Report" function<br>retrieves just the detailed flow data needed for an EFM report and stores it in<br>disk files with an .AGA extension. |
|                       | <b>NOTE</b><br>EFM Reports can be created, using this data, by selecting View >EFM Report.                                                                                                    |
| Configure History for | Electronic Flow Measurement (EFM) Reports                                                                                                    |
| EFM Reporting         | The Rosemount User Interface Software has the ability to create an EFM report file that contains all the configuration, alarms, events, and history logs associated with the stations and meter runs. This file becomes the custody transfer audit trail. To collect the periodic and daily history logs required for the EFM report file, a specific list of station and meter run parameters must be configured for historical archiving.        |

For Orifice meters, the following history points must be configured for EMF reports.

| Description        | Archive Type                                                                                                    | Point Type                      | Parameter           |
|--------------------|----------------------------------------------------------------------------------------------------|---------------------------------|---------------------|
| Flowing Minutes    | Totalize                                                                                                    | Orifice Meter Run Values        | Minutes Accumulated |
| DP                 | Avg (Flow Dependent Linear)<br>Avg (Flow Dependent Formulaic)<br>Avg (Flow Weighted Linear)<br>Avg (Flow Weighted Formulaic) | Orifice Meter Run Configuration | DP                  |
| SP                 | Avg (Flow Dependent Linear)<br>Avg (Flow Dependent Formulaic)<br>Avg (Flow Weighted Linear)<br>Avg (Flow Weighted Formulaic) | Orifice Meter Run Configuration | SP                  |
| Temperature        | Avg (Flow Dependent Linear)<br>Avg (Flow Dependent Formulaic)<br>Avg (Flow Weighted Linear)<br>Avg (Flow Weighted Formulaic) | Orifice Meter Run Configuration | ТМР                 |
| Pressure Extension | Avg (Flow Dependent Linear)<br>Avg (Flow Dependent Formulaic)<br>Avg (Flow Weighted Linear)<br>Avg (Flow Weighted Formulaic) | Orifice Meter Run Configuration | Pressure Extension  |
| Multiplier Value   | Avg (Flow Dependent Linear)<br>Avg (Flow Dependent Formulaic)<br>Avg (Flow Weighted Linear)<br>Avg (Flow Weighted Formulaic) | Orifice Meter Run Configuration | Multiplier Value    |
| Volume             | Totalize                                                                                                    | Orifice Meter Run Configuration | Flow Accumulated    |
| Energy             | Totalize                                                                                                    | Orifice Meter Run Configuration | Energy Accumulated  |

Table 3-2. Orifice Meter Run History Points

Selecting View > EFM Reports opens the initial screen. The utility program is used in conjunction with the AGA flow calculation capabilities of the 3095FC to display or print previously collected flow data. EFM Reports generate printed and on-screen reports of the historical flow data for a meter point. Selecting EFM Reports causes the Rosemount User Interface Software to suspend operation and load the EFM Reports Utility.

The flow data is contained in an EFM Report file, which includes the operational characteristics of all the meter runs configured in the 3095FC. The operational characteristics consist of Configuration Parameters, Hourly and Daily History, Events, and Alarms associated with each measured meter run. The Audit Log events are also included for Industry Canada custody transfer.

To create the EFM Report disk file, use Device > Collect Data and select either the "EFM Report" or "All" option ("Configure History for EFM Reporting" on page 3-38). Once the disk file is created, a report can be generated anytime thereafter and connection/communication with the Rosemount User Interface Software is no longer necessary. The EFM Reports utility formats this report for a single meter run covering a specified period of time. The user can choose to view the report or print the report.

#### NOTE

In order for the EFM Reports utility to work, the historical database in the Rosemount User Interface Software or 3095FC must be configured so that certain flow calculation values can be retrieved from memory.

- 1. Select View > EFM Reports.
- Click the EFM Report File button to display a lists the names of all the files that have the .AGA extension previously created by using the Collect Data function (see "Configure History for EFM Reporting" on page 3-38).
- 3. Select the desired file and click Open.
- 4. Use the Enter meter run drop-down list box to select the meter run for which to create a report.
- 5. Enter the Start date and End date. Any alarms, events, hourly history, and daily history records that occur between these dates will be included in the report. Click Next.
- 6. Under the Available sections list select the Data files to be included in the report. Use the arrows to scroll through the selections.
- 7. Click Next.
- 8. Select the Available Subsections to include in the report. Use the arrows to scroll through the selections.
- 9. Click Next.
- 10. Select the Point Types and Fields to include in the report.
- 11. Click Finish. The EFM Report displays.

## **Modbus Configuration**

The 3095FC has the ability to communicate using Modbus protocol. This makes it possible to integrate with Modbus devices into the same Host/Slave system. The 3095FC can act as a Slave device.

The LOI, Comm 1, and Comm 2 ports all support Modbus communications. The Modbus mapping on the Modbus Registers screen and Modbus History Access Registers screen will affect Modbus communication on all of the 3095FC comm ports.

The 3095FC point types and parameters for Function Codes 1, 2, 3, 4, 5, 6, 15, and 16 are configured using the Rosemount User Interface Software. Table 3-3 provides details of the Function Codes supported by the 3095FC.

# Table 3-3. Modbus Function Codes

| Code | Meaning                           | Action                                                                          |
|------|-----------------------------------|---------------------------------------------------------------------------------|
| 01   | Read Logic Coil Status            | Obtain current status (ON/OFF) of a group of logic coils (outputs)              |
| 02   | Read Discrete Input Status        | Obtain current status (ON/OFF) of a groups of<br>Discrete Inputs                |
| 03   | Read Output Registers (Holding)   | Obtain current binary value in one or more holding requests                     |
| 04   | Read Input Registers              | Obtain current binary value in one or more binary registers                     |
| 05   | Force Single Logic Coil           | Force logic coil to a state of ON or OFF.<br>Acknowledge Alarm or Event request |
| 06   | Preset Single Holding Register    | Place a specific binary value into a holding register                           |
| 15   | Force Multiple Logic Coils        | Force a series of consecutive logic output coils to defined ON or OFF states.   |
| 16   | Preset Multiple Holding Registers | Place specific binary values into a series of consecutive holding registers.    |

#### **General Tab**

The General tab sets the basic communication parameters.

See Figure 3-25 on page 3-42

- 1. Select Configure > Modbus > Configuration > General tab
- 2. Select the Modbus Type. The Modbus protocol supports two modes of transmission ASCII and RTU. All devices in the same communications must be configured with the same mode of transmission.
  - American Standard Code for Information Interchange (ASCII) allows additional time intervals of up to one second to occur between characters without causing an error. This allows the messages to be read with the use of a dumb terminal. Each character is divided into two 4-bit parts that are represented by their hexadecimal equivalent. The ASCII mode uses twice as many characters as the RTU mode. Each character sent is composed of a Start bit, 8 or 7 Data bits, and one or two Stop bits with Even, Odd, or No parity. ASCII mode uses Longitudinal Redundancy Checking (LRC) error checking

 Remote Terminal Unit (RTU)– Allows for greater character density and better data throughput than ASCII for the same baud rate.
 Each message is transmitted in a continuous stream. Data is sent in 8-bit binary characters. In the ASCII mode, each RTU character is divided into two 4-bit parts that are represented by their hexadecimal equivalent. RTU mode uses Cyclic Redundancy Check (CRC) error checking. By default, RTU is enabled.

In either mode, ASCII or RTU, a Modbus message is placed by the transmitting device into a frame that has a known beginning and ending point.

#### Table 3-4. Message Framing

#### ASCII Message Framing

| Begin of |              | LRC Error    |              |              |      |
|----------|--------------|--------------|--------------|--------------|------|
| Frame    | Address      | Function     | Data         | Check        | End  |
| :        | 2 characters | 2 characters | N characters | 2 Characters | CRLF |

#### **RTU Message Framing**

| Begin of<br>Frame | Address | Function | Data       | CRC Error<br>Check | End         |
|-------------------|---------|----------|------------|--------------------|-------------|
| T1-T2-T3-T4       | 1 Byte  | 1 Byte   | N * 1 Byte | 2 Bytes            | T1-T2-T3-T4 |

- Select Log Modbus Events Enabled to log all Modbus parameter changes to the Event Log or select Disabled to allow Modbus parameter changes to occur without being logged. By default, Log Modbus Events is Enabled.
- 4. Select the Byte Order of data bytes in a transmission or request can be reversed by the selection made in these check boxes. This only affects the Data field of a Modbus message, has no effect on the data for Function Codes 01, 02, and 05, and only applies to floating points.
  - Least Significant Byte First Selecting this check box places the least significant byte first. This is the default value.
  - Most Significant Byte First Selecting this check box places the most significant byte first.
- 5. Select EFM Modbus Enable to use an implementation of Modbus protocol with EFM extensions. This causes the Hourly (Periodic) and Daily indices to be returned as floating point values instead of the standard integer and character values. In addition, the history index is adjusted to accommodate a one-based index (1 to 840), and the date stamp (MMDDYY) is returned before the time stamp (HHMM), which does not include seconds.
- 6. The "status" field displays the status codes returned from the modem.

Figure 3-25. Configure Modbus General Tab Screen

| Modour Type<br>C ASCR<br># IRTU     | Cog Modbus Events<br>C Disabled<br>G Enabled | Byte Drite<br>(# Least Significant Byte Fas<br>(* Most Significant Byte Fish |
|-------------------------------------|----------------------------------------------|------------------------------------------------------------------------------|
| EEN Hodse<br>C Diudied<br>F Enabled |                                              |                                                                              |
|                                     |                                              |                                                                              |

#### Scale Values Tab

The Scale Value tab allows the user to enter low and high floating point and integer values for converting between integer and floating point numbers.

See Figure 3-26 on page 3-43

- 1. Select Configure > Modbus > Configuration > Scale Values tab.
- 2. Enter the Integer Scale values. In the 3095FC, the endpoints of the Analog Inputs and the Analog Outputs are used to scale or calibrate the range of the input or output signal. Because each I/O point can have different scaling, the raw values from the Analog I/O points are normalized to the values defined by the Integer Scale Low Value and Integer Scale High Value fields.
- 3. Enter the Low Value that contains the 0% value for all analog data (Type 3, Parameter 17 and Type 4, Parameter 9) registers. Enter the High Value that contains the 100% value for all analog data (Type 3, Parameter 17 and Type 4, Parameter 9) registers.

#### NOTE

The High and Low Value fields are signed integers, so they can range from zero to 32767. These data fields can also be used to scale the Analog I/O to integer values with an implied decimal point. For example: All Analog I/O Raw values can be transmitted with 0 to 1000 values (0 to 100.0, decimal point implied) by setting the values in this field to 0 for the Integer Scale Low Value and 1000 for the Integer Scale High Value.
Enter the Float Scale # in the Low Value Float Scale and High Value Float Scale fields used when the Host is not able to process floating point numbers.

In Host systems that do not accept floating point numbers, eight sets of floating point ranges for values can be specified. This allows floating point values, such as PID Setpoints, to be read and set by the Host as integer values. The 3095FC floating point values are converted to integers by configuring a register or range of registers with the Conversion field set in the Modbus Registers Definition configuration.

The equations used to convert floating point values to integer values to enable the reading of floating point values are:

- Float Range = High Value Float Scale Low Value Float Scale
- Integer Range = High Value Integer Scale Low Value Integer Scale
- Adjusted Reading = Float Reading Low Value Float Scale
- Integer = (Integer Range × Adjusted Reading)/(Float Range) + Low Value Integer Scale

The equations used to convert integers to floating point values are:

- Float Range = High Value Float Scale Low Value Float Scale
- Integer Range = High Value Integer Scale Low Value Integer Scale
- Adjusted Integer = Integer Sent Low Value Integer Scale
- Float Value = (Adjusted Integer × Float Range)/(Integer Range) + Low Value Float Scale

| Inlege Scale    | Low Value | High Value<br>4095 |  |
|-----------------|-----------|--------------------|--|
| Roat Scale #1   | 0.0       | 1.1                |  |
| Final Scale \$2 | 8.0       | 2.0                |  |
| Float Scale #3  | 8.0       | 110                |  |
| Fox Scale #1    | 0.0       | 11                 |  |
| Fox Scale #5    | 0.0       | 111                |  |
| Fixed Scale #5  | 0.0       | 0.0                |  |
| Float Scale #7  | 8.0       | 4.0                |  |
| Float Scale #2  | 0.0       | 1.0                |  |
|                 |           |                    |  |
|                 |           |                    |  |

Figure 3-26. Configure Modbus Scaled Values Tab Screen

#### Modbus - History Collection

The Modbus protocol sends the Hourly (periodic) and Daily History. Refer to "History Access Registers Tab" on page 3-44. Each record contains a time and date stamp and all of the history archives for which the Register Number is configured. The Modbus Function Code 03 and the History Archive Register are used to collect the archived data. Two Modbus registers indicate the current Hourly and Daily history index as selected in the Archive Type field. These can be configured in the Hourly History Index Register and the Daily History Index Register. These indexes identify the current history archive at which data was last logged.

To collect the Hourly and Daily history a standard Modbus Function Code 03 is used. The Register Number field is used to address the individual History Archive Register. The Daily Index, Hourly Index, and Event/Alarm data fields are used to address a history index number. The response message contains two floating point values for the time and date stamp of the history archive (time stamp = HHMMSS and date stamp = MMDDYY) and floating point values for each of the defined history points for that History Archive Register. The date stamp for history uses the current year and does not figure the number of years since 1980.

#### NOTE

When in Modbus with EFM extensions mode, the time stamp is in the HHMM format. In addition, the date time stamp is returned before the time stamp.

#### **History Access Registers Tab**

See Figure 3-27 on page 3-45

The History Archive Register is a single register that can contain one or more history points for retrieval of the Event Log, Alarm Log, and Historical Archives. Historical data is contained in Point Type 55 up to 35 days of hourly data for each of its history points can be stored. The points mapped on the history tab are configured on the Configure > History Points screen.

- 1. Enter Configure > Modbus > Configuration > History Access Registers tab.
- 2. Enter the modbus Register Number used to acquire the Daily Index values.
- 3. Enter the Modbus Register Number used to acquire the Hourly Index values.
- 4. Enter the Modbus Register Number used to acquire the Events/Alarm logs.
- 5. Enter the Modbus Register Number used to acquire the group of history points defined in the Starting History Point and Ending History Point fields without having to define each history point separately.
- 6. Enter the Starting History Point to acquire a group of history points without having to define each history point separately, enter values in the Starting History Point and Ending History Point fields. The Starting History Point value is the first history point to be retrieved.
- 7. Enter the Ending History Point to acquire a group of history points without having to define each history point separately, enter values in the Starting History Point and Ending History Point fields. Then Ending History Point is the last history point to be retrieved.

#### NOTE

The Starting History Point and Ending History Point values must be different with the Starting History Point value being the smaller of the two. The group of history points is specified by the Modbus register value set in the Register Number field.

- 8. Enter the Archive Type to archive either Hourly or Daily values.
- 9. Enter the Conversion field to specify the type of conversion required, if any, on the data before it is sent to the Host or before it is written to the 3095FC. The conversions are used to allow integer values instead of floating point values to be transmitted and received. Table 3-5 summarizes the applicable function calls and their associated register and data fields.

| General            | Scale Values 191         | may Access Neg         | loyeur           |            |
|--------------------|--------------------------|------------------------|------------------|------------|
| Dolyinde           | - MIN                    | ulptroller: 715        | 1 Erents Harm    | 1 20       |
| Fispiles<br>Number | Starting Hotosy<br>Paint | Ending Markey<br>Point | Authine Type     | Conversion |
| 700                | 1                        | 0                      | T House & Date   | 0          |
| 734                | 1                        | 10                     | Houte C Daily    | 1          |
| D                  | I                        | 0                      | Houty ⊂ Data     | 0          |
| D                  | 1                        | 0                      | F Howly C Daly   | 0          |
| 0                  | 1                        | D                      | Houty C Dale     | a          |
| 0                  | 1                        | 0                      | P Houte C Daily  | a          |
| 0                  | 1                        | 0                      | Houte C Date     | 10         |
| 0                  | 1                        | 0                      | P Hosty C Daly   | 10         |
| 0                  | 1                        | D                      | Houty C Dele     | 0          |
| 0                  | 1                        | 0                      | If Houty (* Dalp | 1          |

#### Modbus - Events / Alarms Functionality

The record formats for the Event log and Alarm log are the same size and have similar contents. The first word in a record is a bit map in which bit 9 indicates if the log record is an Event (1) or an Alarm (0). The meanings of the other bits are specific to either the event or the alarm log records. The Event and Alarm log record consists of the bytes shown in Table 3-6. A breakdown of the bit map in the first byte is given in the table immediately after the record table.

Figure 3-27. Modbus History Access Registers Screen

#### Table 3-5. History, Event, and

#### Alarm Functionality

| Function<br>Code | Register Field             | Data Field                                 | Description                                                                                                    |
|------------------|----------------------------|--------------------------------------------|----------------------------------------------------------------------------------------------------|
| 3                | 7160 – Daily Index         | Ignored                                    | Response contains current daily index                                                                                                    |
| 3                | 7161 – Hourly Index        | Ignored                                    | Response contains current hourly index                                                                                                    |
| 3                | 32 – Event/Alarm Register  | Ignored                                    | Response contains Events and Alarm records. Maximum number of bytes returned is 240 (12 records of 20 bytes each). Events are returned before Alarms are returned. The format is displayed in Table 3-6.                                        |
| 5                | 32 – Event/Alarm Register  | Ignored                                    | After Events and Alarms have been returned, there must e an acknowledgement made so that the same Events and Alarms are not returned on the next request.                                                                                       |
| 3                | 703 – 7160 – Daily History | History Archive<br>Register (0 to 34)      | Response contains two floating point values for the time and date stamp of the history archive (time stamp = HHMMSS and date stamp = MMDDYY) and floating point values for each of the defined history point for that History Archive Register. |
| 3                | 704 – Hourly Index         | History Archive<br>Register (0 to<br>8.39) | Response contains two floating point values for the time and date stamp of the history archive (time stamp = HHMMSS and date stamp = MMDDYY) and floating point values for each of the defined history point for that History Archive Register. |
|                  |                            |                                            |                                                                                                    |

The 3095FC supports the Modbus with EFM extensions method for retrieving alarms, events, and history. When a Function code 3 request referencing defined Events/Alarms Register (usually 32) is received, it begins to collect records from first the Event Log and then the Alarm Log, starting where the last poll left off. The 3095FC will collect records until either there are not any more new events/alarms or the maximum of twelve records have been collected. The 3095FC sends the information back to the host, which in return replies with Function Code 5, referencing the same Events/Alarms Register, indicating that the points have been received and that the host is ready for the next twelve records.

When the 3095FC receives a Function Code 3 request referencing one of the user-defined Periodic History Registers or Daily History Registers, the number of registers field is interrupted as an index into the specific history log. The reply message contains the date and time stamp and historical values configured for the specified for that index.

#### **Reading Events / Alarms Register**

The Modbus request to read the Event/Alarm log (see Table 3-6) uses the standard read Function Code 03 and the Event/Alarm Register (parameter #0) in the Modbus Special Function Table (point type 39). In this request, the number of registers is included to maintain format compatibility but is ignored by the receiving 3095FC unit. For the date stamp in the events and alarms returned, the year (YY) is really the number of years since 1980 (for example, the current year is 1997, so the year (YY) for the date stamp would be 17).

#### Acknowledging Events / Alarms

The Modbus request to acknowledge the event/alarm log uses Function Code 05 and the Event/Alarm Register (parameter #0) in the Modbus Special Function Table (point type 39). In this request, the number of registers is always one (1).

### Table 3-6. Modbus Events and Alarms Log Content

| Byte    | Content of Event Log Record                             | Contents of Alarm Log Record                                            |  |  |  |  |  |
|---------|---------------------------------------------------------|-------------------------------------------------------------------------|--|--|--|--|--|
| 1 – 2   | Operator change bit map (16-bit)                        | Alarm change bit map (16-bit integer)                                   |  |  |  |  |  |
| 3 – 4   | Modbus register number of variable (16-bit integer)     | Modbus register number of variable (16-bit integer)                     |  |  |  |  |  |
| 5 –8    | Time Stamp (HHMMSS; 32-bit floating point)              | Time Stamp (HHMMSS; 32-bit floating point)                              |  |  |  |  |  |
| 9 – 12  | Date Stamp (HHMMSS; 32-bit floating point)              | Date Stamp (HHMMSS; 32-bit floating point)                              |  |  |  |  |  |
| 13 – 16 | Previous value of variable (32-bit floating point)      | Current (alarmed) value of variable (32-bit floating point)             |  |  |  |  |  |
| 17 – 20 | Current (new) value of variable ((32-bit floating point | Unused at the current time (zero filled when transmitted to the master) |  |  |  |  |  |
|         |                                                         |                                                                         |  |  |  |  |  |

| Bit | Operator Change Bit Map                                                        | Alarm Changed Bit Map               |
|-----|--------------------------------------------------------------------------------|-------------------------------------|
| 0   | Fixed value - change to an EU value on an I/O point in Manual mode             | Not used                            |
| 1   | Zero scale - change to the 0% Adjusted on an Al                                | Not used                            |
| 2   | Full scale - change to the 100% Adjusted on an AI                              | Not used                            |
| 3   | Operator entry work value - change to any parameter other than those described | Not used                            |
| 5   | Fixed / variable flag - change to manual mode for an I/O point                 | Manual alarm                        |
| 6   | Table entry change - change to Modbus Function Tables                          | Status change alarm                 |
| 7   | System command change - events logged by system (power up)                     | No flow alarm                       |
| 8   | Not used                                                                       | Point fail alarm                    |
| 9   | Operator change event identifier bit                                           | Operator change even identifier bit |
| 10  | LoLo Limit - change to LoLo alarm parameter                                    | LoLo Alarm                          |
| 11  | Low Limit - change to Low alarm parameter                                      | Low Alarm                           |
| 12  | HiHi Limit - change to HiHi alarm parameter                                    | HiHi Alarm                          |
| 13  | High Limit - change to High alarm parameter                                    | High Alarm                          |
| 14  | Rate of change limit - change to Rate Alarm parameter                          | Rate Alarm                          |
| 15  | Not used                                                                       | Set/clear alarm (1=set, 0=clear)    |

#### Modbus - Detailed Point / Parameter Information

The Modbus Special Function Table (point type 39) returns the Event Log, Alarm Log, and the Historical Archives. The Event/Alarm Register (parameter #0), Hourly (periodic) History Index Register (parameter #1), and the Daily History Index Register (parameter #2) can be configured to the desired Register Number. The History Archive Register is a single register, which can contain one or more history points for retrieval. The Starting History Point field contains the Starting History Point for the History Archive Register, while the Ending History Point is the last history point to be included in the History Archive Register. All history points in between the Starting History Point and the Ending History Point are included in the History Archive Register. The Type of History Archive can only be one of two choices: Hourly or Daily. The Conversion Code can be used to convert the history values. However, the Conversion Code does not affect the time and date stamp.

Configure Modbus<br/>RegistersThe Modbus register configuration tables are used to associate Modbus<br/>register numbers with 3095FC point data. When a Modbus request is<br/>received, the Modbus user program searches the function table for the<br/>Modbus function requested, starting with the first table entry down to the last.<br/>If a register number match is found, it builds a response based on the point<br/>type and parameter configured in the table. If no register number match is<br/>located, an error message is returned. The user program locates a register as<br/>long as it matches the Starting Register number, the Ending Register number,<br/>or any number in between for that particular entry in the table.

Register numbers should be unique for a given communication port. Registers may be duplicated as long as they are assigned to separate port or located in a separate Modbus configuration table. If a register number is duplicated within the same Modbus function table, the first occurrence is used. In addition, it is best to number the table from the smallest register number to the largest register number, especially when using two table entries to configure a continuous group of registers. Up to fifteen different lines can be configured for Modbus Function 3, split into tables 3A and 3B. By making the registers continuous, meaning the Starting Register address of a new line is one greater than the Ending Register address of the previous line, a continuous data table can be created up for Modbus Function 3, 4, or 16 up to the limit of 240 bytes. This type of data table allows access to all its data with one request.

Up to fifteen different lines can also be configured for Modbus Function Codes 1, 2, 5, 6, and 15. For Function Codes 1, 2, 5, and 15, the parameter specified should be a single-byte parameter type, preferably a status parameter (only bit 0 is used), because this function packs the data into a binary format for transmission. Each address span must be unique within the function for proper operation. If not, the first valid address is used.

Modbus Register tables allow the user to map Modbus Registers to 3095FC Point Type, Logical, and Parameter (TLP) numbers. One line in the Modbus Register table can be used to map more than one register-TLP pair by using either Point Indexing or Parameter Indexing.

Point Indexing means that the Start Register is mapped to the selected TLP. Subsequent registers, through the End Register, are mapped to the same point type and parameter and increment as the point logical number.

Parameter Indexing means that the Start Register is mapped to the selected TLP. Subsequent registered, through the End Register, are mapped to the same point type and point logical number, and increment the parameter number.

Once a register is mapped, it can be referenced by any Modbus request, providing the data type of the TLP is appropriate for the Function Code. If the native 3095FC data type does not me the requirements of the Modbus host device, conversion codes are available to convert data to the required data type. The user can select to have the mapping apply to all 3095FC communication ports or on a selected port only.

Use the following steps to Configure the Modbus Registers.

See Figure 3-28 on page 3-51.

- Select Configure > Modbus > Modbus Registers. (See Table 3-7 on page 3-49).
- Select the Function Index to which the maps are to be registered. There are 9 function indexes available, each corresponding to a Function Code displayed in the Function name field. Refer to Table 3-2 on page 3-38 for a detailed description of supported Modbus Function Codes.
- 3. Enter a Function Name up to 20 characters to distinguish between the different Modbus Register tables.

#### Table 3-7. Modbus Registers

| Function<br>Code | Row | Starting<br>Register | Ending<br>Register | Device Parameter (s)                                                                             | Indexing | Conversion |
|------------------|-----|----------------------|--------------------|--------------------------------------------------------------------------------------------------|----------|------------|
| 1                | 1   | 1070                 | 1070               | N/A                                                                                              | Point    | 0          |
| 2                | 1   | 0                    | 0                  | N/A                                                                                              | Point    | 0          |
| 3                | 1   | 7052                 | 7059               | Filtered EUs (Analog Inputs 1-8)                                                                 | Point    | 0          |
|                  | 2   | 7100                 | 7102               | DP, P, Temp                                                                                      | Param    | 0          |
|                  | 3   | 7103                 | 7107               | Meter Flow Values - Starting with "Flow Rate/Day," Ending with "hwPf"                            | Param    | 0          |
|                  | 4   | 7108                 | 7127               | Meter Flow Values - Starting with "Flow Today," Ending with<br>"Uncorrected Accumulated"         | Param    | 0          |
|                  | 5   | 7262                 | 7288               | Meter Config Parameters - Starting with "Atmospheric Pressure,"<br>Ending with "Carbon Monoxide" | Param    | 0          |
| 4                | 1   | 0                    | 0                  | N/A                                                                                              | Point    | 0          |
| 5                | 1   | 1070                 | 1070               | N/A                                                                                              | Point    | 0          |
| 6                | 1   | 7052                 | 7059               | Filtered EUs (Analog Inputs 1-8)                                                                 | Point    | 0          |
|                  | 2   | 7100                 | 7102               | DP, P, Temp                                                                                      | Param    | 0          |
|                  | 3   | 7103                 | 7107               | Meter Flow Values - Starting with "Flow Rate/Day," Ending with "hwPf"                            | Param    | 0          |
|                  | 4   | 7108                 | 7127               | Meter Flow Values - Starting with "Flow Today," Ending with<br>"Uncorrected Accumulated"         | Param    | 0          |
|                  | 5   | 7262                 | 7288               | Meter Config Parameters - Starting with "Atmospheric Pressure,"<br>Ending with "Carbon Monoxide" | Param    | 0          |
| 15               | 0   | 0                    | 0                  | N/A                                                                                              | Point    | 0          |
| 16               | 1   | 8000                 | 8053               | Meter Config Parameters - Starting with "Point Tag ID," Ending with<br>"Low Flow Cutoff"         | Param    | 0          |
|                  | 2   | 8054                 | 8063               | All Meter Calibration Parameters - Starting with "Calibration Options)                           | Param    | 0          |

- 4. Enter a Starting Register to represent the first data register in the address span. Any number from 0 to 65535 is valid. Register numbers can be duplicated as long as they are in separate Modbus Function configuration tables. The tables should be numbered from smallest to largest. For example, the Host device requests the Starting Register 500 through Ending Register 700. The Starting Register is 400 and the Ending Register is 700. All register numbers requested by the Host (500 through 700) are valid and would be responded because the requested register numbers fall between the Start and Ending Register numbers (400 through 700).
- Specify that the Ending Register address is a number representing the last location of a point's data. The value for this number is computed by: Ending Register address = (Starting Register address + Number of Functions) - 1
- 6. The Device Parameter field denotes the type of data associated with an address (Starting through Ending Register). When the Host requests a valid range of register numbers, the Function Code tells the Slave what to do and between which registers (Starting Register through Ending Register). The Rosemount User Interface Software Parameter defines what data is collected or which parameter is set.

#### For example: When using **Point Indexing** the configuration of:

| Starting<br>Register | Ending<br>Register | Device<br>Parameter(s) | Indexing | Conversion |
|----------------------|--------------------|------------------------|----------|------------|
| 100                  | 103                | AIN, 4-1, EU           | Point    | 0          |

Specifies four Registers (100, 101, 102, and 104) that are mapped to a group of Analog Input (AIN) values in engineering units (EU) starting at the Analog Input in the forth module location, first position (4-1).

- Register 100 EU of AIN point in location 4-1
- Register 101 EU of AIN point in location 4-2
- Register 102 EU of AIN point in location 4-3
- Register 103 EU of AIN point in location 4-4

For example: When using Parameter Indexing the configuration of:

| Starting<br>Register | Ending<br>Register | Device<br>Parameter(s) | Indexing  | Conversion |
|----------------------|--------------------|------------------------|-----------|------------|
| 7100                 | 7102               | AGANEW1,               | Parameter | 0          |
|                      |                    | CUR DP                 |           |            |

Specifies three Registers (7100, 7101, and 7102) that are mapped to a group of AGA parameters starting at CUR DP.

- Register 7100 CUR DP (hw differential pressure)
  - Register 7101 CUR SP (Pf static pressure)
- Register 7102 CUR TP (Tf temperature)
- 7. Select the type of Indexing to define the block of Register values for the Point Types or the Parameters without having to define each separately.
  - Select Point to define the Register values as Point Types. If multiple Registers are used (Starting and Ending Register values are different), each successive Register increments to the next logical point number of the same Point Type.
  - Select Param to define the Register values as Parameters. If multiple Registers are used (Starting and Ending Register values are different), each successive Register increments to the next logical Parameter of the Point Types to be set or acquire data. Be aware of the different data types (Character, Integer, Long, Float) and the size of the data types. Use the TLP button to select parameters.
- Specify the type of Conversion required, if any, on the data before it is sent to the host or written to the 3095FC. The conversions are used to allow integer values to be transmitted and received instead of floating point values. Table 3-8 lists the Convert Codes used with the Modbus Protocol Emulation program. Conversion codes affect Function Codes 3, 4, 6, 8, and 16.

#### Reference Manual 00809-0100-4832, Rev AA October 2004

Figure 3-28. Modbus Registers Configuration Screen

| 2  | inchon Inde         | <. 1000            | + Function §           | ma: 71 | ection 1         |          |
|----|---------------------|--------------------|------------------------|--------|------------------|----------|
|    | Stating<br>Register | Endina<br>Register | Device<br>Pasarutar(s) |        | Indusing         | Сатучено |
| ŧ. | 1070                | 1020               | DOU . STATUS           | 1      | F Port C Paras   | 0        |
| 2  | D                   | 10                 | Undefined              |        | F Post C Pares   | 0        |
| 3  | 0                   | 0                  | Undefined              | 0.4    | Point C Paran    | 10       |
| 1  | 0                   | 0                  | Undefined              | 1      | Poet C Paran     | 30       |
| 5  | 0                   | 0                  | Underward              |        | IF Point C Pass  | 0        |
|    | 0                   | 0                  | Undefined              |        | F Post C Pain    | 0        |
| 7  | 0                   | 0                  | Undefined              |        | F Post C Paran   | 0        |
| 8  | 0                   | 0                  | Underived              |        | F Point C Param  | 0        |
| 9  | 0                   | 10                 | Undefined              |        | F Point C Param  | 0        |
| 10 | D                   | 0                  | Undefined              |        | IF Post C Pass   | 0        |
| 11 | D                   | 0                  | Undefined              | 1      | IF Point C Paran | 0        |
| 12 | 0                   | 0                  | Underned               | -      | F Poet C Paran   | 10       |
| 13 | 0                   | 0                  | Underwad               |        | 19 Post C Paras  | 0        |
| 54 | 0                   | 0                  | Undefined              |        | F Part C Paras   | 0        |
| 15 | 0                   | 0                  | Underlined             | 101    | F Post / Page    | 10       |

#### Modbus Conversion

Conversion codes convert the data into a format that is compatible to a Modbus device.

Select the Conversion field, on the Modbus Registers or Modbus History screen, (Configure > Modbus > Modbus Register) to specify the type of conversion required, if any, on the data before it is sent to the host or before it is written to the 3095FC. The conversions are used to account for differences in data types between the master and slave devices. Table 3-8 lists the Convert Codes used.

Conversion Codes 65 to 72 allows a four-byte IEEE formatted floating point number to be sent or received in two Modbus registers with the byte orders configurable. A check is made to ensure that an even number of registers is requested, that the Start Register number does not begin in the middle of a register pair, and that the number of registers does not exceed the number of registers configured.

### Table 3-8. Modbus Conversion Codes

| 00000           |                                 |                   |                                                                                                    |
|-----------------|---------------------------------|-------------------|----------------------------------------------------------------------------------------------------|
| Convert<br>Code | Description                     | Slave<br>Function | Definition                                                                                                    |
| 0               | No Conversion                   | -                 | _                                                                                                    |
| 1               | Float to Integer, Float Scale 1 | 3, 4              | The Float to Integer conversion changes floating point data to an integer for                                                     |
| 2               | Float to Integer, Float Scale 2 | 3, 4              | transmission to the host. The number of the Convert Code specifies which                                                          |
| 3               | Float to Integer, Float Scale 3 | 3, 4              | floating point scaling value is to be used for the conversion                                                                     |
| 4               | Float to Integer, Float Scale 4 | 3, 4              |                                                                                                    |
| 5               | Float to Integer, Float Scale 5 | 3, 4              |                                                                                                    |
| 6               | Float to Integer, Float Scale 6 | 3, 4              |                                                                                                    |
| 7               | Float to Integer, Float Scale 7 | 3, 4              |                                                                                                    |
| 8               | Float to Integer, Float Scale 8 | 3, 4              |                                                                                                    |
| 9 to 16         | No Conversion                   | 6, 16             | -                                                                                                    |
| 17              | Integer to Float, Float Scale 1 | 6, 16             | The Integer to Float conversion changes a transmitted integer value to a                                                          |
| 18              | Integer to Float, Float Scale 2 | 6, 16             | floating point value. The number of the Convert Code specifies which floating                                                     |
| 19              | Integer to Float, Float Scale 3 | 6, 16             | point scaling value is to be used for the conversion. If no fractional part is                                                    |
| 20              | Integer to Float, Float Scale 4 | 6, 16             | coming through on conversion from integer to float, use a float conversion that                                                   |
| 21              | Integer to Float, Float Scale 5 | 6, 16             | <ul> <li>more closely fits the range of integer to be converted, such as float range 0 to<br/>10 instead of 0 to 1000.</li> </ul> |
| 22              | Integer to Float, Float Scale 6 | 6, 16             |                                                                                                    |
| 23              | Integer to Float, Float Scale 7 | 6, 16             |                                                                                                    |
| 24              | Integer to Float, Float Scale 8 | 6, 16             |                                                                                                    |
| 30 to 32        | No Conversion                   | _                 | _                                                                                                    |
| 33              | Character to Integer            | 3, 4              | The Character to Integer conversion changes a character data type to an<br>integer for transmitter to the host.                   |
| 34              | Integer to Character            | 6, 16             | The Integer to Character conversion changes a transmitted integer value to a character data type.                                 |
| 35              | Long to Integer                 | 3, 4              | The Long to Integer conversion changes a long data type to an integer for transmission to the host.                               |
| 36              | Integer to Long                 | 6, 16             | The Integer to Long conversion changes a transmitter integer value to a long data type.                                           |
| 39              | Float to Integer, No Scaling    | 3, 4              | The Float to Integer conversion changes a floating point data type to an integer for transmitter to the host.                     |
| 40              | Integer to Float, No Scaling    | 3, 4, 6, 16       | The Integer to Float conversion changes a transmitted integer value to a floating point data type.                                |
| 41              | Float to Byte, No Scaling       | 3, 4              | The Float to Byte conversion changes a floating point data type to a byte for transmission to the host.                           |
| 42              | Byte to Float, No Scaling       | 3, 4, 6, 16       | The Byte to Float conversion changes a transmitted byte value to a floating<br>point data type                                    |
| 43              | Float to Long, No Scaling       | 3, 4              | The Float to Long conversion changes a floating point data type to a Long Integer for transmission to the host.                   |
| 44              | Long to Float, No Scaling       | 3, 4, 6, 16       | The Long to Float conversion changes a transmitted Long Integer value to a floating point data type.                              |
| 45              | Float to Byte                   | 6, 16             | he Float to Byte Unsigned Character conversion changes a transmitted floating point value to an unsigned character data type.     |
| 46              | Float to Unsigned Integer       | 6, 16             | The Float to Unsigned Integer conversion changes a transmitted floating point value to an unsigned integer data type.             |
| 47              | Float to Unsigned Long          | 6, 16             | The Float to Unsigned Long conversion changes a transmitted floating point value to an unsigned long data type.                   |
| 48              | No Conversion                   | -                 | -                                                                                                    |

#### **Reference Manual**

00809-0100-4832, Rev AA October 2004

## Rosemount 3095FC

| Convert<br>Code | Description                | Slave<br>Function | Definition                                                                                                    |
|-----------------|----------------------------|-------------------|----------------------------------------------------------------------------------------------------|
| 49              | Deadband, Float Scale 1    | 3, 4, 6, 16       | The Deadband to Float Scale conversion changes the Deadband pint data to                                                                                                    |
| 50              | Deadband, Float Scale 2    | 3, 4, 6, 16       | an integer for transmission to the host. The number of the Convert Code                                                                                                    |
| 51              | Deadband, Float Scale 3    | 3, 4, 6, 16       | specifies which floating point scaling value is to be used for the conversion.                                                                                                    |
| 52              | Deadband, Float Scale 4    | 3, 4, 6, 16       |                                                                                                    |
| 53              | Deadband, Float Scale 5    | 3, 4, 6, 16       |                                                                                                    |
| 54              | Deadband, Float Scale 6    | 3, 4, 6, 16       |                                                                                                    |
| 55              | Deadband, Float Scale 7    | 3, 4, 6, 16       |                                                                                                    |
| 56              | Deadband, Float Scale 8    | 3, 4, 6, 16       |                                                                                                    |
| 57 to 64        | No Conversion              | _                 | -                                                                                                    |
| 65              | IEEE Floating Point Number | 3, 4, 16          | Places byte 0 an byte 1 in register xxxxx; bye 2 and bye 3 are placed in register xxxxx + 1. this places a 4-byte floating point value into two, 2-byte                                                                                                    |
| 66              | IEEE Floating Point Number | 3, 4, 16          | registers to allow integer values to be transmitted. Code 66 does the same as<br>Coded 65 regardless of the Byte Order field in the Modbus Configuration<br>screen. Register xxxxx byte 0, byte 1 register xxxxx + 1 byte 2, byte 3.                                                                                                    |
| 67              | IEEE Floating Point Number | 3, 4, 16          | Code 67 reverses byte 0 and byte 1 order in register xxxxx; reverses byte 2                                                                                                    |
| 68              | IEEE Floating Point Number | 3, 4, 16          | and byte 3 order in register xxxx + 1. This places a 4-byte floating point value<br>into two, 2-byte registers to allow integer values to be transmitter. Code 68<br>does the same as Code 67 regardless of the Byte Order field in the Modbus<br>Configuration screen. Register xxxxx byte 1, byte 0 Register xxxxx + 1 byte 3,<br>byte 2. |
| 69              | IEEE Floating Point Number | 3, 4, 16          | Code 69 places byte 2 and byte 3 in register xxxxx; byte 0 and byte 1 are                                                                                                    |
| 70              | IEEE Floating Point Number | 3, 4, 16          | placed in register xxxxx + 1. This places a 4-byte floating point value into two,<br>2-byte registers to allow integer values to be transmitted. Code 70 does the<br>same as Code 69 regardless of the Byte Order field in the Modbus<br>Configuration screen. Register xxxxx byte 2, byte 3 Register xxxxx + 1 byte 0,<br>byte 1.          |
| 71              | IEEE Floating Point Number | 3, 4, 16          | Code 67 reverses byte 2 and byte 3 order in register xxxxx; reverses byte 0                                                                                                    |
| 72              | IEEE Floating Point Number | 3, 4, 16          | and byte 1 order in register xxxxx + 1. This places a 4-byte floating point value<br>into two, 2-byte registers to allow integer values to be transmitter. Code 72<br>does the same as Code 71 regardless of the Byte Order field in the Modbus<br>Configuration screen. Register xxxxx + 1byte 1, byte 0.                                  |
| 73              | IEEE Floating Point Number | 3, 4, 6, 16       | Convert Codes 73 and 74 send the IEEE formatted floating point number as                                                                                                    |
| 74              | IEEE Floating Point Number | 3, 4, 6, 16       | four bytes with a single register request. Only the byte order is changed:<br>Function Code 73 loads register xxxxx in byte 2, byte 3, byte 0, byte 1 order.<br>Function code 74 does the same as Function Code 73 regardless of the Byte<br>Order field in the Modbus Configuration screen.                                                |
| 75 to 255       | No Conversion              | _                 | _                                                                                                    |

75 to 255

No Conversion

| CUSTOM DISPLAYS | This section describes the Custom Display option. The Custom Display option allows the creation of customized "live" displays, loading a display from a disk file, and monitoring flow and I/O points. Display options are located under the View menu. The 3095FC stores displays to disk.                                                      |  |  |  |  |
|-----------------|----------------------------------------------------------------------------------------------------|--|--|--|--|
| New Display     | A new display must be created while connected to the 3095FC and then<br>saved either to a disk file or to display memory in the 3095FC. The display<br>can incorporate "live" data, as well as other information to be conveyed. One<br>example is a graphical representation of the application that a 3095FC is<br>monitoring and controlling. |  |  |  |  |
|                 | Use the following instructions to create a new display.<br>1. Select View > Display > New.                                                                                                    |  |  |  |  |
|                 | <ol> <li>If the Properties box does not appear, select the Properties button<br/>from the toolbar.</li> </ol>                                                                                                    |  |  |  |  |
|                 | <ol> <li>Enter the name of the display in the Properties: Form Display Name<br/>field.</li> </ol>                                                                                                    |  |  |  |  |
|                 | 4. Select to Enable or Disable the Logical Point Number Selection List.                                                                                                    |  |  |  |  |
|                 | <ul> <li>When Enabled, enter a Point Type. When selecting a TLP, the<br/>Logical Number (L) comes from the logical listing selection box for<br/>those parameters that have the Point Type (T) match the Point<br/>Type entered in this screen.</li> </ul>                                                                                       |  |  |  |  |
|                 | <ul> <li>When Disabled, the display is in What You See Is What You Get<br/>(WYSIWYG) mode and the user selects the TLP to view.</li> </ul>                                                                                                    |  |  |  |  |
|                 | <ol><li>Place the cursor where the display element is to appear. Right-click<br/>on the mouse and select an element.</li></ol>                                                                                                    |  |  |  |  |
|                 | <ul> <li>Add Frame - Place like elements in a Frame to group user<br/>selections. Once Frame is in place, drag and drop elements onto<br/>the Frame.</li> </ul>                                                                                                    |  |  |  |  |
|                 | <ul> <li>Add Label - Use labels to mark other elements.</li> </ul>                                                                                                    |  |  |  |  |
|                 | Add Text Box - Data entry fields.                                                                                                    |  |  |  |  |
|                 | <ul> <li>Add Check Box - Multiple selection box.</li> </ul>                                                                                                    |  |  |  |  |
|                 | Add Option Button - Radio button to limit input to a single selection.                                                                                                    |  |  |  |  |
|                 | <b>NOTE</b><br>Create elements in the main Form before dragging and dropping them into a<br>Frame.                                                                                                    |  |  |  |  |
|                 | <ol> <li>Enter or select the desired data in the Properties Form. The items in<br/>the Properties box depend on the added object.</li> </ol>                                                                                                    |  |  |  |  |
|                 | <ol> <li>Many elements can be created and placed anywhere on the edit<br/>screen. Option buttons should be placed within a frame. Element<br/>properties can be edited at any time.</li> </ol>                                                                                                    |  |  |  |  |
|                 |                                                                                                    |  |  |  |  |

8. After creating elements to display, click Save to save the display to a disk file located on the PC or floppy drive. Enter the desired File name of the disk file, or use the default. The .DSP extension will automatically be added.

- 9. Press the Test button to display the screen as it will appear in use. Use the Update, Autoscan, Stop Scan, Edit, Save, and Close buttons at the bottom of the screen to perform the following functions:
  - Update Use this button to update all TLP (live data) information with the current reading from the 3095FC. The message "Reading Data" appears in the Status Line.
  - Apply Applies changes made to fields in display which display is not in Autoscan.
  - Autoscan Provides an automatic update on intervals lasting one to three seconds.
  - Stop Scan Stops Autoscan.
  - Edit Display Change currently selected display.
  - Character Set Show the Character Set currently selected for building the display. This button toggles between viewing and not viewing Character Sets. Eight different character sets are supported: two for upper and lower case alphabetical characters, and six for various types of graphical characters.
  - TLP Box Enter live data from the Rosemount User Interface Software or 3095FC. To use the TLP Box, first determine the Point Type to use as a flow input by highlighting it. Next, select the exact Logical Number. For example, an Analog Input Point Type that the user might select is AIN A 2. Finally, select the specific Parameter to use. For example, an Analog Input is typically Filtered EUs. Save - If the display is new, this push button saves the current display to a disk file located on the PC. If the display already exists, this saves the display back to where it had been saved before. The extension .DSP (display) is added to the specified file name. Refer to "Save Displays" on page 3-55.
  - Save As Saves the current display to a disk file under a different name to a file or to internal Display1 or Display2. The extension.DSP (display) is applied to the name of the file.
  - Close Close the selected display screen with option to save.

#### NOTE

Use the mouse or >Alt+F6> keys to move between the buttons. Cut, Copy, and Paste can also be used when creating custom Displays.

#### **Save Displays**

After creating a display, store the current display to:

- Disk file located on the PC or floppy drive.
- Display1.
- Display2 (if available in the device).

To save a Display:

- 1. Click Save and proceed to Step 4. Click Save As to save either to a file or to display memory.
- 2. Click To Rosemount User Interface Software or To File.
- 3. If To Rosemount User Interface Software is selected, select Display1 or Display2.
- 4. If To File is selected, enter the desired File name of the disk file, or use the default. The .DSP extension will automatically be added.

#### **Reference Manual**

00809-0100-4832, Rev AA October 2004

| Section 4 | Calibration                                                                                                    |  |  |  |
|-----------|----------------------------------------------------------------------------------------------------|--|--|--|
|           | Overviewpage 4-1<br>Calibratepage 4-1<br>Verify Calibrationpage 4-6                                                                                                    |  |  |  |
| OVERVIEW  | Once startup is successful and configuration is complete, it is necessary to calibrate the 3095FC to meet the requirements of the application. The following section details the procedure for calibrating the 3095FC and the I/O. Once calibration is complete the 3095FC can be placed into operation.                                                                                      |  |  |  |
|           | <b>NOTE</b><br>When the enclosure end caps are unscrewed, local calibration or monitoring of the 3095FC through its LOI port must be performed in a non-hazardous area. Performance of these procedures in a hazardous area could result in personal injury or property damage.                                                                                                    |  |  |  |
| CALIBRATE |                                                                                                    |  |  |  |
| 3095FC    | Use the Rosemount User Interface Software to calibrate as follows:                                                                                                    |  |  |  |
|           | <ol> <li>Launch the Rosemount User Interface Software and connect to the<br/>3095FC.</li> </ol>                                                                                                    |  |  |  |
|           | <ol> <li>Select the Meter &gt; Calibration. The current reading displays under<br/>each meter input as the Freeze Value. The 3095FC uses these<br/>values in the flow calculations while calibrating the points.</li> </ol>                                                                                                    |  |  |  |
|           | 3. Click Freeze. If necessary, create a calibration file.                                                                                                    |  |  |  |
|           | 4. Isolate the device from the process by opening the by-pass valve on<br>the valve manifold prior to isolating the device from the process (to<br>protect the sensor module). This keeps one side of the differential<br>sensor from being subjected to high pressure while the other side has<br>no pressure applied. This is required when calibrating either DP or<br>SP. See Figure 4-1. |  |  |  |
|           | <ol> <li>To calibrate the pressure input, setup the pressure calibrator and<br/>make the pecessary connections to the device.</li> </ol>                                                                                                    |  |  |  |
|           | <ol> <li>To calibrate the temperature input, disconnect the RTD sensor and<br/>connect a decade box (or comparable equipment) to the RTD<br/>terminals of the 3095FC.</li> </ol>                                                                                                    |  |  |  |
|           | <ol> <li>Click Calibrate under the desired input to calibrate DP, SP, or<br/>Temperature. This displays the Set Zero calibration window.</li> </ol>                                                                                                    |  |  |  |

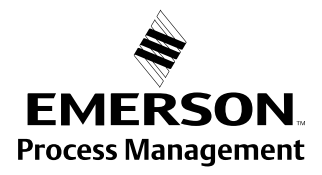

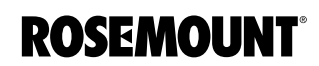

Figure 4-1. Removing the Device from Service

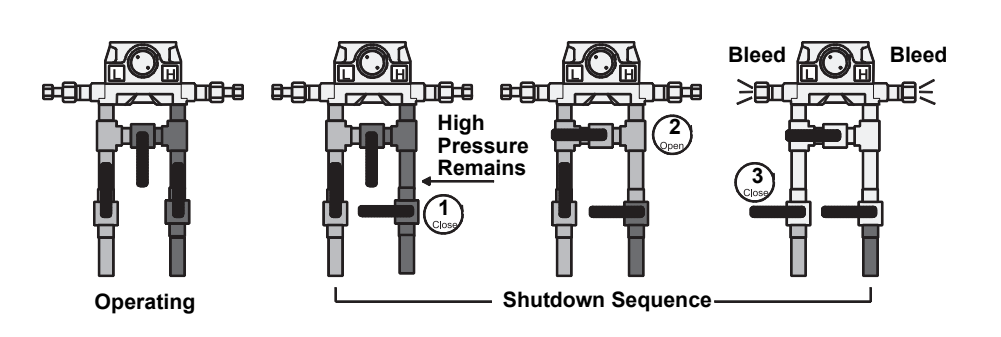

- 8. Apply the low (zero) value. For a pressure input, this would typically be open to atmosphere.
- 9. Enter the applied value in the Dead Weight / Tester Value field of the Set Zero dialog. For SP on an absolute-pressure device, enter the actual current atmospheric pressure.

#### NOTE

Apply pressure to both the high and low sides of the transmitter when calibrating SP.

- 10. When the displayed Live Reading is stable, click Set Zero to calibrate the zero reading. The Set Span window then appears
- 11. Apply the desired high value to the input (the top end of the expected operating range).
- 12. Enter the applied value in the Dead Weight / Tester Value field of the Set Span dialog.
  - For SP on an absolute-pressure device, add the actual atmospheric pressure, such as 300 + 14.73.
- 13. When the Live Reading is stable, click Set Span to calibrate the high reading. The window advances to the Set Midpoint 1 window.
- 14. To perform a two-point calibration, click Done to complete calibration.
- 15. To calibrate midpoints, apply the desired pressure or temperature and enter the applied value in the Dead Weight / Tester Value field. Midpoint can be calibrated in any order.
- 16. When the Live Reading is stable, click Set Mid 1 to calibrate the reading. The display advances to the Set Midpoint 2 window.
- 17. To perform a three-point calibration, click Done to complete calibration.
- To calibrate additional midpoints, apply the desired pressure or temperature and enter the applied value in the Dead Weight / Tester Value field.
- 19. When the Live Reading is stable, click Set Mid 2 to calibrate this reading. The display advances to the Set Midpoint 3 window.
- 20. To perform a four-point calibration, click Done to complete calibration.
- 21. To calibrate a third midpoint, apply the desired pressure or temperature and enter the applied value in the Dead Weight / Tester Value field.

- 22. When the Live Reading is stable, click Set Mid 3 to calibrate the reading. The display returns to the Meter Calibration window.
- 23. When the calibration for a selected point is complete, another input can be calibrated or complete the calibration. If calibration is complete return the device to service.

#### NOTE

Do NOT close the by-pass valve on the valve manifold until after process pressure has been reapplied, to protect the sensor module. This keeps one side of the differential sensor from being subjected to high pressure while the other side has no pressure applied. See Figure 4-2.

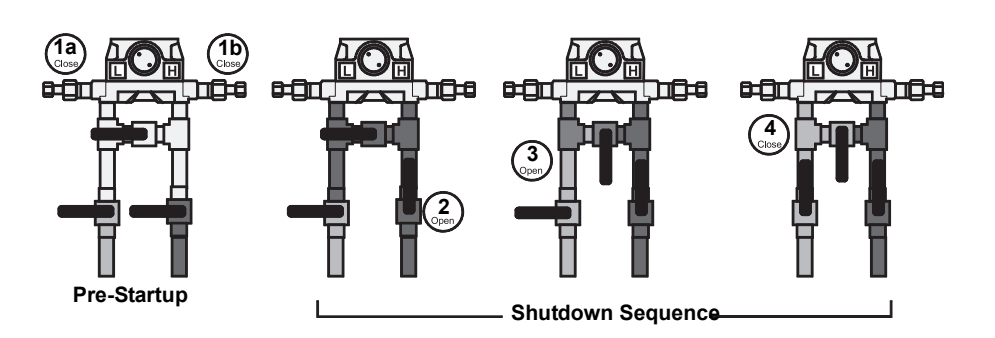

#### NOTE:

If calibrating the DP input, refer to "Zero Shift" on page 4-5 before completing the last step.

24. Finally, click Done to cause the calibration window to close, cancel freeze values (unfrozen), and enable live readings for use in the flow calculations. The Event Log records all calibration settings that were changed.

Select Utilities > AI Calibration Value to view the calibration values for a specific Analog Input point.

#### NOTE

Deadweight calibration may be performed from the Calibration tab in the Al Configuration screen. The Calibration Freeze Value field displays the value received from the Al when the Update button was last pressed.

Use the drop-down list box to select the AI Point to be viewed. The Tag for that point displays. Not all of the following parameters apply to each point.

- Raw Value #1 to 5 Raw Value 1 is the lowest calibrated Raw A/D input, Raw Value 5 is the highest calibrated Raw A/D input.
- EU Value #1 to 5 The five calibration settings in Engineering Units Values, converted from the Raw Values, based on the Low Reading EU and High Reading EU defined for the point. EU Value 1 is the Zero value, EU Value 5 is the Span value, and the rest are Midpoint values.

Figure 4-2. Returning the Sensor Module to Service

#### Analog Input (AI) Calibration

- Press Effect is the Zero Shift adjustment value; it is used as an offset to the calibrated EU Values to compensate for the working SP effect on a DP transmitter that was calibrated at atmospheric pressure.
- Set EU Value is the Tester Value specified for the last calibration value that was set. Manual EU is the Live Reading for the last calibration value that was set.
- The Timer field shows the last inactivity count-down in seconds (starting from 3600 seconds) that occurred during the last calibration session. Had the countdown reached 0, time-out would have taken place, causing the calibration mode to end.
- Mode indicates:

٠

- 0 = Use Current Calibration
  - 1 = Start Calibration
- 2 = Calibrate
- 3 = Restore Previous Calibration
- 4 = Stop Calibration.

#### NOTE

No event is logged for the Mode Read-Only parameter.

- · Type indicates which calibration value is currently being set:
  - 0 = Inactive (no value)
  - 1 = Zero
  - 2 = Span
  - 3 = Midpoint 1
  - 4 = Midpoint 2
  - 5 = Midpoint 3
  - 6 = Zero Shift

# Figure 4-3. AI Calibration Values Screen

| I Calibration Values  | 2                  |
|-----------------------|--------------------|
| Esint .               | Tag: Diff Pres     |
| Raw Value 1: 0        | EU Value 1 : 0.0   |
| Raw Value 2: 29695    | EU Value 2 : 250.0 |
| Raw Value 3: 29695    | EU Value 3 : 250.0 |
| Raw Value 4: 29695    | EU Value 4 : 250.0 |
| Ram Value 5: 29695    | EU Value 5 : 250.0 |
| Press Effect: 0.0     | Timer: 3480        |
| Set EU Value : 0.0    | Mode: D            |
| Manual EU : 0.0420946 | Type: D            |
| 🕄 Lloda               | te V DK X Cancel   |

#### **Calibration Report**

The Calibration Report details which parameters were set during calibration.

- 1. Select View > Calibration Report.
- Select the Calibration Report to be viewed. The file has the extension \*.800 and is located in the default directory C:/Program Files/Rosemount User Interface for Windows/Data directory unless the directory location was changed when the Calibration Report was created.
- 3. Click Open.

#### Calibration Value

Select Utilities > Calibration Value to view the calibration values for a specific analog input point.

#### NOTE

Remove/restore the device from/to working pressure during calibration. Failure to follow recommendations may cause sensor damage.

#### Zero Shift

To check or adjust for Zero Shift, leave the sensor by-pass valve open (to simulate a no-flow condition), with either line pressure or a normal operating SP from the calibrator applied to the sensor. This applies the same pressure to both sides of the DP diaphragm to give a zero DP reading.

Perform the following steps:

- 1. Connect the Rosemount User Interface Software to the 3095FC and run the calibration procedure.
- 2. Select Meter > Calibration > Freeze.
- 3. Under the Diff Press input, click Zero Shift to open the Set Zero Shift window.
- 4. Verify Reading to determine if a Zero Shift correction is required.
- 5. If the reading is not zero, click Set Zero Shift to adjust the Zero and click Done. If the reading is zero, click Done.
- 6. Click Done to close the calibration window and cancel the freeze values to begin using live readings for the flow calculations.

#### VERIFY CALIBRATION

Rosemount User Interface Software can verify the calibration to check if the device requires re-calibration. To verify, perform the following steps:

- 1. Launch the Rosemount User Interface Software. Connect the 3095FC.
- 2. Select the Meter > Calibration.
- 3. Click Freeze. This opens the Meter Calibration window. The current reading displays under each meter input as the Freeze Value. The 3095FC uses these values in the flow calculations while verifying the points.

#### NOTE

Open the by-pass valve on the valve manifold prior to isolating the device from the process, to protect the sensor module. This keeps one side of the sensor from being subjected to high pressure while the other side has no pressure applied. This is required when calibrating either DP or SP.

4. While observing the previous Note, apply the desired pressure setting to the input.

#### NOTE

Apply pressure to both the high and low sides of the transmitter when verifying SP.

- 5. Click Verify listed under the input to be calibrated.
- 6. To log the Tester Value and the Live Reading to the Event Log as a record of the verification, click Log Verify.
- 7. Click Done.
- 8. Continue to verify all required pressures/values.
- 9. When complete, connect the 3095FC back to the process.

#### NOTE

Do NOT close the by-pass valve on the valve manifold until after process pressure has been reapplied, to protect the device. This keeps one side of the differential sensor from being subjected to high pressure while the other side has no pressure applied.

10. Click **Done** to close the calibration window, to cancel the freeze values, and to begin using live readings for the flow calculations.

Figure 4-4. Meter Calibration Screen

| Anter:   > +                                                                                                    | tuter Teg: [Meter | <b>u</b> 1  |
|----------------------------------------------------------------------------------------------------|-------------------|-------------|
| Parrie I                                                                                                    |                   |             |
| Dil Persone Low DF                                                                                                    | State Pressure    | Temporature |
| O DH232HE                                                                                                    | 0.0000073         | 201.5750    |
| Verfe                                                                                                    | 1 1000            |             |
| in the second second se |                   |             |
| Labore Later                                                                                                    | Calbute           | Calificate  |
| Touthe !                                                                                                    | 1                 |             |

#### **Reference Manual**

00809-0100-4832, Rev AA October 2004

# Section 5

# Troubleshooting and Maintenance

| Backup Configuration Information | page 5-1 |
|----------------------------------|----------|
| Communication Errors             | page 5-2 |
| Resetting the 3095FC             | page 5-3 |
| After Installing Components      | page 5-4 |
| Replacing the Batteries          | page 5-5 |
| Changing the Plate               | page 5-5 |

The following tools are required for troubleshooting:

- IBM-compatible PC
- Rosemount User Interface Software

Perform backup procedure before removing power to the 3095FC for repairs, troubleshooting, removing or adding components, or upgrades. This procedure preserves the current flow PC configuration and log data held in RAM.

#### NOTE

When installing equipment in a hazardous area, ensure that all components are approved for use in such areas. Check the product labels. Change components only in an area known to be non-hazardous. Performing these procedures in a hazardous area could result in personal injury or property damage.

To avoid circuit damage when working inside the unit, use appropriate electrostatic discharge precautions, such as wearing a grounded wrist strap.

- 1. Log into the Rosemount User Interface Software.
- 2. Save the configuration in flash memory Click Device > Flags > Save Flash Memory Configuration. This saves all configuration settings, including the current states of the flags and calibration values.
- 3. Select Device > Collect Data. Click OK to save event logs (.evt), alarm logs (.alm), report data (.det), hourly logs (.pdb), and daily (.day) logs. Specify the desired file name and path.
- 4. Backup the 10-minute history file.
- 5. Select File > Save.
- 6. Type the desired File name for the backup file.
- 7. Click Save. The file is saved in the default directory C:/Program Files/Rosemount/Rosemount User Interface Data, unless the directory has been changed.

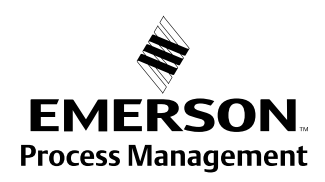

#### BACKUP CONFIGURATION INFORMATION

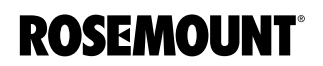

#### COMMUNICATION ERRORS

Several events can cause a connection failure:

- If the Direct Connect communication link fails, use the Connect feature to establish a connection to the 3095FC. The Configuration Tree option allows the user to change the communications port, time-out settings, and other variables used when establishing a communications link to the PC.
- A communications failure can also occur if Rosemount User Interface Software stands idle for too long and exceeds the timeout value for a device. In this case, simply log back into Rosemount User Interface Software using Direct Connect or the Configuration Tree connect feature.
- Enter an Operator and Password for each user who connects to a 3095FC in the 3095FC security options located under the 3095FC menu.

#### **Communication Problems**

The PC communications options may need to be altered if communicating problems occur.

- 1. If not currently active, select 3095FC Directory from the View or Window menu.
- 2. Select the desired Station Name of the 3095FC device.
- 3. Right-mouse click and select Properties.
- Specified the correct 3095FC Address and 3095FC Group of the 3095FC with which communicate is being established. If communicating through the LOI port of the device, set the 3095FC Address to 240 and Group Address to 240, which is the universal address.
- 5. Click the Advanced tab.
- 6. Try increasing the Time Out and/or Tx Delay.
- 7. Click Apply, and then OK.
- 8. Click the General tab, and click Connect.
- 9. If communication problems still occur, try increasing the Number of Retries field in the Advanced tab screen. Contact an Emerson Process Management representative for additional assistance.

#### **Debug Communications**

Select Utilities > Debug Communications to open a Diagnostics window, which displays the data bytes (in hex format) sent and received from the 3095FC during any operation. Bytes sent are shown in black; bytes received are shown in red. Right-click on the display to Copy highlighted data, Clear All data, or Unselect. Copied data can be pasted in a file for analyzing. 00809-0100-4832, Rev AA October 2004

| RESETTING THE 3095FC | If problems occur that appear to be software related, try resetting with a Warm Start, Cold Start, or Jumper Reset.                                                                                                    |  |  |  |
|----------------------|----------------------------------------------------------------------------------------------------|--|--|--|
| Warm Start           | The re-initialization is performed by setting a parameter in the Rosemount<br>User Interface Software Flags. The re-initialization includes the Tasks,<br>Database, Communication Ports, sensor module, and I/O. It does not change<br>the current configuration of any parameters.                                                                                                    |  |  |  |
|                      | 1. Log into the Rosemount User Interface Software.                                                                                                    |  |  |  |
|                      | 2. Connect the PC to the 3095FC.                                                                                                    |  |  |  |
|                      | 3. Perform "Backup Configuration Information" on page 5-1.                                                                                                    |  |  |  |
|                      | 4. Select 3095FC > Flags                                                                                                    |  |  |  |
|                      | 5. Click on Warm Start                                                                                                    |  |  |  |
|                      | 6. Apply to save the change.                                                                                                    |  |  |  |
| Cold Start           | The re-initialization is performed by setting a parameter in the Rosemount<br>User Interface Software Flags, called Cold Start. The re-initialization includes<br>the Tasks, Database, Communication Ports, Sensor, I/O, and restoring the<br>saved configuration, if there is one. It also includes resetting or clearing other<br>items, based upon the selection made in the Options screen. |  |  |  |
|                      | 1. Log into the Rosemount User Interface Software.                                                                                                    |  |  |  |
|                      | 2. Connect the PC to the 3095FC.                                                                                                    |  |  |  |
|                      | 3. Perform "Backup Configuration Information" on page 5-1.                                                                                                    |  |  |  |
|                      | 4. Select 3095FC > Flags.                                                                                                    |  |  |  |
|                      | 5. Click on Cold Start.                                                                                                    |  |  |  |
|                      | 6. Apply to save the change.                                                                                                    |  |  |  |
| Jumper Reset         | The Reset jumper located on the LCD (if installed) or on the Battery Charger<br>Board can be used to perform a special type of cold start. The jumper permits<br>a power-up reset to re-establish a known operating point. It includes<br>re-initializing the Communication Ports to the factory default configuration.                                                                         |  |  |  |
|                      | The cold start does not include any of the clearing options available in a Cold Start performed using Rosemount User Interface Software.                                                                                                    |  |  |  |
|                      | <b>NOTE:</b><br>This type of reset restores the communications ports to the factory configuration defaults. Some user-entered configuration parameters may be lost. Therefore, back up any required data before performing the reset.                                                                                                    |  |  |  |
|                      | 1. Perform "Backup Configuration Information" on page 5-1.                                                                                                    |  |  |  |
|                      | 2. Unscrew the front end cap cover (LCD end).                                                                                                    |  |  |  |
|                      | <ol> <li>Place the reset jumper (located on the LCD if installed or on the<br/>Battery Charger Board at J2) in the Reset position.</li> </ol>                                                                                                    |  |  |  |
|                      | 4. Cycle the power.                                                                                                    |  |  |  |
|                      | 5. Remove the reset jumper and install it in the normal (NORM) position.                                                                                                    |  |  |  |
|                      | 6. Replace the front end cap cover (LCD end).                                                                                                    |  |  |  |
|                      | 7. Perform the "After Installing Components" on page 5-4.                                                                                                    |  |  |  |
|                      | The reset procedure loads the factory default values into the communication ports.                                                                                                    |  |  |  |
|                      |                                                                                                    |  |  |  |

# AFTER INSTALLING COMPONENTS

After removing power to the 3095FC and installing components as needed, perform the following steps to start the 3095FC and reconfigure the data.

#### NOTE

Ensure all input devices, output devices, and processes remain in a safe state upon restoring power. An unsafe state could result in property damage.

When installing equipment in a hazardous area, ensure that all components are approved for use in such areas. Check the product labels. Change components only in an area known to be non-hazardous. Performing these procedures in a hazardous area could result in personal injury or property damage.

- 1. Reconnect power to the 3095FC by inserting the CHG+ / CHGpower terminal.
- 2. Launch Rosemount User Interface Software, log in, and connect to the 3095FC.
- 3. Verify that the configuration is correct. If it is not, continue by configuring the required items. If major portions or the entire configuration needs to be reloaded, perform the remaining steps.
- 4. Select File > Download.
- 5. From the Open dialog box, select the backup configuration file (has extension \*.800).
- 6. Select the portions of the configuration to download (restore).
- 7. Click Download to restore the configuration.

#### REPLACING THE BATTERIES

The battery pack contains three D-size lead-acid batteries providing 2.5 Amp-hours of current at 6.2 volts nominal.

#### NOTE

When installing equipment in a hazardous area, ensure that all components are approved for use in such areas. Check the product labels. Change components only in an area known to be non-hazardous. Performing these procedures in a hazardous area could result in personal injury or property damage. To avoid circuit damage when working inside the unit, use appropriate electrostatic discharge precautions, such as wearing a grounded wrist strap.

To replace the battery pack.

- 1. Unscrew the front end cap cover.
- 2. Remove the LCD display (if applicable).
- 3. Place the power jumper (located at J1 on the Battery Charger Board) in the OFF position.
- 4. Remove the four screws from the Battery Charger Board.
- 5. Remove the ribbon cable from the Battery Charger Board to the Backplane Board.
- 6. Remove the Battery Charger Board.
- 7. Replace the Battery Charger Board.
- 8. Replace the ribbon cable from the Backplane Board to the Battery Charger Board.
- 9. Replace the four screws from the Battery Charger Board.
- 10. Reinstall the LCD display (if applicable).
- 11. Place the power jumper in the ON position.
- 12. Replace the front end cap cover.

#### **CHANGING THE PLATE**

The Plate Change option allows the user to change the size of an orifice plate.

- 1. Select Plate Change from the Meter menu to record an orifice plate change.
- 2. Select Yes if the plate change occurs during flowing conditions. Click No for non-flowing conditions.
- 3. After selecting the appropriate Meter ID, click Freeze. If performing the Plate Change under flowing conditions, the dialog box shows the Freeze Value of each meter input (for purposes of data logging) while the change is being made. All I/O values are held in Manual mode at the current value. The values are returned to an active state after clicking OK in the Plate Change dialog box.
- 4. Enter the new exact size for the Orifice Diameter (Inches or Millimeters) in the new plate.
- 5. Click Apply to record the change creating a record in the Event Log and restarts the flow calculation using the new orifice size data.
- 6. Click OK.

#### **Reference Manual**

00809-0100-4832, Rev AA October 2004

# Appendix A

# Specifications and Reference Data

| Specifications       | . page A-1  |
|----------------------|-------------|
| Dimensional Drawings | . page A-7  |
| Ordering Information | . page A-9  |
| Options              | . page A-11 |
| Accessories          | . page A-11 |

#### SPECIFICATIONS

Functional Specifications

Service Gas or liquid

Input

Single input for a 2- or 3-wire RTD

#### **Differential Sensor**

Limits

- Code 2: -250 to 250 inH<sub>2</sub>O (-622,70 to 622,7mbar)
- Code 3: –1000 to 1000 inH<sub>2</sub>O (-2,49 to 2,49 bar)

#### Absolute Sensor

Limits

- Code 3: 0 to 800 psia (0 to 55158,1 mbar)
- Code 4: 0 to 3,626 psia (0 to 250,0 bar)

#### Gage Sensor

Limits

- Code C: 0 to 800 psig (0 to 55158,1 bar)
- Code D: 0 to 3,626 psig (0 to 250,0 bar)

#### **Over Pressure Limit**

0 psia to two times the absolute pressure sensor range with a maximum of 3,626 psia.

#### **Static Pressure Limit**

Operates within specifications between static line pressures of 0.5 psia and the URL of the absolute pressure sensor.

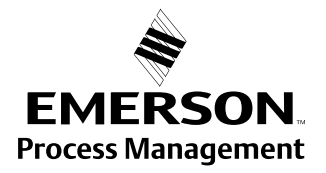

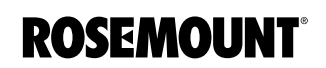

#### Power

- Transmitter: operates on terminal voltage of 8 28 Vdc
- Input current: 5mA nominal, 9.5 mA at 100% duty cycle (battery charging not included)
- Internal battery: rechargeable, Nominal 6.2 Vdc (2.5 Amp/hr)
- Maximum power consumption: 19 watts
- Solar panel input: nominal 8 V to 200 mA
- Solar panel output: 2 watts, 9 V nominal
- External charging input: 12 Vdc max (8 10 Vdc nominal)

#### **RS-485 Signal Wiring**

2-wire half-duplex RS-485 MODBUS with 8 data bits, 1 stop bit, and no parity

#### **Bus Terminations**

Standard RS-485 bus terminations required per EIA-485.

#### Failure Mode Alarm

If self-diagnostics detect a gross transmitter failure, non-latched status bits are set in the transmitter alarm registers.

#### **Humidity Limits**

0-95%, non condensing

#### Communications

User Interface: EIA-232 (RS-232C) format Baud Rate: 600 to 19200 bps User selectable Host: RS-485 / RS-232

#### Rosemount User Interface Software and Hardware Requirements:

- IBM-compatible PC
- 1 MB of RAM
- · Pentium-grade processor: 233 MHz or faster
- Microsoft Windows 98 or higher operating system
- · CD-ROM drive

#### **Temperature Limits**

Process (at transmitter isolator flange for atmospheric pressures and above):

- -40 to 212 °F (-40 to 100 °C)
- Inert fill sensor: 0 to 185 °F (-18 to 85 °C).
- Process temperatures above 185 °F (85 °C) requires derating the ambient limits by a 1.5:1 ratio.

Ambient:

- -40 to 167 °F (-40 to 75 °C)
- with integral meter: -4 to 167 °F (-20 to 75 °C)

Storage:

- -50 to 185 °F (-46 to 85 °C)
- with integral meter: -40 to 185 °F (-40 to 85 °C)

#### Turn-on Time

Process variables will be within specifications less than 4 seconds after power is applied to transmitter.

#### Real Time Clock

- Year /month / day / hour / minute / second
- Battery Packed

#### Serial Card – EIA-232D Card

Standards

 Meets EIA-232 standard for single-ended data transmission over distances of up to 50 ft (15 m).

Data Rate

Selectable from 1200 to 19200 bps

Format

Asynchronous, 7 or 8-bit (software selectable with full handshaking)
Parity

· None, odd, or even (software selectable)

(Zero-based spans, reference conditions, silicone oil fill, 316 SST isolating diaphragms, and digital trim values equal to the span end points.)

#### **Differential Pressure**

Range 2

 0–2.5 to 0–250 inH<sub>2</sub>O (0–6,2 to 0–622,7 mbar) (100:1 rangeability is allowed)

Range 3

 0–10 to 0–1000 inH<sub>2</sub>O(0–0,025 to 0–2,49 bar) (100:1 rangeability is allowed)

Accuracy (including Linearity, Hysteresis, Repeatability)

-  $\pm 0.075\%$  of span for spans from 1:1 to 10:1 URL for spans less than 10:1 rangedown

Accuracy =  $\left[0.03 + 0.0075 \left(\frac{\text{URL}}{\text{Span}}\right)\right]\%$  of span

Ambient Temperature Effect per 50 °F (28 °C)

- ±(0.025% URL + 0.125% span) spans from 1:1 to 30:1
- ±(0.035% URL + 0.175% span) spans from 30:1 to 100:1

Static Pressure Effects

- Zero error = ±0.05% of URL per 1,000 psi (68.9 bar)
- Span error = ±0.20% of reading per 1,000 psi (68.9 bar)

Stability

 ±0.125% URL for five years for ±50 °F (28 °C) ambient temperature changes, and up to 1000 psi (6,9MPa) line pressure.

#### Absolute/Gage Pressure (AP)(GP)

Range 3 (absolute), Range C (gage)

 0-8 to 0-800 psi (0-0,55 to 0-55,2 bar) (100:1 rangeability is allowed)

#### Performance Specifications

Range 4 (absolute)/ Range D (gage)

 0-36.26 to 0-3,626 psi (0-2,5 to 0-250,0 bar) (100:1 rangeability is allowed)

Accuracy (including Linearity, Hysteresis, Repeatability)

- ±0.075% of span for spans from 1:1 to 6:1 of URL
- For spans less than 6:1 rangedown,

Accuracy =  $\left[0.03 + 0.0075 \left(\frac{\text{URL}}{\text{Span}}\right)\right]$ % of span

Ambient Temperature Effect per 50 °F (28 °C)

±(0.05% URL + 0.125% of span) spans from 1:1 to 30:1
 ±(0.06% URL - 0.175% of span) spans from 30:1 to 100:1

Stability

 ±0.125% URL for five years for ±50 °F (28 °C) ambient temperature changes, and up to 1000 psi (6,9MPa) line pressure.

#### **Process Temperature (RTD)**

Specification for process temperature is for the transmitter portion only. Sensor errors caused by the RTD are not included. The transmitter is compatible with any PT100 RTD conforming to IEC 751 Class B, which has a nominal resistance of 100 ohms at 0 °C and  $\infty$  = 0.00385. Examples of compatible RTDs include the Rosemount Series 68 and 78 RTD Temperature Sensors.

Sensing Range

• -40 to 212 °F (-40 to 100 °C)

Accuracy (including Linearity, Hysteresis, Repeatability)

• ±1.0 °F (0.56 °C)

Ambient Temperature Effects per 50 °F (28 °C)

±0.90 °F (0.50 °C) for process temperatures from –40 to 212 °F (–40 to 100°C)

Stability

• ±1.0 °F (0.56 °C) for one year

#### Physical Specifications

Electrical Connections

<sup>1</sup>/<sub>2</sub>-14 NPT <sup>3</sup>/<sub>4</sub>-14 NPT, CM 20, PG-13.5

#### **RTD Process Temperature Input:**

100-ohm platinum RTD per IEC-751 Class B

#### **Process Connections**

- Transmitter: 1/4-18 NPT on 21/8-in. centers
- RTD: RTD dependent (see ordering information)

#### Battery

Lead-acid

#### **Process Wetted Parts**

Isolating Diaphragms

• 316L SST or Hastelloy C-276®

**Drain/Vent Valves** 

• 316 SST or Hastelloy C®

#### Flanges

• Plated carbon steel, 316 SST, or Hastelloy C

#### Wetted O-rings

Glass-Filled TFE

#### **Non-Wetted Parts**

**Electronics Housing** 

· Low copper aluminum

#### Bolts

• Plated carbon steel per ASTM A449, Grade 5; or austenitic 316 SST

#### Fill Fluid

- Silicone oil
- Inert oil (available for gage pressure ranges only)

#### Paint

Polyurethane

O-rings

Buna-N

#### Weight

|                       | Weight in Ib. (kg) |
|-----------------------|--------------------|
| Components            | 3095FC             |
| 3095 Transmitter      | 12.4 (5.6)         |
| LCD Meter             | 0.5 (0.2)          |
| SST Mounting Bracket  | 1.0 (0.5)          |
| Battery / Solar Panel | 2.0 (0.9)          |
| Battery Backup        | 1.3 (0.6)          |

| Memory Specifications | Programmable Memory<br>2 MB x 8 flash EPROM                                                                                                    |
|-----------------------|----------------------------------------------------------------------------------------------------|
|                       | Data Memory<br>512 kB 5 RAM                                                                                                    |
|                       | <b>Boot Memory</b><br>128 kB flash EPROM                                                                                                    |
|                       | Data Logging<br>Archival                                                                                                    |
|                       | 60 days of 10 minutes data                                                                                                    |
|                       | 35 days of hourly data                                                                                                    |
|                       | • 35 days of daily data                                                                                                    |
|                       | <ul> <li>minimum/maximum values for a single data</li> </ul>                                                                                        |
|                       | Memory Logging                                                                                                    |
|                       | 240 alarms before rollover                                                                                                    |
|                       | 240 events before rollover                                                                                                    |
| Flow Specifications   | Flow Calculation:                                                                                                    |
|                       | <ul> <li>Computed in accordance with ANSI/API 2530-92 (AGA 3, 1992), API 14.2<br/>(AGA 8, 1992), and API 21.1. Detail Gross I, Gross II.</li> </ul> |
|                       |                                                                                                    |

#### DIMENSIONAL DRAWINGS

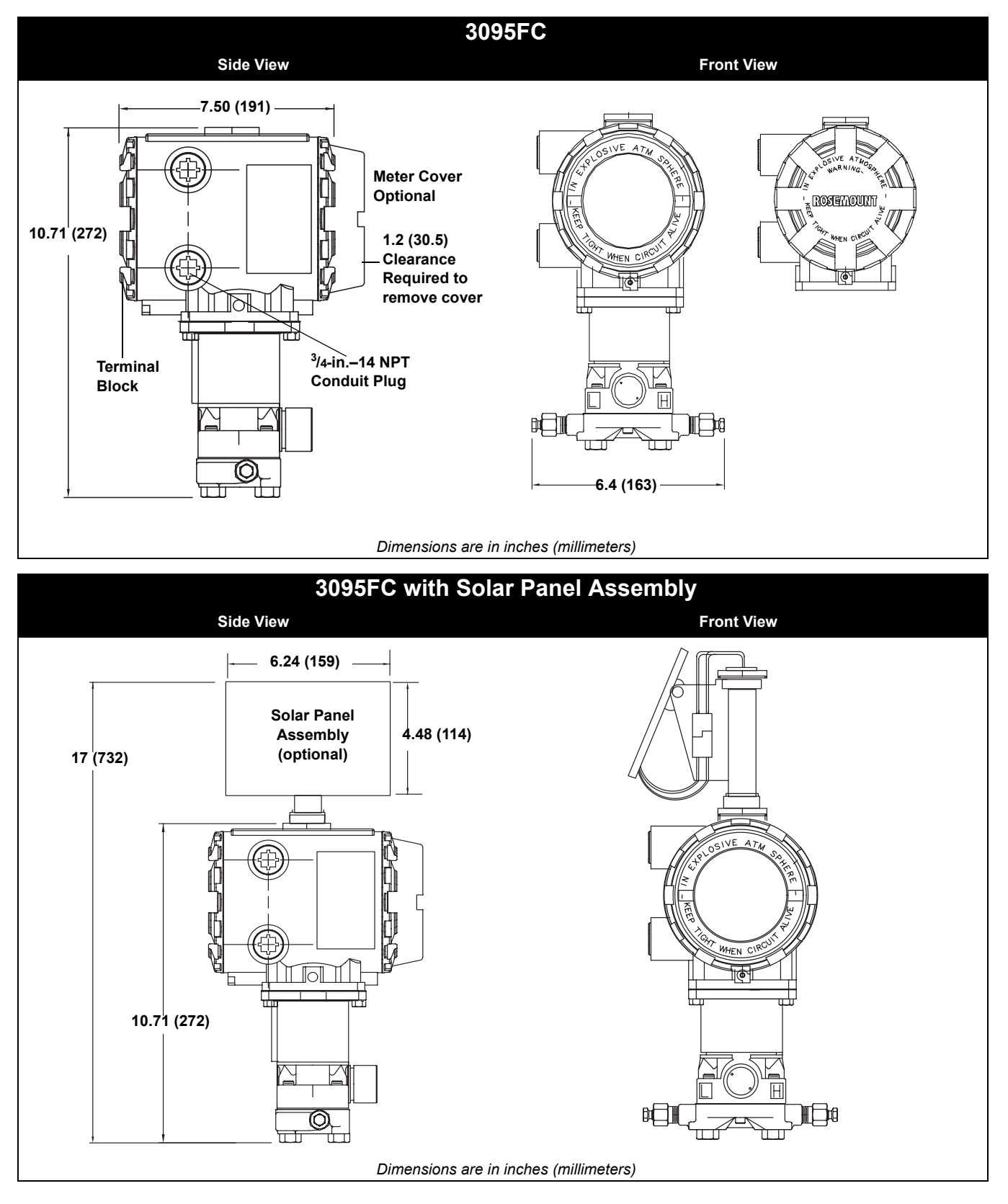

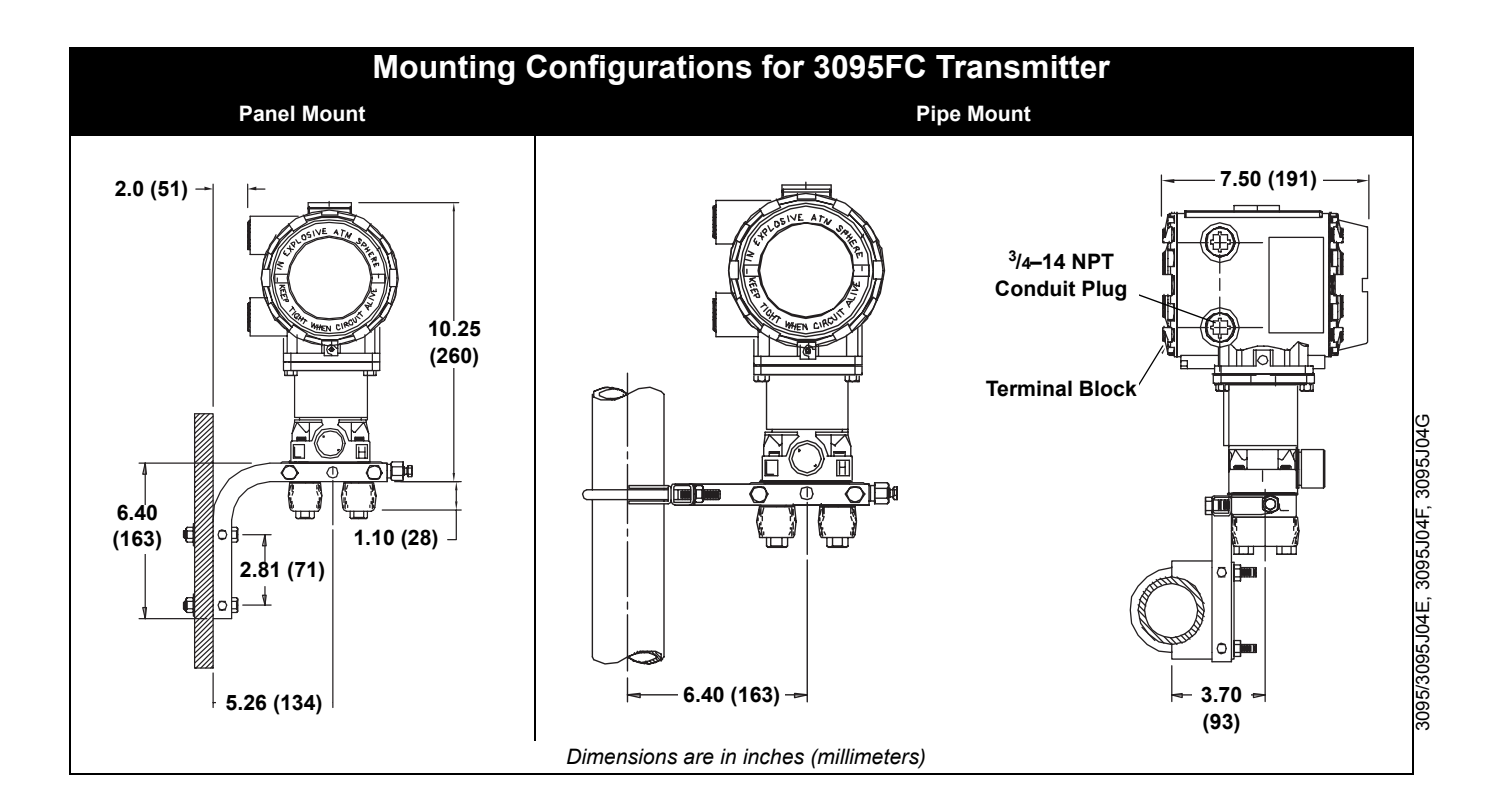

## Rosemount 3095FC

#### **ORDERING INFORMATION**

Available
Not available

3095FB 3095FC

| Code                | Product Description                                                   |                            |                            |   |              |
|---------------------|-----------------------------------------------------------------------|----------------------------|----------------------------|---|--------------|
| 3095F               | MultiVariable Transmitter                                             |                            |                            | • | •            |
| Code                | Output                                                                |                            |                            |   |              |
| В                   | Process Variable Measurement: Modbus RS-                              | 485                        |                            | • | _            |
| С                   | Process Variable Measurement: Mass Flow a                             | nd Data Logging: Modbus RS | 6-485                      | — | •            |
| Code                | Differential Pressure Range                                           |                            |                            |   |              |
| 2                   | 0 = 2.5 to $0 = 250$ in H <sub>2</sub> O ( $0 = 6.23$ to $0 = 623$ mb | ar)                        |                            | • | •            |
| 3                   | 0 - 10 to $0 - 1000$ inH <sub>2</sub> O ( $0 - 0.025$ to $0 - 2.49$   | ) bar)                     |                            | • | •            |
| Code                | Absolute/Gage Pressure Ranges                                         |                            |                            |   |              |
| 3                   | $0_{-8}$ to $0_{-800}$ psia (0_0 55 to 0_55 1 bar)                    |                            |                            |   | •            |
| 4                   | $0-36\ 26\ to\ 0-3\ 626\ psia\ (0-2,55\ to\ 0-35,7\ bar)$             |                            |                            | • | •            |
| C                   | 0-8 to $0-800$ psig ( $0-0.55$ to $0-55.1$ bar)                       |                            |                            | • | •            |
| D                   | 0-36.26 to 0-3,626 psig (0-2,5 to 0-250 bar)                          |                            |                            | • | •            |
| Code                | Isolator Material                                                     | Fill Fluid                 |                            |   |              |
| А                   | 316L Stainless Steel (SST)                                            | Silicone                   |                            | • | •            |
| B <sup>(1)</sup>    | Hastelloy C-276                                                       | Silicone                   |                            | • | •            |
| J <sup>(2)</sup>    | 316L SST                                                              | Inert                      |                            | • | •            |
| K <sup>(1)(2)</sup> | Hastelloy C-276                                                       | Inert                      |                            | • | •            |
| Code                | Flange Style                                                          |                            | Material                   |   |              |
| А                   | Coplanar                                                              |                            | CS                         | • | •            |
| В                   | Coplanar                                                              |                            | SST                        | • | •            |
| С                   | Coplanar                                                              |                            | Hastelloy C <sup>(2)</sup> | • | •            |
| 0                   | None (Required for Option Codes S3 or S5)                             |                            | SST                        | • | •            |
| Code                | Drain/Vent Material                                                   |                            |                            |   |              |
| А                   | SST                                                                   |                            |                            | • | ٠            |
| C <sup>(1)</sup>    | Hastelloy C                                                           |                            |                            | • | •            |
| 0                   | None (Required for Option Codes S3 or S5)                             |                            |                            | • | •            |
| Code                | O-ring                                                                |                            |                            |   |              |
| 1                   | Glass-filled TFE                                                      |                            |                            | • | •            |
| Code                | Process Temperature Input (RTD ordered                                | separately)                |                            |   |              |
| 0                   | No RTD Cable <sup>(3)</sup>                                           |                            |                            | • | •            |
| 1                   | RTD Input with 12 ft. (3.66 m) of Shielded Cal                        | ble                        |                            | • | —            |
| 2                   | RTD Input with 24 ft. (7.32 m) of Shielded Cal                        | ble                        |                            | • | _            |
| 3                   | RTD Input with 12 ft. (3.66 m) of Armored, Sh                         | ielded Cable               |                            | • | —            |
| 4                   | RTD Input with 24 ft. (7.32 m) of Armored, Sh                         | ielded Cable               |                            | • | —            |
| 7                   | RTD Input with 75 ft. (22.86 m) of Shielded Ca                        | able                       |                            | • | —            |
| 8                   | RTD Input with 75 ft. (22.86 m) of Armored, S                         | hielded Cable              |                            | • | -            |
| A                   | RTD Input with 12 ft. (3.66 m) of CENELEC F                           | lameproof Cable            |                            | • | —            |
| В                   | RTD Input with 24 ft. (7.32 m) of CENELEC F                           | lameproof Cable            |                            | • | -            |
| C                   | RTD Input with 75 ft. (22.86 m) of CENELEC                            | Flameproof Cable           |                            | • | —            |
| Code                | Transmitter Housing Material                                          |                            |                            |   | A 1          |
| A                   | Polyurethane-covered Aluminum                                         | '/2-14 NPT                 |                            | • | Adapter      |
| E                   | Polyurethane-covered Aluminum                                         | 74-14 NPT                  |                            | _ | •<br>Adaptor |
| C                   | Polyurethane-covered Aluminum                                         | IVIZU X 1.5 (UIVIZU)       |                            | • | Adapter      |
| J                   | SST                                                                   | <sup>1</sup> /2-14 NPT     |                            | • |              |
| K                   | SST                                                                   | M20 x 1 5 (CM20)           |                            | • |              |
| L                   | SST                                                                   | PG 13.5                    |                            | • | _            |

## Rosemount 3095FC

**Reference Manual** 

00809-0100-4832, Rev AA October 2004

|                   |                                                                                                    | Available |         |
|-------------------|----------------------------------------------------------------------------------------------------|-----------|---------|
|                   |                                                                                                    | - NOT ava |         |
| Code              | Terminal Block                                                                                                | 30331 B   | 30331 C |
| Α                 | Standard                                                                                                    | •         | _       |
| B                 | With Integral Transient Protection                                                                            | •         | •       |
| C                 | CE MARK / Compliant with EMC – Transient Protection Included                                                  | •         | _       |
| Code              | Meter                                                                                                    |           |         |
| 0                 | None                                                                                                    |           |         |
| 1                 |                                                                                                    | •         | •       |
| Code              | Bracket                                                                                                    | -         | -       |
| 0                 | None                                                                                                    | •         |         |
| 1                 | None<br>Contanar SST Flange Bracket for 2 in Dine or Danel Mount, SST Bolts                                   | •         | •       |
| 2                 | Traditional Flance Bracket for 2-in. Fipe Mounting, CS Bolts                                                  | •         | •       |
| 3                 | Traditional Flange Bracket for panel Mounting, CS Bolts                                                       | •         | •       |
| 4                 | Traditional Flange Elat Bracket for 2-in. Pine Mounting, CS Bolts                                             | •         | •       |
| 5                 | Traditional Flange Bracket for 2-in. Pipe Mounting, SST Bolts                                                 | •         | •       |
| 6                 | Traditional Flange Bracket for panel Mounting, SST Bolts                                                      | •         | •       |
| 7                 | Traditional Flange Flat Bracket for 2-in. Pipe Mounting, SST Bolts                                            | •         | •       |
| 8                 | SST Traditional Flange Bracket for 2-in. Pipe Mounting, SST Bolts                                             | •         | •       |
| 9                 | SST Traditional Flange Flat Bracket for 2-in. Pipe Mounting, SST Bolts                                        | •         | •       |
| Code              | Bolts                                                                                                    |           |         |
| 0                 | Carbon Steel bolts                                                                                            | •         | •       |
| 1                 | Austenitic 316 SST bolts                                                                                      | •         | •       |
| Ν                 | None (required for Options code S5)                                                                           | •         | •       |
| Code              | Product Certifications                                                                                        |           |         |
| 0                 | None                                                                                                    | •         | •       |
| A                 | Factory Mutual (FM) Explosion-Proof                                                                           | •         | _       |
| С                 | Canadian Standards Associate (CSA) Explosion Proof                                                            | •         | _       |
| Н                 | ATEX Flame-proof                                                                                              | •         | _       |
| М                 | Canadian Standards Association (CSA) U.S. and Canada Explosion-Proof                                          | _         | •       |
| Code              | Engineered Measurement Solution (EMS)                                                                         |           |         |
| Ν                 | Process Variable Measurement: MODBUS                                                                          | •         | _       |
| C <sup>(3)</sup>  | Mass Flow with Process Variable Measurement and Data Logging: MODBUS                                          | _         | •       |
| Code              | Options                                                                                                    |           |         |
| S5                | Assemble to 305 Integral Manifold (requires integral manifold model number)                                   | •         | •       |
| C1                | Custom Flow Configuration (requires completed Configuration Data Sheet (see document number 00813-0100-4716)) | •         | •       |
| A3                | Mast with Solar Panel Assembly: includes 12 Vdc Batteries                                                     | _         | •       |
| P1                | Hydrostatic Testing                                                                                           | •         | •       |
| P2                | Cleaning for Special Services                                                                                 | •         | •       |
| Q4                | Calibration Certificate                                                                                       | •         | •       |
| Q8                | Material Traceability Certification per EN 10204 3.1B                                                         | •         | •       |
| DF <sup>(4)</sup> | <sup>1</sup> /2–14 NPT Flange Adapter, Carbon Steel, Stainless Steel, Hastelloy C                             | •         | •       |
| A1                | Additional RS-232 Communication Board                                                                         | _         | •       |
| A2                | 12 Vdc System with Batteries                                                                                  | —         | •       |
| Typical M         | lodel Number: 3095F B 2 3 A B A 1 1 A B 0 1 0 A N                                                             |           |         |

(1) Materials of Construction meet NACE material recommendation per MR 01-75. Environmental limits apply to certain materials. Consult standard for details.

(2) Only available with C or D Gage Sensor Modules.

(3) Required for 3095FC.

(4) Material determined by Flange Style material selection.
#### OPTIONS Standard Configuration

#### Unless otherwise specified, the transmitter is shipped as follows:

| Engineering units:             |                             |
|--------------------------------|-----------------------------|
| Differential                   | inH <sub>2</sub> O          |
| Absolute/gage                  | psi (all ranges)            |
| Output:                        | Modbus RTU protocol signal  |
| Flange type:                   | Specified model code option |
| Flange material:               | Specified model code option |
| O-ring material:               | Specified model code option |
| Drain/vent:                    | Specified model code option |
| Flow Configuration Parameters: | Factory default             |
| Software tag:                  | (Blank)                     |

# Custom Configuration (Option Code C1)

If Option Code C1 is ordered, the user-specified information for the 3095F Modbus Transmitter in addition to the standard configuration parameters are factory configured.

Message, descriptor, slave address, baud rate, upper and lower trim points for each process variable, damping for each process variable, units for each process variable, upper and lower operation limits. Unspecified parameters will remain at the factory default settings.

#### Tagging

Three customer tagging options are available:

- Standard SST tag is wired to the transmitter. Tag character height is 0.125 in. (3,18 mm),
  - 85 characters maximum.
- Tag may be permanently stamped on transmitter nameplate upon request. Tag character height is 0.0625 in. (1,59 mm), 65 characters maximum.
- Tag may be stored in transmitter memory. Software tag is left blank unless specified.
- · Software tag is left blank unless specified.

#### **Optional 305 Integral Manifolds**

The Rosemount 3095FC Transmitter with 305RC (or 305AC, 305BC) Integral Manifold are fully assembled, calibrated, and seal tested by the factory. Refer to PDS 00813-0100-4733 for additional information.

#### ACCESSORIES

#### Rosemount User Interface Software Packages

The Rosemount User Interface Software package is available with or without the converter and connecting cables. All configurations are packaged separately.

#### Windows 98 or higher

3095FC

- Part Number 03095-5136-0001: Windows User Interface Software–Single PC License, and Cable.
- Part Number 03095-5135-0001: Windows User Interface Software–Single PC License.
- Part Number 03095-5135-0002: Windows User Interface Software– Site License.
- Part Number 03095-5106-0003: 10 foot (3.05 m) 9-pin Serial Cable

00809-0100-4832, Rev AA October 2004

### **Product Certifications** Appendix B APPROVED Rosemount Inc. — Chanhassen, Minnesota USA MANUFACTURING LOCATIONS EUROPEAN DIRECTIVE The EC declaration of conformity for all applicable European directives for this product can be found on the Rosemount website at www.rosemount.com. A INFORMATION hard copy may be obtained by contacting our local sales office. ATEX Directive (94/9/EC) Emerson Process Management complies with the ATEX Directive. European Pressure Equipment Directive (PED) (97/23/EC) 3095F 2/3,4/D Flow Transmitters - QS Certificate of Assessment - EC No. PED-H-20 Module H Conformity Assessment All other 3095 Transmitters/Level Controller — Sound Engineering Practice Transmitter Attachments: Process Flange - Manifold — Sound **Engineering Practice** Electro Magnetic Compatibility (EMC) (89/336/EEC) 3095F Flow Transmitters - EN 50081-1: 1992; EN 50082-2:1995; EN 61326-1:1997 - Industrial HAZARDOUS North American Certifications LOCATIONS 2, Groups A, B, C, and D. Install per Rosemount drawing 03095-1025. CERTIFICATIONS Canadian Standards Association (CSA) Approvals Explosion-Proof for Class I, Division 1, Groups C and D. Optional solar Μ panel: mast option: Explosion-Proof for Class I, Division 2, Groups A, B, C, D, and T3. CSA Enclosure Type 4.

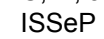

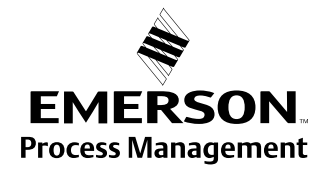

ROSEMOUNT

00809-0100-4832, Rev AA March 2004

#### **Appendix C Rosemount User** Interface Software Point Type Parameter Definitions ......page C-1 **OVERVIEW** To configure the 3095FC, you must be familiar with the structure of the database. The database is broken into individual parameters and each database parameter is uniquesly associated by Parameter Number and Point Type. POINT TYPE A list of all Point Types is provided in Table 3.1 on page 3-1. For each of the configurable point types (0 through 59), a parameter table is given in Table 3 5 PARAMETER through Table 3 48. Note that the parameter tables each have a point type DEFINITIONS name and five columns: Parameter # - Identifies the specific parameter associated with the Point Type. Read-Write - Indicates if the parameter can be read and written to (R/W) or if the parameter is read-only (R/O). Data Type - Table C-1 defines the Data Types found in the parameters table. Table C-1. Data Types

| Data Type      | Definition                                                | Byte Length     |
|----------------|-----------------------------------------------------------|-----------------|
| AC             | ASCII character (groups of 10, 20, or 30 characters)      | 1 per character |
| BIN            | Binary                                                    | 1               |
| FLP            | Floating Point - IEEE Format                              | 4               |
| INT 8, 16, 32  | Signed Integer - number of bits follows                   | 1, 2, or 4      |
| N/A            | Not applicable                                            | _               |
| TLP            | Point Type, Logical or Point Number, and Parameter Number | 3               |
| UINT 8, 16, 32 | Unsigned Integer - number of bits follows                 | 1, 2, or 4      |

Length - The byte length of the parameter is indicated in this column.

**Description** - A brief description of each parameter is provided in this column.

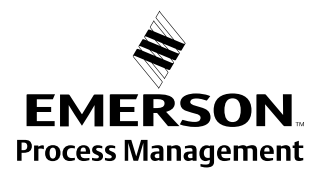

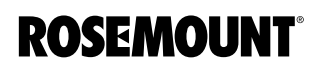

#### **Point Type 0 Information** Table 3 5 lists the parameters for the Configurable Opcode Point Type found in the 3095FC. The parameters for this Point Type consist of a sequence number and 44 device parameter identifications (Point Type, Logical Number, and Parameter Number - TLP). After the TLPs have been configured in Point Type 0:

- Opcodes 10 and 11 can be used to read and write data directly without specifying the Point Type, Logical Number, or Parameter Number.
- Opcodes 180 and 181 can be used to read and write the parameter data and do not include the parameter definition.

#### Table C-2. Point Type 0 - Configurable Opcode

| Parameter<br>Number | Read-Write | Data Type | Length | Description                |
|---------------------|------------|-----------|--------|----------------------------|
| 0                   | R/W        | FLP       | 4      | Sequence / Revision Number |
| 1                   | R/W        | TLP       | 3      | Data 1                     |
| 2                   | R/W        | TLP       | 3      | Data 2                     |
| 3                   | R/W        | TLP       | 3      | Data 3                     |
| 4                   | R/W        | TLP       | 3      | Data 4                     |
| 5                   | R/W        | TLP       | 3      | Data 5                     |
| 6                   | R/W        | TLP       | 3      | Data 6                     |
| 7                   | R/W        | TLP       | 3      | Data 7                     |
| 8                   | R/W        | TLP       | 3      | Data 8                     |
| 9                   | R/W        | TLP       | 3      | Data 9                     |
| 10                  | R/W        | TLP       | 3      | Data 10                    |
| 11                  | R/W        | TLP       | 3      | Data 11                    |
| 12                  | R/W        | TLP       | 3      | Data 12                    |
| 13                  | R/W        | TLP       | 3      | Data 13                    |
| 14                  | R/W        | TLP       | 3      | Data 14                    |
| 15                  | R/W        | TLP       | 3      | Data 15                    |
| 16                  | R/W        | TLP       | 3      | Data 16                    |
| 17                  | R/W        | TLP       | 3      | Data 17                    |
| 18                  | R/W        | TLP       | 3      | Data 18                    |
| 19                  | R/W        | TLP       | 3      | Data 19                    |
| 20                  | R/W        | TLP       | 3      | Data 20                    |
| 21                  | R/W        | TLP       | 3      | Data 21                    |
| 22                  | R/W        | TLP       | 3      | Data 22                    |
| 23                  | R/W        | TLP       | 3      | Data 23                    |
| 24                  | R/W        | TLP       | 3      | Data 24                    |
| 25                  | R/W        | TLP       | 3      | Data 25                    |
| 26                  | R/W        | TLP       | 3      | Data 26                    |
| 27                  | R/W        | TLP       | 3      | Data 27                    |
| 28                  | R/W        | TLP       | 3      | Data 28                    |
| 29                  | R/W        | TLP       | 3      | Data 29                    |
| 30                  | R/W        | TLP       | 3      | Data 30                    |
| 31                  | R/W        | TLP       | 3      | Data 31                    |
| 32                  | R/W        | TLP       | 3      | Data 32                    |
| 33                  | R/W        | TLP       | 3      | Data 33                    |
| 34                  | R/W        | TLP       | 3      | Data 34                    |
| 35                  | R/W        | TLP       | 3      | Data 35                    |
| 36                  | R/W        | TLP       | 3      | Data 36                    |
| 37                  | R/W        | TLP       | 3      | Data 37                    |
| 38                  | R/W        | TLP       | 3      | Data 38                    |

#### Reference Manual 00809-0100-4832, Rev AA March 2004

# Rosemount 3095FC

| Parameter<br>Number | Read-Write | Data Type | Length | Description |  |
|---------------------|------------|-----------|--------|-------------|--|
| 39                  | R/W        | TLP       | 3      | Data 39     |  |
| 40                  | R/W        | TLP       | 3      | Data 40     |  |
| 41                  | R/W        | TLP       | 3      | Data 41     |  |
| 42                  | R/W        | TLP       | 3      | Data 42     |  |
| 43                  | R/W        | TLP       | 3      | Data 43     |  |
| 44                  | R/W        | TLP       | 3      | Data 44     |  |

### **Device Point Types**

The tables in the rest of this section list the parameters for each of the Point Types.

Table C-3. Point Type 3 - Analog Input

| Parameter<br>Number | Read-<br>Write | Data Type | Length | Description                                                                                                    | Abbr.  |
|---------------------|----------------|-----------|--------|----------------------------------------------------------------------------------------------------|--------|
| 0                   | R/W            | AC        | 10     | Point Tag Identification                                                                                                    | TAG    |
| 1                   | R/W            | AC        | 10     | Units                                                                                                    | UNITS  |
| 2                   | R/W            | UINT 16   | 2      | Scan Period (50 millisecond intervals)                                                                                                    | SCANPR |
| 3                   | R/W            | UINT 16   | 2      | Filter (50 millisecond intervals)                                                                                                    | FILTER |
| 4                   | R/W            | INT 16    | 2      | Adjusted A/D 0%                                                                                                    | MINRAW |
| 5                   | R/W            | INT 16    | 2      | Adjusted A/D 100%                                                                                                    | MAXRAW |
| 6                   | R/W            | FLP       | 4      | Low Reading EU                                                                                                    | MINEU  |
| 7                   | R/W            | FLP       | 4      | High Reading EU                                                                                                    | MAXEU  |
| 8                   | R/W            | FLP       | 4      | Low Alarm EU                                                                                                    | LOAL   |
| 9                   | R/W            | FLP       | 4      | High Alarm EU                                                                                                    | HIAL   |
| 10                  | R/W            | FLP       | 4      | Low Low Alarm EU                                                                                                    | LOLOAL |
| 11                  | R/W            | FLP       | 4      | Hi Hi Alarm EU                                                                                                    | HIHIAL |
| 12                  | R/W            | FLP       | 4      | Rate Alarm EU                                                                                                    | RATEAL |
| 13                  | R/W            | FLP       | 4      | Alarm Deadband                                                                                                    | ALDBND |
| 14                  | R/W            | FLP       | 4      | Filtered EUs                                                                                                    | EU     |
| 15                  | R/W            | BIN       | 1      | Mode:<br>Bit 7 – Manual Mode<br>0 = Normal Scan<br>1 = Manual Scan<br>Bit 6 – RBX on Set<br>0 = Disabled<br>1 = Active<br>Bit 5 – RBX on Clear<br>0 = Disabled<br>1 = Active<br>Bit 4 – Alarm Enable<br>0 = Disabled<br>1 = Log Alarm<br>Bit 3 – Not Used<br>Bit 2 – Not Used<br>Bit 1 – Clipping<br>0 = Disable<br>1 = Clipping Enable<br>Bit 0 – Fault Handling<br>0 = Retain Last EU Value<br>1 = Set EU Value to Fault EU Value (Parameter 19) | BIN    |

00809-0100-4832, Rev AA March 2004

# Rosemount 3095FC

| Parameter<br>Number | Read-<br>Write | Data Type | Length | Description                                                                                                    | Abbr.    |
|---------------------|----------------|-----------|--------|----------------------------------------------------------------------------------------------------|----------|
| 16                  | R/O            | BIN       | 1      | Alarm Code:<br>Bit 7 – Manual Mode<br>Bit 6 – Point Fail<br>Bit 5 – Not Used<br>Bit 4 – Rate Alarm<br>Bit 3 – High High Alarm<br>Bit 2 – High Alarm<br>Bit 1 – Low Low Alarm<br>Bit 0 – Low Alarm | ALARM    |
| 17                  | R/O            | INT 16    | 2      | Raw A/D Input                                                                                                    | CURRAW   |
| 18                  | R/O            | UINT 16   | 2      | Actual Scan Time                                                                                                    | SCAN     |
| 19                  | R/W            | FLP       | 4      | Fault EU Value                                                                                                    | FAULTVAL |

### Table C-4. Point Type – AGA Flow Parameters

| Parameter<br>Number | Read-<br>Write | Data Type | Length | Description                                                                                                    | Abbr.  |
|---------------------|----------------|-----------|--------|----------------------------------------------------------------------------------------------------|--------|
| 0                   | R/W            | AC        | 10     | Point Tag Identification                                                                                                    | TAG    |
| 1                   | R/W            | FLP       | 4      | Latitude                                                                                                    | LAT    |
| 2                   | R/W            | FLP       | 4      | Elevation                                                                                                    | ELAVTN |
| 3                   | R/W            | BIN       | 1      | Calculation Method:<br>Bit 7 – Manual Mode<br>0 = Normal<br>1 = Manual<br>Bit 6 – RBX Set<br>0 = Disabled<br>1 = Active<br>Bit 5 – RBX on Clear<br>0 = Disabled<br>1 = Active<br>Bit 4 – ALM Enable<br>0 = Disabled<br>1 = Log Alarms<br>Bit 3 – US or Metric<br>0 = US Units<br>1 = Metric Units<br>Bit 2 – AGA3 Algorithm<br>1 = 1992 Algorithm<br>Bit 1 – Flow Calculation Method<br>0 = AGA3<br>Bit 0 – Compressibility Method<br>1 = AGA8 | METHOD |

March 2004

# Rosemount 3095FC

| Parameter<br>Number | Read-<br>Write | Data Type    | Length            | Description                                                                                                    | Abbr.   |
|---------------------|----------------|--------------|-------------------|----------------------------------------------------------------------------------------------------|---------|
| 4                   | R/W            | BIN          | 1                 | AGA Configuration – Options:<br>Bit 7 – Log Methane Adjustment<br>0 = Yes<br>1 = No<br>Bit 6 – Heating Value<br>0 = Mass<br>1 = Volume Basis<br>Bit 5 – Gravitational Acceleration<br>0 = Calculate<br>1 = Enter Acceleration<br>Bit 4 – Heating Capacity<br>0 = Calculate<br>1 = Enter Heating Value<br>Bit 3 – Static Pressure Value<br>0 = Gauge<br>1 = Absolute Static Press<br>Bit 2 – Static Pressure Value<br>0 = Downstream<br>1 = Upstream Static Press<br>Bit 1 – Specific Gravity<br>0 = Calculate<br>1 = Enter Specific Gravity<br>Bit 0 – Tap<br>0 = Flange Tap | OPTION  |
| 5                   | R/W            | FI P         | 4                 | Specific Gravity                                                                                                    | SPGR    |
| 6                   | R/W            | FLP          | 4                 | Heating Value                                                                                                    | GASHV   |
| 7                   | R/W            | FLP          | 4                 | Gravity Acceleration Correction                                                                                                    | GRAVIT  |
| 8                   | R/O            | UINT 16      | 2                 | Scan Period                                                                                                    | SCANPR  |
| 9                   | R/W            | FLP          | 4                 | Pipe Diameter                                                                                                    | PIPDIA  |
| 10                  | R/W            | FLP          | 4                 | Orifice Diameter                                                                                                    | ORFDIA  |
| 11                  | R/W            | FLP          | 4                 | Orifice Measured (Reference) Temperature                                                                                                    | TMEAS   |
| 12                  | R/W            | UINT 8       | 1                 | Orifice Material                                                                                                    | OR_MAT  |
| 13                  | R/W            | AC           | 30                | Meter Run (Point) Identification                                                                                                    | DESC    |
| 14                  | R/O            | BIN          | 1                 | Alarm Code:<br>Bit 7 – Manual Mode<br>Bit 6 – No Flow<br>Bit 2 – High Alarm<br>Bit 0 – Low Alarm<br>Bits 5, 4, 3, and 1 – Not Used                                                                                                    | ALARM   |
| 15                  | R/W            | FLP          | 4                 | Low Alarm EU – Flow                                                                                                    | LOAL    |
| 16                  | R/W            | FLP          | 4                 | High Alarm EU – Flow                                                                                                    | HIAL    |
| 17                  | R/W            | FLP          | 4                 | Viscosity                                                                                                    | VISCOS  |
| 18                  | R/W            | FLP          | 4                 | Specific Heat Ratio                                                                                                    | SPHTRA  |
| 19                  | R/W            | FLP          | 4                 | BBase Pressure                                                                                                    | BASEPR  |
| 20                  | R/W            | FLP          | 4                 | Base Temperature                                                                                                    | BASETP  |
| 21                  | R/W            | FLP          | 4                 | Low Differential Pressure (hw) Cutoff                                                                                                    | MINDP   |
| 22                  | R/W            | FLP          | 4                 | Fpwl – Gravitational User Correction Factor                                                                                                    | FPWL    |
| 23                  | R/W            | FLP          | 4                 | $N_2 - Nitrogen$                                                                                                    | NITROG  |
| 24                  | R/W            | FLP          | 4                 | $CO_2$ – Carbon Dioxide                                                                                                    | CARBDI  |
| 25                  | R/W            | FLP          | 4                 | H <sub>2</sub> S – Hydrogen Sulfide                                                                                                    | HYDSUL  |
| 26                  | R/W            | FLP          | 4                 |                                                                                                    | WAIER   |
| 21                  |                |              | 4                 |                                                                                                    |         |
| 20                  |                | I LF<br>EI D | 4                 |                                                                                                    |         |
| 29                  | R/W            | FLP          | 4                 | $C_2 H_6 = E H a H e$                                                                                                    |         |
| 31                  | R/\//          | FIP          | <del>т</del><br>4 | $C_4H_{40} = n_B utane$                                                                                                    | NRIITAN |
| 01                  | 1.7.4.4        |              | т                 | 04.10 h Datano                                                                                                    |         |

Rosemount 3095FC

00809-0100-4832, Rev AA March 2004

| Parameter<br>Number | Read-<br>Write | Data Type | Length | Description                                                                                                    | Abbr.    |
|---------------------|----------------|-----------|--------|----------------------------------------------------------------------------------------------------|----------|
| 32                  | R/W            | FLP       | 4      | C <sub>4</sub> H <sub>10</sub> – i-Butane                                                                                                    | IBUTAN   |
| 33                  | R/W            | FLP       | 4      | C <sub>5</sub> H <sub>12</sub> – n-Pentane                                                                                                    | NPENTA   |
| 34                  | R/W            | FLP       | 4      | C <sub>5</sub> H <sub>12 –</sub> i-Pentane                                                                                                    | IPENTA   |
| 35                  | R/W            | FLP       | 4      | C <sub>6</sub> H <sub>14</sub> – n-Hexane                                                                                                    | NHEXAN   |
| 36                  | R/W            | FLP       | 4      | C <sub>7</sub> H <sub>16</sub> – n-Heptane                                                                                                    | NHEPTA   |
| 37                  | R/W            | FLP       | 4      | C <sub>8</sub> H <sub>18</sub> – n-Octane                                                                                                    | NOCTAN   |
| 38                  | R/W            | FLP       | 4      | C <sub>9</sub> H <sub>20</sub> – n-Nonane                                                                                                    | NNONAN   |
| 39                  | R/W            | FLP       | 4      | C <sub>10</sub> H <sub>22</sub> – n-Decane                                                                                                    | NDECAN   |
| 40                  | R/W            | FLP       | 4      | O <sub>2</sub> – Oxygen                                                                                                    | OXYGEN   |
| 41                  | R/W            | FLP       | 4      | CO – Carbon Monoxide                                                                                                    | CARBMO   |
| 42                  | R/W            | FLP       | 4      | H <sub>2</sub> – Hydrogen                                                                                                    | HYDROG   |
| 43                  | R/W            | UINT 8    | 1      | Calculation Units (<br>0 = MCF (km <sup>3</sup> ) / MMBTU (GJoules)<br>1 = CCF (100 m3) / MBTU (MJoules)<br>2 = 10 MCF (10 km <sup>3</sup> ) / MMMBTU (TJoules) | FLOUNITS |
| 44                  | R/W            | UINT 8    | 1      | Enable Stacked Differential Pressure (hw)                                                                                                    | DPSTEN   |
| 45                  | R/W            | TLP       | 3      | Low Differential Pressure (hw) Input                                                                                                    | LO_TYP   |
| 46                  | R/W            | TLP       | 3      | Differential Pressure (hw) Input                                                                                                    | DP_TYP   |
| 47                  | R/W            | TLP       | 3      | Static Pressure Input – Pf                                                                                                    | FP_TYP   |
| 48                  | R/W            | TLP       | 3      | Temperature Input – Tf                                                                                                    | TP-TYP   |
| 49                  | R/W            | FLP       | 4      | Low Differential Pressure (hw) Setpoint                                                                                                    | LODPSP   |
| 50                  | R/W            | FLP       | 4      | High Differential Pressure (hw) Setpoint                                                                                                    | HIDPSP   |
| 51                  | R/W            | FLP       | 4      | Meter Value Differential Pressure (hw)                                                                                                    | CURDP    |
| 52                  | R/W            | FLP       | 4      | Static Flowing Pressure Value – Pf                                                                                                    | CURFP    |
| 53                  | R/W            | FLP       | 4      | Flowing Temperature Value – Tf                                                                                                    | CURMP    |

Table C-5. Point Type 8 – History Parameters

| Parameter<br>Number | Read-<br>Write | Data Type | Length | Description                  | Abbr.  |
|---------------------|----------------|-----------|--------|------------------------------|--------|
| 0                   | R/O            | TLP       | 3      | Point Tag Identification TLP | TAG    |
| 1                   | R/O            | TLP       | 3      | History Log Point Number 1   | HST#1  |
| 2                   | R/O            | UINT 8    | 1      | Archive Type                 | ARCH1  |
| 3                   | R/O            | UINT 8    | 1      | Averaging or Rate Type       | AVG#1  |
| 4                   | R/O            | TLP       | 3      | Point Tag Identification TLP | TAG#2  |
| 5                   | R/O            | TLP       | 3      | History Log Point Number 2   | HIST#2 |
| 6                   | R/O            | UINT 8    | 1      | Archive Type                 | ARCH2  |
| 7                   | R/O            | UINT 8    | 1      | Averaging or Rate Type       | AVG#2  |
| 8                   | R/O            | TLP       | 3      | Point Tag Identification TLP | TAG#3  |
| 9                   | R/O            | TLP       | 3      | History Log Point Number 3   | HIST#3 |
| 10                  | R/O            | UINT 8    | 1      | Archive Type                 | ARCH3  |
| 11                  | R/O            | UINT 8    | 1      | Averaging or Rate Type       | AVG#3  |
| 12                  | R/O            | TLP       | 3      | Point Tag Identification TLP | TAG#4  |
| 13                  | R/O            | TLP       | 3      | History Log Point Number 4   | HIST#4 |
| 14                  | R/O            | UINT 8    | 1      | Archive Type                 | ARCH4  |
| 15                  | R/O            | UINT 8    | 1      | Averaging or Rate Type       | AVG#4  |
| 16                  | R/O            | TLP       | 3      | Point Tag Identification TLP | TAG#5  |
| 17                  | R/O            | TLP       | 3      | History Log Point Number 5   | HIST#5 |
| 18                  | R/O            | UINT 8    | 1      | Archive Type                 | ARCH5  |
| 19                  | R/O            | UINT 8    | 1      | Averaging or Rate Type       | AVG#5  |
| 20                  | R/O            | TLP       | 3      | Point Tag Identification TLP | TAG#6  |
| 21                  | R/O            | TLP       | 3      | History Log Point Number 6   | HIST#6 |
|                     |                |           |        |                              |        |

00809-0100-4832, Rev AA March 2004

# Rosemount 3095FC

| Parameter<br>Number | Read-<br>Write | Data Type | Length | Description                  | Abbr.   |
|---------------------|----------------|-----------|--------|------------------------------|---------|
| 22                  | R/O            | UINT 8    | 1      | Archive Type                 | ARCH6   |
| 23                  | R/O            | UINT 8    | 1      | Averaging or Rate Type       | AVG#6   |
| 24                  | R/O            | TLP       | 3      | Point Tag Identification TLP | TAG#7   |
| 25                  | R/O            | TLP       | 3      | History Log Point Number 7   | HIST#7  |
| 26                  | R/O            | UINT 8    | 1      | Archive Type                 | ARCH7   |
| 27                  | R/O            | UINT 8    | 1      | Averaging or Rate Type       | AVG#7   |
| 28                  | R/O            | TLP       | 3      | Point Tag Identification TLP | TAG8    |
| 29                  | R/O            | TLP       | 3      | History Log Point Number 8   | HIST#8  |
| 30                  | R/O            | UINT 8    | 1      | Archive Type                 | ARCH    |
| 31                  | R/O            | UINT 8    | 1      | Averaging or Rate Type       | AVG#8   |
| 32                  | R/O            | TLP       | 3      | Point Tag Identification TLP | TAG#9   |
| 33                  | R/W            | TLP       | 3      | History Log Point Number 9   | HIST#9  |
| 34                  | R/W            | UINT 8    | 1      | Archive Type                 | ARCH9   |
| 35                  | R/W            | UINT 8    | 1      | Averaging or Rate Type       | AVG#9   |
| 36                  | R/O            | TLP       | 3      | Point Tag Identification TLP | TAG#10  |
| 37                  | R/W            | TLP       | 3      | History Log Point Number 10  | HIST#10 |
| 38                  | R/W            | UINT 8    | 1      | Archive Type                 | ARCH10  |
| 39                  | R/W            | UINT 8    | 1      | Averaging or Rate Type       | AVG#10  |
| 40                  | R/O            | TLP       | 3      | Point Tag Identification TLP | TAG#11  |
| 41                  | R/W            | TLP       | 3      | History Log Point Number 11  | HIST#11 |
| 42                  | R/W            | UINT 8    | 1      | Archive Type                 | ARCH11  |
| 43                  | R/W            | UINT 8    | 1      | Averaging or Rate Type       | AVG#11  |
| 44                  | R/O            | TLP       | 3      | Point Tag Identification TLP | TAG#12  |
| 45                  | R/W            | TLP       | 3      | History Log Point Number 12  | HIST#12 |
| 46                  | R/W            | UINT 8    | 1      | Archive Type                 | ARCH12  |
| 47                  | R/W            | UINT 8    | 1      | Averaging or Rate Type       | AVG#12  |
| 48                  | R/O            | TLP       | 3      | Point Tag Identification TLP | TAG#13  |
| 49                  | R/W            | TLP       | 3      | History Log Point Number 13  | HIST#13 |
| 50                  | R/W            | UINT 8    | 1      | Archive Type                 | ARCH13  |
| 51                  | R/W            | UINT 8    | 1      | Averaging or Rate Type       | AVG#13  |
| 52                  | R/O            | TLP       | 3      | Point Tag Identification TLP | TAG#14  |
| 53                  | R/W            | TLP       | 3      | History Log Point Number 14  | HIST#14 |
| 54                  | R/W            | UINT 8    | 1      | Archive Type                 | ARCH14  |
| 55                  | R/W            | UINT 8    | 1      | Averaging or Rate Type       | AVG#14  |
| 56                  | R/O            | TLP       | 3      | Point Tag Identification TLP | TAG#15  |
| 57                  | R/W            | TLP       | 3      | History Log Point Number 15  | HIST#15 |
| 58                  | R/W            | UINT 8    | 1      | Archive Type                 | ARCH15  |
| 59                  | R/W            | UINT 8    | 1      | Averaging or Rate Type       | AVG#15  |

Table C-6. Point Type 10 – AGA Flow Calculation Values

| Parameter<br>Number | Read-<br>Write | Data Type | Length | Description                                                             | Abbr.  |
|---------------------|----------------|-----------|--------|-------------------------------------------------------------------------|--------|
| 0                   | R/O            | FLP       | 4      | hw – Meter Differential Pressure Value (Inches H <sub>2</sub> O or kPa) | CURDP  |
| 1                   | R/O            | FLP       | 4      | Pf – Static Flowing Pressure Value (psi or kPa)                         | CURFP  |
| 2                   | R/O            | FLP       | 4      | Tf – Flowing Temperature Value (°F or °C)                               | CURTMP |
| 3                   | R/O            | FLP       | 4      | Instantaneous Flow (Flow rate per Day) – MCF/Day or km³/Day             | CURFLO |
| 4                   | R/O            | FLP       | 4      | Instantaneous Energy (Energy rate per Day) –<br>MMBTU/Day or GJ/Day     | ENERGY |
| 5                   | R/O            | FLP       | 4      | Flow Today – MCF or km <sup>3</sup>                                     | TDYFLO |
| 6                   | R/O            | FLP       | 4      | Energy Today – MMBTU or GJ                                              | TDYENG |

# Reference Manual 00809-0100-4832, Rev AA

March 2004

# Rosemount 3095FC

| Parameter<br>Number | Read-<br>Write | Data Type | Length | Description                                                        | Abbr.  |
|---------------------|----------------|-----------|--------|--------------------------------------------------------------------|--------|
| 7                   | R/O            | FLP       | 4      | Flow Yesterday – MCF or km <sup>3</sup>                            | YDYFLO |
| 8                   | R/O            | FLP       | 4      | Energy Yesterday – MMBTU or GJ                                     | YDYENG |
| 9                   | R/O            | FLP       | 4      | Pressure Extension – hwPf                                          | HWPF   |
| 10                  | R/O            | FLP       | 4      | IMV (Integral Multiplier Value) – called C prime (C') in AGA3 1985 | IMV    |
| 11                  | R/O            | FLP       | 4      | Sample Time                                                        | SAMPLE |
| 12                  | R/O            | FLP       | 4      | Orifice: Expansion Factor (Y)                                      | EXPFTR |
| 13                  | R/O            | FLP       | 4      | Fr – AGA 1992                                                      | FR     |
| 14                  | R/O            | FLP       | 4      | Ftf                                                                | FTF    |
| 15                  | R/O            | FLP       | 4      | Fpv – Compressibility                                              | FPV    |
| 16                  | R/O            | FLP       | 4      | Fgr                                                                | FGR    |
| 17                  | R/O            | FLP       | 4      | Cd – Orifice AGA 1992 (Coefficient of discharge)                   | FB     |
| 18                  | R/O            | FLP       | 4      | Fpb                                                                | FPB    |
| 19                  | R/O            | FLP       | 4      | Ftb                                                                | FTB    |
| 20                  | R/O            | FLP       | 4      | Fa – AGA 1985<br>Ev – AGA 1992                                     | FA     |

#### Table C-7. Point Type 12 – Clock

| Parameter<br>Number | Read-<br>Write | Data Type | Length | Description                                        | Abbr.  |
|---------------------|----------------|-----------|--------|----------------------------------------------------|--------|
| 0                   | R/W            | UINT 8    | 1      | Seconds                                            | SECOND |
| 1                   | R/W            | UINT 8    | 1      | Minutes                                            | MINUTE |
| 2                   | R/W            | UINT 8    | 1      | Hours                                              | HOUR   |
| 3                   | R/W            | UINT 8    | 1      | Day                                                | DAY    |
| 4                   | R/W            | UINT 8    | 1      | Month                                              | MONTH  |
| 5                   | R/W            | UINT 8    | 1      | Year                                               | YEAR   |
| 6                   | R/O            | UINT 8    | 1      | Leap Year                                          | LEAPYR |
| 7                   | R/O            | UINT 8    | 1      | Day of Week                                        | DAYOWK |
| 8                   | R/O            | UNIT 8    | 6      | Time: Seconds, Minutes, Hour, Day, Month, and Year | TIME   |
| 9                   | R/W            | UINT 8    | 1      | Century                                            | CENT   |
| 10                  | R/W            | UINT 8    | 1      | Daylight Savings Enable                            | DLSTEN |

#### Table C-8. Point Type 13 – System Flags

| Parameter<br>Number | Read-<br>Write | Data Type | Length                                                                                                    | Description                                     | Abbr.  |
|---------------------|----------------|-----------|----------------------------------------------------------------------------------------------------|-------------------------------------------------|--------|
| 0                   | R/W            | UINT 8    | 1                                                                                                    | CRC Check                                       | CRCCHK |
| 1                   | R/W            | UINT 8    | 1 System Mode Flag :<br>Bit 0 to 6 = Not Used<br>Bit 7:<br>0 = Lowest Power Mode<br>1 = No sleep – Communications Always On |                                                 | FLAG1  |
| 2                   | R/W            | UINT 8    | 1                                                                                                    | User Calc Program 1 Enable (FloBoss 100-Series) | FLAG2  |
| 3                   | R/W            | UINT 8    | 1                                                                                                    | User Operator Port Enable                       | FLAG3  |
| 4                   | R/W            | UINT 8    | 1                                                                                                    | FST / Display Clear                             | FLAG4  |
| 5                   | R/W            | UINT 8    | 1                                                                                                    | User COM1 Enable<br>Flag 5 (RegFlo)             | COM1EN |
| 6                   | R/W            | UINT 8    | 1                                                                                                    | User COM2 Enable                                | COM2EN |
| 7                   | R/W            | UINT 8    | 1                                                                                                    | User Calc Program 1 Enable                      | USRCEN |
| 8                   | R/W            | UINT 8    | 1                                                                                                    | RTS Operator Interface (LOI) Port               | RTSROI |
| 9                   | R/W            | UINT 8    | 1                                                                                                    | RTS Communications Port 1                       | RTSCM1 |
|                     |                |           |                                                                                                    |                                                 |        |

00809-0100-4832, Rev AA March 2004

# Rosemount 3095FC

| Parameter<br>Number | Read-<br>Write | Data Type | Length | Description                                                                                                    | Abbr.   |
|---------------------|----------------|-----------|--------|----------------------------------------------------------------------------------------------------|---------|
| 10                  | R/W            | UINT 8    | 1      | RTS Communications Port 2                                                                                                    | RTSCM2  |
| 11                  | R/W            | UINT 8    | 1      | Clear Config Memory                                                                                                    | CLREEP  |
| 12                  | R/W            | UINT 8    | 1      | I/O Scan Enable                                                                                                    | IOSCAN  |
| 13                  | R/W            | UINT 8    | 1      | Auxiliary Output 2 On                                                                                                    | AUX2    |
| 14                  | R/W            | UINT 8    | 1      | Auxiliary Output 1 On                                                                                                    | AUX1    |
| 15                  | R/W            | UINT 8    | 1      | Cold (Hard) Start options:<br>0 = None<br>1 = Restore config from flash / defaults<br>2 = Restore config and clear alarm / event logs<br>3 = Restore config and clear ROC displays<br>4 = Restore config and clear FSTs<br>5 = Restore config and clear history<br>6 = Restore config and clear all of above | COLD    |
| 16                  | R/W            | UINT 8    | 1      | Warm Start                                                                                                    | WARM    |
| 17                  | R/W            | UINT 8    | 1      | Read I/O                                                                                                    | IOREAD  |
| 18                  | R/W            | UINT 8    | 1      | Write to Config Memory                                                                                                    | WRITE   |
| 19                  | R/W            | UINT 8    | 1      | Config Memory Write Complete                                                                                                    | COMPLT  |
| 20                  | R/W            | UINT 8    | 1      | Event Log Flag (FloBoss 100-series and FloBoss<br>500-series)<br>Init History (FloBoss 407 and ROC300-series with a<br>FlashPAC)                                                                                                    | EVTFLAG |
| 21                  | R/W            | UINT 8    | 1      | LOI Security On                                                                                                    | LOISEC  |
| 22                  | R/W            | UINT 8    | 1      | Comm Port 1 Security On                                                                                                    | COM1SEC |
| 23                  | R/W            | UINT 8    | 1      | Comm Port 2 Security On                                                                                                    | COM2SEC |
| 24                  | R/W            | UINT 8    | 1      | Termination Type Installed:<br>1 = 4 point I/O – DI, DO, AI, AO Installed<br>2 = 4 point I/O – No I/O Installed<br>3 = 6 point I/O – I/O Installed<br>4 = 6 point I/O – No I/O Installed                                                                                                    | FLAG24  |
| 25                  | R/W            | UINT 8    | 1      | Comm Port Pass Through Mode:<br>0 = No Pass Through.<br>1 = LOI to COM1<br>2 = COM1 to LOI<br>3 = LOI to COM2<br>4 = COM2 to LOI<br>5 = COM1 to COM2<br>6 = COM2 to COM1                                                                                                    | FLAG25  |
| 26                  | R/W            | UINT 8    | 1      | 6 Point I/O Setup Flag:<br>Bit 0:<br>0 = Al1<br>1 = Dl1<br>Bit 1:<br>0 = Al2<br>1 = Dl2<br>Bit 2:<br>0 = AO<br>1 = DO1<br>Bit 4:<br>0 = Pl1<br>1 = Dl3<br>Bit 5:<br>0 = Pl2<br>1 = Dl4<br>Bits 3, 6 and 7 – Not Used                                                                                         | FLAGE26 |
| 27                  | R/W            | UINT 8    | 1      | Flag 27                                                                                                    | FLAG27  |
| 28                  | R/W            | UINT 8    | 1      | Flag 28                                                                                                    | FLAGE28 |
| 29                  | R/W            | UINT 8    | 1      | Flag 29                                                                                                    | FLAG29  |

### Table C-9. Point Type 14 – Communication Ports

| Parameter | Read- | Dete Ture | l on oth | Description                                                                                                    | Abba    |
|-----------|-------|-----------|----------|----------------------------------------------------------------------------------------------------|---------|
| Number    | Write | Data Type | Length   | Description                                                                                                    | Abbr.   |
| 0         | R/W   | AC        | 10       | lag Identification                                                                                                    | IAG     |
| 1         | R/W   | UINT 16   | 2        | Baud Rate                                                                                                    | BAUD    |
| 2         | R/W   | UINT 8    | 1        | Stop Bits                                                                                                    | SBITS   |
| 3         | R/W   | UINT 8    | 1        | Data Bits                                                                                                    | DBITS   |
| 4         | R/W   | UINT 8    | 1        | Parity:<br>0 = None<br>1 = Odd<br>2 = Even                                                                                                    | PARITY  |
| 5         | R/O   | BIN       | 1        | Status:<br>Bit 7 – User Status Bits 6 through 2 – Not Used<br>Bit 1 – RBX Status<br>0 = RBX Inactive<br>1 = RBX Active for this port<br>Bit 0 – No Port Installed<br>0 = Comm Board Present<br>1 = No Comm Cards Installed                                                                                                    | STATUS  |
| 6         | R/W   | BIN       | 1        | Mode:<br>Bit 7 – User Flag<br>0 = Reset<br>1 = Set<br>Bit 6 – User Flag<br>0 = Reset<br>1 = Set<br>Bit 5 – Store and Forward Port<br>0 = Same<br>1 = Opposite<br>Bit 4 – Not Used<br>Bit 3 – Enable RTS / CTS<br>0 = Disabled<br>1 = Enabled<br>Bit 2 – Enable Extra Key-On<br>0 = Disabled<br>1 = Enabled<br>Bit 1 = Enabled<br>Bit 1 = Enabled<br>Bit 1 = Enabled<br>Bit 1 = RBX Enabled<br>Bit 0 – Not Used | MODE    |
| 7         | R/W   | UINT 8    | 1        | Key On Delay                                                                                                    | KEY     |
| 8         | R/W   | UINT 8    | 1        | Key Off Delay – Turnaround                                                                                                    | TURN    |
| 9         | R/W   | UINT 8    | 1        | Optional Interface Board Type:<br>Bit 5 through 7 – Not Used<br>Bit 4 – Radio Logic<br>Bit 3 – Reserved<br>Bit 2 – Dial-up Modem<br>Bit 1 – EIA-232 (RS-232)<br>Bit 0 – None                                                                                                    | RCOUNT  |
| 10        | R/W   | UINT 16   | 2        | Host Retry Time                                                                                                    | XKEYON  |
| 11        | R/O   | UINT 16   | 2        | Alarm Pointer                                                                                                    | ALMPTR  |
| 12        | R/O   | UINT 16   | 2        | Receive Counter Copy                                                                                                    | COPY    |
| 13        | R/O   | UINT 16   | 2        | Retry Counter                                                                                                    | RCNTR   |
| 14        | R/W   | UINT 16   | 2        | Valid Receive Counter                                                                                                    | VALRCV  |
| 15        | R/O   | UINT 8    | 1        | Modem Status                                                                                                    | MDMSTS  |
| 16        | R/W   | UINT 8    | 1        | Modem Type                                                                                                    | MDMTYP  |
| 17        | R/W   | FLP       | 4        | Connect Time                                                                                                    | CONNTM  |
| 18        | R/W   | AC        | 40       | Configuration Command                                                                                                    | CFGCMD  |
| 19        | R/W   | AC        | 40       | Connect Command                                                                                                    | CONNCMD |

00809-0100-4832, Rev AA March 2004

# Rosemount 3095FC

| Parameter<br>Number | Read-<br>Write | Data Type | Length | Description                                        | Abbr.   |
|---------------------|----------------|-----------|--------|----------------------------------------------------|---------|
| 20                  | R/W            | FLP       | 4      | Disconnect Time                                    | DISCTM  |
| 21                  | R/W            | FLP       | 4      | Inactivity Time                                    | INACTM  |
| 22                  | R/W            | FLP       | 4      | RBX Time Base #1                                   | RBXTB#1 |
| 23                  | R/W            | UINT 8    | 1      | RBX Retry Count #1                                 | RBXRC#1 |
| 24                  | R/W            | FLP       | 4      | RBX Time Base #2                                   | RBXTB#2 |
| 25                  | R/W            | UINT 8    | 1      | RBX Retry Count #2                                 | RBXRC#2 |
| 26                  | R/W            | FLP       | 4      | RBX Time Base #3                                   | RBXTB#3 |
| 27                  | R/W            | UINT 8    | 1      | RBX Retry Count #3                                 | RBXRC#4 |
| 28                  | R/W            | UINT 8    | 1      | RBX Address                                        | RBXADR  |
| 29                  | R/W            | UINT 8    | 1      | RBX Group                                          | RBXGRP  |
| 30                  | R/W            | UINT 8    | 1      | Store and Forward Address #1 (Not Used for RegFlo) | SFADR#1 |
| 31                  | R/W            | UINT 8    | 1      | Store and Forward Group #1 (Not Used for RegFlo)   | SFG#1   |
| 32                  | R/W            | UINT 8    | 1      | Store and Forward Address #2 (Not Used for RegFlo) | SFADR#2 |
| 33                  | R/W            | UINT 8    | 1      | Store and Forward Group #2 (Not Used for RegFlo)   | SFG#2   |
| 34                  | R/W            | UINT 8    | 1      | Store and Forward Address #3 (Not Used for RegFlo) | SFADR#3 |
| 35                  | R/W            | UINT 8    | 1      | Store and Forward Group #3 (Not Used for RegFlo)   | SFG#4   |

#### Table C-10. Point Type 15 – System Variables (Device Information)

| Parameter<br>Number | Read-<br>Write | Data Type | Length | Description                                                                                             | Abbr.    |
|---------------------|----------------|-----------|--------|----------------------------------------------------------------------------------------------------|----------|
| 0                   | R/W            | UINT 8    | 1      | Device Address                                                                                          | ROCADR   |
| 1                   | R/W            | UINT 8    | 1      | Device Group                                                                                            | ROCGRP   |
| 2                   | R/W            | AC        | 20     | Station Name                                                                                            | STNNAME  |
| 3                   | R/W            | UINT 8    | 1      | Active PIDs                                                                                             | #PIDS    |
| 4                   | R/W            | UINT 8    | 1      | Active AGA Meter Runs                                                                                   | #AGAS    |
| 5                   | R/W            | UINT 8    | 1      | Not used                                                                                                | FSTINST  |
| 6                   | R/W            | UINT 8    | 1      | Number of Standard History Points                                                                       | #RAM0    |
| 7                   | R/W            | UINT 8    | 1      | Number of Extended History Points                                                                       | #RAM1    |
| 8                   | R/W            | UINT 8    | 1      | Number of RAM2 Database Points                                                                          | #RAM2    |
| 9                   | R/W            | UINT 8    | 1      | Force End of Day                                                                                        | FORCE    |
| 10                  | R/W            | UINT 8    | 1      | Contract Hour                                                                                           | CONTRC   |
| 11                  | R/O            | AC        | 20     | Version Name – Part Number                                                                              | VERSION  |
| 12                  | R/O            | AC        | 20     | Hardware Identification Number                                                                          | VENDORID |
| 13                  | R/O            | AC        | 20     | Time Created                                                                                            | CREATETM |
| 14                  | R/O            | AC        | 12     | ROM Serial Number                                                                                       | ROMSN    |
| 15                  | R/O            | AC        | 20     | Customer Name                                                                                           | CUSTNAME |
| 16                  | R/O            | UINT 8    | 1      | Maximum PIDs                                                                                            | MAXPIDS  |
| 17                  | R/O            | UINT 8    | 1      | Maximum AGA Meter Runs                                                                                  | MAXAGAS  |
| 18                  | R/O            | UINT 8    | 1      | Maximum Tanks                                                                                           | MAXTANKS |
| 19                  | R/O            | UINT 8    | 1      | FSTs Possible                                                                                           | MAXFSTS  |
| 20                  | R/O            | BIN       | 1      | RAM Installed – Memory Assignments:<br>Bit 7 – E0000-FFFF<br>Bit 6 – C0000-DFFFF<br>Bit 5 – A0000-BFFFF | RAM      |

Bit 5 – A0000-BFFFF Bit 4 – 80000-9FFFF Bit 3 – 60000-7FFFF Bit 2 – 40000-5FFFF Bit 1 – 20000-3FFFF Bit 0 – 00000-1FFFF

00809-0100-4832, Rev AA March 2004

# Rosemount 3095FC

| Parameter<br>Number | Read-<br>Write | Data Type | Length | Description                                                                                                    | Abbr.   |
|---------------------|----------------|-----------|--------|----------------------------------------------------------------------------------------------------|---------|
| 21                  | R/O            | BIN       | 1      | ROM Installed – Memory Assignments:<br>Bit 7 – E0000-FFFFF<br>Bit 6 – C0000-DFFFF<br>Bit 5 – A0000-BFFFF<br>Bit 4 – 80000-9FFFF<br>Bit 3 – 60000-7FFFF<br>Bit 2 – 40000-5FFFF<br>Bit 1 – 20000-3FFFF<br>Bit 0 – 00000-1FFFF                                    | ROM     |
| 22                  | R/O            | FLP       | 4      | MPU Loading                                                                                                    | MPU     |
| 23                  | R/O            | BIN       | 1      | Utilities:<br>Bit 7 – Industry Canada Unit<br>Bit 6 – Not Used<br>Bit 5 – Not Used<br>Bit 4 – User Calculation Program Allowed<br>Bit 3 – COM2 User Program Allowed<br>Bit 2 – COM1 User Program Allowed<br>Bit 1 – LCD Installed<br>Bit 0 – AGA Data archived | UTIL    |
| 24                  | R/O            | UINT 16   | 2      | Type of device:<br>3095 = Rosemount 3095                                                                                                    | ROCTYPE |
| 25                  | R/W            | UINT 8    | 1      | Units Flag<br>0 = English<br>1 = Metric (kPa)<br>2 = Metric (bar)                                                                                                    | UNITS   |
|                     |                |           |        |                                                                                                    |         |

#### Table C-11. Point Type 17 – Soft Point Parameters

| Parameter<br>Number | Read-<br>Write | Data Type | Length | Description              | Abbr.  |
|---------------------|----------------|-----------|--------|--------------------------|--------|
| 0                   | R/W            | AC        | 10     | Point Tag Identification | TAG    |
| 1                   | R/W            | UINT 16   | 2      | Integer Flag             | INT1   |
| 2                   | R/W            | FLP       | 4      | Data #1                  | DATA1  |
| 3                   | R/W            | FLP       | 4      | Data #2                  | DATA2  |
| 4                   | R/W            | FLP       | 4      | Data #3                  | DATA3  |
| 5                   | R/W            | FLP       | 4      | Data #4                  | DATA4  |
| 6                   | R/W            | FLP       | 4      | Data #5                  | DATA5  |
| 7                   | R/W            | FLP       | 4      | Data #6                  | DATA6  |
| 8                   | R/W            | FLP       | 4      | Data #7                  | DATA7  |
| 9                   | R/W            | FLP       | 4      | Data #8                  | DATA8  |
| 10                  | R/W            | FLP       | 4      | Data #9                  | DATA9  |
| 11                  | R/W            | FLP       | 4      | Data #10                 | DATA10 |
| 12                  | R/W            | FLP       | 4      | Data #11                 | DATA11 |
| 13                  | R/W            | FLP       | 4      | Data #12                 | DATA12 |
| 14                  | R/W            | FLP       | 4      | Data #13                 | DATA13 |
| 15                  | R/W            | FLP       | 4      | Data #14                 | DATA14 |
| 16                  | R/W            | FLP       | 4      | Data #15                 | DATA15 |
| 17                  | R/W            | FLP       | 4      | Data #16                 | DATA16 |
| 18                  | R/W            | FLP       | 4      | Data #17                 | DATA17 |
| 19                  | R/W            | FLP       | 4      | Data #18                 | DATA18 |
| 20                  | R/W            | FLP       | 4      | Data #19                 | DATA19 |
| 21                  | R/W            | FLP       | 4      | Data #20                 | DATA20 |

#### Table C-12. Point Type 19 – Database Parameters

#### NOTE

Point Type 19 is used by Opcode 165 to configure history points and create events.

| Parameter | Read- |           |        |                        |          |
|-----------|-------|-----------|--------|------------------------|----------|
| Number    | Write | Data Type | Length | Description            | Abbr.    |
| 0         | R/O   | FLP       | 4      | Pointer to Tag         | TAGPNTR  |
| 1         | R/O   | UINT 8    | 1      | Archive Type           | ARCHTYPE |
| 2         | R/O   | UINT 8    | 1      | Point Type             | TYPE     |
| 3         | R/O   | UINT 8    | 1      | Point / Logical Number | LOGICAL  |
| 4         | R/O   | UINT 8    | 1      | Parameter Number       | PARAM    |
| 5         | R/O   | FLP       | 4      | Yesterday's Total      | YDYTOTAL |
|           |       |           |        |                        |          |

#### Table C-13. Point Type 41 – Run Parameters

| Parameter<br>Number | Read-<br>Write | Data Type | Length | Description                                                                                                    | Abbr.    |
|---------------------|----------------|-----------|--------|----------------------------------------------------------------------------------------------------|----------|
| 0                   | R/W            | AC        | 10     | Point Tag Identification                                                                                                    | TAG      |
| 1                   | R/W            | FLP       | 4      | Atmospheric Pressure                                                                                                    | ATMPRS   |
| 2                   | R/W            | BIN       | 1      | Calculation Method II:<br>Bits 7 through 5 – Not Used<br>Bit 4 – BTU Dry or Wet Override<br>0 = See Bit 3<br>1 = BTU as Delivered<br>Bit 3 – BTU Dry or Wet<br>0 = BTU Dry<br>1 = BTU Wet<br>Bit 2 – Calculated or Manual Value<br>0 = Calculated<br>1 = Enter Atmospheric Pressure – AGA 1992<br>Bit 1 – Gross Method<br>0 = Gross Method II<br>1 = Gross Method I<br>Bit 0 – Detail Level<br>0 = Detailed Method<br>1 = Gross Method | METHOD   |
| 3                   | R/O            | TLP       | 3      | Not Used                                                                                                    | PIPEREFT |
| 4                   | R/W            | FLP       | 4      | Pipe Reference Temperature – AGA1992                                                                                                    | PIPEMAT  |
| 5                   | R/W            | UINT 8    | 1      | Pipe Material – AGA1992:<br>0 = SS (Stainless Steal)<br>1 = Monel<br>2 = Carbon steel                                                                                                    | FB       |
| 6                   | R/O            | UINT 8    | 1      | Not Used                                                                                                    | FR       |
| 7                   | R/O            | FLP       | 4      | Cd – AGA 1992                                                                                                    | FY       |
| 8                   | R/O            | FLP       | 4      | Fr – AGA 1985<br>Reynolds Number – AGA 1992                                                                                                    | FPB      |
| 9                   | R/O            | FLP       | 4      | Y – Expansion Factor – Orifice<br>Fpm – Turbine                                                                                                    | FTB      |
| 10                  | R/O            | FLP       | 4      | Fpb Factor                                                                                                    | FPB      |
| 11                  | R/O            | FLP       | 4      | Ftb Factor                                                                                                    | FTB      |
| 12                  | R/O            | FLP       | 4      | Ftf Factor                                                                                                    | FTF      |
| 13                  | R/O            | FLP       | 4      | Fgr Factor                                                                                                    | FGR      |
| 14                  | R/O            | FLP       | 4      | Fpv – Super-compressibility Factor                                                                                                    | FPV      |

00809-0100-4832, Rev AA March 2004

# Rosemount 3095FC

| Parameter | Read- |           |        |                  |          |
|-----------|-------|-----------|--------|------------------|----------|
| Number    | Write | Data Type | Length | Description      | Abbr.    |
| 15        | R/W   | UINT 8    | 1      | History Point 1  | HISTPT1  |
| 16        | R/W   | UINT 8    | 1      | RollUp           | ROLLUP1  |
| 17        | R/W   | TLP       | 3      | TLP              | TLP1     |
| 18        | R/W   | FLP       | 4      | Conversion       | CONV1    |
| 19        | R/W   | UINT 8    | 1      | History Point 2  | HISTPT2  |
| 20        | R/W   | UINT 8    | 1      | RollUp           | ROLLUP2  |
| 21        | R/W   | TLP       | 3      | TLP              | TLP2     |
| 22        | R/W   | FLP       | 4      | Conversion       | CONV2    |
| 23        | R/W   | UINT 8    | 1      | History Point 3  | HISTPT3  |
| 24        | R/W   | UINT 8    | 1      | RollUp           | ROLLUP3  |
| 25        | R/W   | TLP       | 3      | TLP              | TLP3     |
| 26        | R/W   | FLP       | 4      | Conversion       | CONV3    |
| 27        | R/W   | UINT 8    | 1      | History Point 4  | HISTPT4  |
| 28        | R/W   | UINT 8    | 1      | RollUp           | ROLLUP4  |
| 29        | R/W   | TLP       | 3      | TLP              | TLP4     |
| 30        | R/W   | FLP       | 4      | Conversion       | CONV4    |
| 31        | R/W   | UINT 8    | 1      | History Point 5  | HISTPT5  |
| 32        | R/W   | UINT 8    | 1      | RollUp           | ROLLUP5  |
| 33        | R/W   | TLP       | 3      | TLP              | TLP5     |
| 34        | R/W   | FLP       | 4      | Conversion       | CONV5    |
| 35        | R/W   | UINT 8    | 1      | History Point 6  | HISTPT6  |
| 36        | R/W   | UINT 8    | 1      | RollUp           | ROLLUP6  |
| 37        | R/W   | TLP       | 3      | TLP              | TLP6     |
| 38        | R/W   | FLP       | 4      | Conversion       | CONV6    |
| 39        | R/W   | UINT 8    | 1      | History Point 7  | HISTPT7  |
| 40        | R/W   | UINT 8    | 1      | RollUp           | ROLLUP7  |
| 41        | R/W   | TLP       | 3      | TLP              | TLP7     |
| 42        | R/W   | FLP       | 4      | Conversion       | CONV7    |
| 43        | R/W   | UINT 8    | 1      | History Point 8  | HISTPT8  |
| 44        | R/W   | UINT 8    | 1      | RollUp           | ROLLUP8  |
| 45        | R/W   | TLP       | 3      | TLP              | TLP8     |
| 46        | R/W   | FLP       | 4      | Conversion       | CONV8    |
| 47        | R/W   | UINT 8    | 1      | History Point 9  | HISTPT9  |
| 48        | R/W   | UINT 8    | 1      | RollUp           | ROLLUP9  |
| 49        | R/W   | TLP       | 3      | TLP              | TLP9     |
| 50        | R/W   | FLP       | 4      | Conversion       | CONV9    |
| 51        | R/W   | UINT 8    | 1      | History Point 10 | HISTPT10 |
| 52        | R/W   | UINT 8    | 1      | RollUp           | ROLLUP10 |
| 53        | R/W   | TLP       | 3      | TLP              | TLP10    |
| 54        | R/W   | FLP       | 4      | Conversion       | CONV10   |

### Table C-14. Point Type 42 – Extra Run Parameters

| Parameter<br>Number | Read-<br>Write | Data Type | Length | Description                                         | Abbr.  |
|---------------------|----------------|-----------|--------|-----------------------------------------------------|--------|
| 0                   | R/W            | AC        | 10     | Point Tag Identification                            | TAG    |
| 1                   | R/W            | FLP       | 4      | Flow Today – MCF (km <sup>3</sup> )                 | FLOTDY |
| 2                   | R/W            | FLP       | 4      | Flow Yesterday – MCF (km <sup>3</sup> )             | FLODY  |
| 3                   | R/W            | FLP       | 4      | Flow Month – MCF (km <sup>3</sup> )                 | FLOMTH |
| 4                   | R/W            | FLP       | 4      | Flow Previous Month – MCF (km <sup>3</sup> )        | FLOPRV |
| 5                   | R/W            | FLP       | 4      | Flow Accumulated – MCF (km <sup>3</sup> )           | FLOACC |
| 6                   | R/W            | FLP       | 4      | Minutes Today                                       | MINTDY |
| 7                   | R/W            | FLP       | 4      | Minutes Yesterday                                   | MINYDY |
| 8                   | R/W            | FLP       | 4      | Minutes Month                                       | MINMTH |
| 9                   | R/W            | FLP       | 4      | Minutes Previous Month                              | MINPRV |
| 10                  | R/W            | FLP       | 4      | Minutes Accumulated                                 | MINACC |
| 11                  | R/W            | FLP       | 4      | Energy Today – MMBTU (GJ)                           | ENGTDY |
| 12                  | R/W            | FLP       | 4      | Energy Yesterday – MMBTU (GJ)                       | ENGYDY |
| 13                  | R/W            | FLP       | 4      | Energy Month – MMBTU (GJ)                           | ENGMTH |
| 14                  | R/W            | FLP       | 4      | Energy Previous Month – MMBTU (GJ)                  | ENGPRV |
| 15                  | R/W            | FLP       | 4      | Energy Accumulated – MMBTU (GJ)                     | ENGACC |
| 16                  | R/W            | FLP       | 4      | Uncorrected Today – MCF (km <sup>3</sup> )          | UCCTDY |
| 17                  | R/W            | FLP       | 4      | Uncorrected Yesterday – MCF (km <sup>3</sup> )      | UCCYDY |
| 18                  | R/W            | FLP       | 4      | Uncorrected Month – MCF (km <sup>3</sup> )          | UCCMTH |
| 19                  | R/W            | FLP       | 4      | Uncorrected Previous Month – MCF (km <sup>3</sup> ) | UCCPRV |
| 20                  | R/W            | FLP       | 4      | Uncorrected Accumulated – MCF (km <sup>3</sup> )    | UCCACC |
| 21                  | R/O            | FLP       | 4      | Orifice Plate Bore Diameter – d                     | ORIF_D |
| 22                  | R/O            | FLP       | 4      | Meter Tube (Pipe) Internal Diameter – D             | PIPE_D |
| 23                  | R/O            | FLP       | 4      | Beta – Diameter Ratio                               | BETA   |
| 24                  | R/O            | FLP       | 4      | Ev (Velocity of approach) – AGA 1992                | EV     |
| 25                  | R/O            | FLP       | 4      | Cd (Coefficient of discharge) – AGA 1992            | CDISCH |
| 26                  | R/O            | FLP       | 4      | Reynolds Number                                     | REYNLD |
| 27                  | R/O            | FLP       | 4      | Upstream Static Pressure                            | U_PRSR |
| 28                  | R/O            | FLP       | 4      | Molecular Weight                                    | MLWGHT |

Table C-15. Point Type 43 – User List Parameters

|                  | Read- |           |        |             |  |
|------------------|-------|-----------|--------|-------------|--|
| Parameter Number | Write | Data Type | Length | Description |  |
| 0                | R/W   | AC        | 10     | Text 1      |  |
| 1                | R/W   | AC        | 10     | Text 2      |  |
| 2                | R/W   | AC        | 10     | Text 3      |  |
| 3                | R/W   | AC        | 10     | Text 4      |  |
| 4                | R/W   | AC        | 10     | Text 5      |  |
| 5                | R/W   | AC        | 10     | Text 6      |  |
| 6                | R/W   | AC        | 10     | Text 7      |  |
| 7                | R/W   | AC        | 10     | Text 8      |  |
| 8                | R/W   | AC        | 10     | Text 9      |  |
| 9                | R/W   | AC        | 10     | Text 10     |  |
| 10               | R/W   | AC        | 10     | Text 11     |  |
| 11               | R/W   | AC        | 10     | Text 12     |  |
| 12               | R/W   | AC        | 10     | Text 13     |  |
| 13               | R/W   | AC        | 10     | Text 14     |  |
| 14               | R/W   | AC        | 10     | Text 15     |  |
| 15               | R/W   | AC        | 10     | Text 16     |  |

# Rosemount 3095FC

| Parameter Number | Read-<br>Write | Data Type | Length      | Description |
|------------------|----------------|-----------|-------------|-------------|
| 16               |                |           | 2 chighting | Dete 1      |
| 10               |                | ILF       | 5           | Dala I      |
| 17               | R/W            | TLP       | 3           | Data 2      |
| 18               | R/W            | TLP       | 3           | Data 3      |
| 19               | R/W            | TLP       | 3           | Data 4      |
| 20               | R/W            | TLP       | 3           | Data 5      |
| 21               | R/W            | TLP       | 3           | Data 6      |
| 22               | R/W            | TLP       | 3           | Data 7      |
| 23               | R/W            | TLP       | 3           | Data 8      |
| 24               | R/W            | TLP       | 3           | Data 9      |
| 25               | R/W            | TLP       | 3           | Data 10     |
| 26               | R/W            | TLP       | 3           | Data 11     |
| 27               | R/W            | TLP       | 3           | Data 12     |
| 28               | R/W            | TLP       | 3           | Data 13     |
| 29               | R/W            | TLP       | 3           | Data 14     |
| 30               | R/W            | TLP       | 3           | Data 15     |
| 31               | R/W            | TLP       | 3           | Data 16     |

#### Table C-16. Point Type 44 – Power Control Parameters

| Parameter<br>Number | Read-<br>Write | Data Type | Length | Description                                                   | Abbr.  |
|---------------------|----------------|-----------|--------|---------------------------------------------------------------|--------|
| 0                   | R/W            | AC        | 10     | Point Tag Identification                                      | TAG    |
| 1                   | R/O            | INT 16    | 2      | Status:<br>0 = Power off<br>1 = Power on                      | STATUS |
| 2                   | R/W            | INT 16    | 2      | Enable:<br>0 = Disabled<br>1 = Second mode<br>2 = Minute mode | ENABLE |
| 3                   | R/W            | INT 16    | 2      | Valid RX (Receive)                                            | VALRX  |
| 4                   | R/W            | INT 16    | 2      | Start Time #1                                                 | STTM1  |
| 5                   | R/W            | INT 16    | 2      | Start Time #2                                                 | STTM2  |
| 6                   | R/W            | INT 16    | 2      | Start Time #3                                                 | STTM3  |
| 7                   | R/W            | INT 16    | 2      | On Time #1                                                    | ONTM1  |
| 8                   | R/W            | INT 16    | 2      | On Time #2                                                    | ONTM2  |
| 9                   | R/W            | INT 16    | 2      | On Time #3                                                    | ONTM3  |
| 10                  | R/W            | INT 16    | 2      | Off Time #1                                                   | OFFTM1 |
| 11                  | R/W            | INT 16    | 2      | Off Time #2                                                   | OFFTM2 |
| 12                  | R/W            | INT 16    | 2      | Off Time #3                                                   | OFFTM3 |
| 13                  | R/W            | INT 16    | 2      | Active Time Zone                                              | AZONE  |
| 14                  | R/W            | INT 16    | 2      | Hold Time (100 millisecond intervals)                         | HLDTM  |
| 15                  | R/O            | INT 16    | 2      | Power Timer (100 millisecond intervals)                       | PWRTMR |
| 16                  | R/W            | INT 16    | 2      | Discrete Output Number                                        | LOGDO  |
| 17                  | R/W            | FLP       | 4      | Low Battery                                                   | LOBAT  |
| 18                  | R/W            | UINT 32   | 4      | On Counter                                                    | ONCNT  |
| 19                  | R/W            | UINT 32   | 4      | Off Counter                                                   | OFFCNT |

### Table C-17. Point Type 45 – Meter Calibration and Sampler

| F | Parameter<br>Number | Read-<br>Write | Data Type | Length | Description                                                                                                    | Abbr.  |
|---|---------------------|----------------|-----------|--------|----------------------------------------------------------------------------------------------------|--------|
|   | 0                   | R/W            | BIN       | 1      | <ul> <li>Calibration Options:</li> <li>Bit 5 through 7 – Not Used</li> <li>Bit 4 – Orifice Thermal Expansion Factor – 1985<br/>Requires Parameters 11 and 12 of Point Type<br/>46 be set.</li> <li>Bit 3 – Differential Pressure Water Manometer<br/>Calibrator, Requires Parameters 4 and 5 of<br/>Point Type 45 and Parameters 20, 21, and 22<br/>of Point Type 46 be set.</li> <li>Bit 2 – Differential Pressure Deadweight Calibrator<br/>Requires Parameter 3 of Point Type 45 and<br/>Parameters 20, 21, and 22 of Point Type 46<br/>be set.</li> <li>Bit 1 – Static Pressure Deadweight Calibrator<br/>Requires Parameter 3 of Point Type 45 and<br/>Parameters 20, 21, and 22 of Point Type 46<br/>be set.</li> <li>Bit 1 – Static Pressure Deadweight Calibrator<br/>Requires Parameter 3 of Point Type 45 and<br/>Parameters 20, 21, and 22 of Point Type 45<br/>be set.</li> <li>Bit 0 – Mercury Manometer<br/>Requires Parameters 1 and 2 of Point Type 45<br/>be set.</li> <li>Note: Either Bit 2 or Bit 3 can be set, but not both. If<br/>both bits are set, Bit 3 is cleared and Bit 2 is used.</li> </ul> | OPTION |
|   | 1                   | R/W            | FLP       | 4      | Ambient Temperature of Mercury                                                                                                    | AMBTMP |
|   | 2                   | R/W            | FLP       | 4      | Temperature of Mercury when Calibrated                                                                                                    | MTPCAL |
|   | 3                   | R/W            | FLP       | 4      | Calculated Weights Gravitational Acceleration                                                                                                    | CALWGT |
|   | 4                   | R/W            | FLP       | 4      | Water Temperature when Calibrated                                                                                                    | WTPCAL |
|   | 5                   | R/W            | FLP       | 4      | Air Temperature when Calibrating                                                                                                    | ATPCAL |
|   | 6                   | R/W            | FLP       | 4      | User Correction Factor                                                                                                    | CORFAC |
|   | 7                   | R/W            | UINT 8    | 1      | Sampler Enable                                                                                                    | SPLENA |
|   | 8                   | R/W            | FLP       | 4      | Sampler Volume Accumulation                                                                                                    | VOLACC |
|   | 9                   | R/W            | FLP       | 4      | Sampler Duration                                                                                                    | SPLDUR |

Table C-18. Point Type 46 – Meter Configuration Parameters

00809-0100-4832, Rev AA March 2004

# Rosemount 3095FC

| Parameter<br>Number | Read-<br>Write | Data Type | Length | Description                                                                                                    | Abbr.  |
|---------------------|----------------|-----------|--------|----------------------------------------------------------------------------------------------------|--------|
| 0                   | R/W            | AC        | 10     | Point Tag Identification                                                                                                    | TAG    |
| 1                   | R/W            | AC        | 30     | Point Description                                                                                                    | DESC   |
| 2                   | R/W            | BIN       | 1      | Calculation Method:<br>Bit 7 – Manual Mode<br>0 = Normal<br>1 = Manual Calculation Standard<br>0 = AGA<br>1 = ISO<br>Bit 6 – RBX on Set<br>0 = Disable RBX on Set<br>1 = Enable RBX on Set<br>Bit 5 – RBX on Clear<br>0 = Disable RBX on Clear<br>1 = Enable RBX on Clear<br>Bit 4 – Alarming<br>0 = Disabled<br>1 = Enabled<br>Bit 3 – Units of Measurement<br>0 = English Units<br>1 = Metric Units<br>Bit 2 – Calculation Version<br>0 = 1985<br>1 = 1992<br>Bit 2 – AGA Limits Events<br>0 = Disable<br>1 = Enable<br>Bit 1 – Calculation Type<br>0 = Orifice<br>Bit 0 – Fpv Method<br>1 = AGA8                                                          | CMTHI  |
| 3                   | R/W            | BIN       | 1      | Calculation Method II:<br>Bit 7 – Not Used<br>Bit 6 – Reserved<br>Bit 5 – Gas Quality<br>0 = Constant<br>1 = Live Data (Not Logged)<br>Bit 4 – Heating Value Basis<br>0 = Ignore<br>1 = Heating Value as Delivered<br>Bit 3 – Heating Value Basis<br>0 = Heating Value Basis<br>0 = Heating Value Basis<br>0 = Heating Value Dry<br>1 = Heating Value Wet<br>Bit 2 – Atmospheric Press<br>0 = Calculate Atmospheric Pressure<br>1 = Enter Atmospheric Pressure<br>1 = Enter Atmospheric Pressure<br>Bit 1 – Fpv Method<br>0 = AGA8 Gross Method II<br>1 = AGA Gross Method I<br>Bit 0 – Fpv Method<br>0 = AGA8 Detail / ISO 12213-2<br>1 = AGA8 Gross (1992) | CMTHII |

00809-0100-4832, Rev AA March 2004

| Parameter<br>Number | Read-<br>Write | Data Type | Length | Description                                                                                                    | Abbr.  |
|---------------------|----------------|-----------|--------|----------------------------------------------------------------------------------------------------|--------|
| 4                   | R/W            | BIN       | 1      | Options:         Bit 7 – Log Methane Adjust         0 = Log Normalization         1 = Do Not Log Normalization         Bit 6 – Heating Value Basis         0 = Mass Basis Heating Value         1 = Volume Basis Heating Value         Bit 5 – Gravitational Acceleration         0 = Calculate Gravity         1 = Enter Gravity         Bit 4 – Heating Value         0 = Calculate Heating Value         1 = Enter Heating Value         0 = Calculate Heating Value         1 = Enter Heating Value         Bit 3 – Press Tap         0 = Gauge Static Pressure         1 = Absolute Static Pressure         Bit 2 – Press Tap         0 = Downstream Static Pressure         Bit 1 – Gravitational Acceleration         0 = Calculate Specific Gravity         1 = Enter Specific Gravity         1 = Enter Specific Gravity         0 = Calculate Specific Gravity | AGACFG |
| 5                   | D/M/           |           | 1      | U = Flange Tap                                                                                                    | CTHOUR |
| 6                   | R/W            | FLP       | 4      | Integral Multiplier Period                                                                                                    | IMP    |
| 7                   | R/W            | FLP       | 4      | Pipe Diameter (In. or mm)                                                                                                    | PIPDIA |
| 8                   | R/W            | FLP       | 4      | Pipe Reference Temperature – AGA 1992                                                                                                    | PIPERT |
| 9                   | R/W            | UINT 8    | 1      | Pipe Material – AGA 1992:<br>0 = SS (Stainless Steel)<br>1 = Monel<br>2 = Carbon steel                                                                                                    | ALPH   |
| 10                  | R/W            | FLP       | 4      | Orifice Diameter (inches or millimeters)                                                                                                    | ORFDIA |
| 11                  | R/W            | FLP       | 4      | Orifice Reference Temperature                                                                                                    | TMEAS  |
| 12                  | R/W            | UINT 8    | 1      | Orifice Material:<br>0 = SS (Stainless Steel)<br>1 = Monel<br>2 = Carbon steel                                                                                                    | ORMAT  |
| 13                  | R/W            | FLP       | 4      | Base or Contract Pressure (psia or kPa)                                                                                                    | PBASE  |
| 14                  | R/W            | FLP       | 4      | Base or Contract Temperature (degrees F or C)                                                                                                    | TBASE  |
| 15                  | R/W            | FLP       | 4      | Atmospheric Pressure (psia or kPa)                                                                                                    | ATMPRS |
| 16                  | R/W            | FLP       | 4      | Specific Gravity                                                                                                    | SPGR   |
| 17                  | R/W            | FLP       | 4      | Heating Value                                                                                                    | GASHV  |
| 18                  | R/W            | FLP       | 4      | Viscosity (Ibm/ft-sec or cP)                                                                                                    | VISCOS |
| 19                  | R/W            | FLP       | 4      | Specific Heat Ratio                                                                                                    | SPHTRA |
| 20                  | R/W            | FLP       | 4      | Elevation (ft or m)                                                                                                    | ELEVAT |
| 21                  | R/W            | FLP       | 4      |                                                                                                    | LATUDE |
| 22                  | R/W            | FLP       | 4      | Local Gravitational Acceleration (ff/sec <sup>2</sup> or M/sec <sup>2</sup> )                                                                                                    | GRAVII |
| 23                  | R/W            | FLP       | 4      | N <sub>2</sub> Nitrogen                                                                                                    | NITROG |
| 24                  |                |           | 4      |                                                                                                    |        |
| 20<br>26            | R/W            |           | 4      |                                                                                                    |        |
| 20                  | R/M            | FLP       | 4      |                                                                                                    |        |
| 28                  | R/W            | FIP       | 4      | CH4 Methane                                                                                                    | METHAN |
| 29                  | R/W            | FLP       | 4      | CoHe Ethane                                                                                                    | FTHANE |
| 30                  | R/W            | FI P      | 4      | C <sub>2</sub> H <sub>2</sub> Propane                                                                                                    | PROPAN |
| 31                  | R/W            | FLP       | 4      | $C_4H_{10}$ n-Butane                                                                                                    | NBUTAN |

# Rosemount 3095FC

Reference Manual 00809-0100-4832, Rev AA

March 2004

| Parameter<br>Number | Read-<br>Write | Data Type | l enath | Description                                                                                                    | Abbr    |
|---------------------|----------------|-----------|---------|----------------------------------------------------------------------------------------------------|---------|
| 32                  | RM             | EL D      | Length  |                                                                                                    | IBLITAN |
| 33                  | R/W            | FLP       | 4       | $C_{r}H_{10}$ -Dentanc                                                                                                    | NPENTA  |
| 34                  | R/W            | FLP       | 4       |                                                                                                    | IPENTA  |
| 35                  | R/W            | FI P      | 4       | $C_{c}H_{4,4}$ n-Hexane                                                                                                    | NHEXAN  |
| 36                  | R/W            | FLP       | 4       | $C_7H_{16}$ n-Heptane                                                                                                    | NHEPTA  |
| 37                  | R/W            | FLP       | 4       | $C_0H_{10}$ n-Octane                                                                                                    | NOCTAN  |
| 38                  | R/W            | FLP       | 4       | $C_0H_{20}$ n-Nonane                                                                                                    | NNONAN  |
| 39                  | R/W            | FLP       | 4       | C <sub>10</sub> H <sub>22</sub> n-Decane                                                                                                    | NDECAN  |
| 40                  | R/W            | FLP       | 4       |                                                                                                    | OXYGEN  |
| 41                  | R/W            | FLP       | 4       | CO Carbon Monoxide                                                                                                    | CARBMO  |
| 42                  | R/W            | FLP       | 4       | H <sub>2</sub> Hydrogen                                                                                                    | HYDROG  |
| 43                  | R/W            | FLP       | 4       | Low hw Cutoff                                                                                                    | LOFLOW  |
| 44                  | R/W            | FLP       | 4       | High hw Setpoint – Differential Pressure                                                                                                    | LODPSP  |
| 45                  | R/W            | FLP       | 4       | Low hw Setpoint – Differential Pressure                                                                                                    | HIDPSP  |
| 46                  | R/W            | UINT 8    | 1       | Enable Stacked hw – Differential Pressure                                                                                                    | STDPEN  |
| 47                  | R/W            | TLP       | 3       | Low hw TLP – Differential Pressure                                                                                                    | LO_TYP  |
| 48                  | R/W            | TLP       | 3       | hw TLP                                                                                                    | DP_TYP  |
| 49                  | R/W            | TLP       | 3       | Pf TLP                                                                                                    | FP_TYP  |
| 50                  | R/W            | TLP       | 3       | Tf TLP                                                                                                    | TP_TYP  |
| 51                  | R/W            | FLP       | 4       | hw – Orifice Differential Pressure                                                                                                    | CURDP   |
| 52                  | R/W            | FLP       | 4       | Pf – Flowing Pressure                                                                                                    | CURSP   |
| 53                  | R/W            | FLP       | 4       | Tf – Flowing Temperature (degrees F or C)                                                                                                    | CURTP   |
| 54                  | RO             | BIN       | 1       | Alarm Code:<br>Bit 7 – Manual Mode<br>0 = No Alarm Present<br>1 = Alarm Present<br>Bit 6 – No Flow<br>0 = No Alarm Present<br>1 = Alarm Present<br>Bit 5 – Flow Rate Register Discrepancy<br>0 = No Alarm Present<br>1 = Alarm Present<br>Bit 4 – Total Counts Register Discrepancy<br>0 = No Alarm Present<br>1 = Alarm Present<br>Bit 3 – Not Used<br>Bit 2 – High Alarm<br>0 = No Alarm Present<br>1 = Alarm Present<br>Bit 1 – Not Used<br>Bit 0 – Low Alarm<br>0 = No Alarm Present<br>1 = Alarm Present<br>1 = Alarm Present<br>1 = Alarm Present<br>1 = Alarm Present<br>1 = Alarm Present<br>1 = Alarm Present<br>1 = Alarm Present<br>1 = Alarm Present<br>1 = Alarm Present<br>1 = Alarm Present | ALARM   |
| 55                  | R/W            | FLP       | 4       | Low Alarm Flow (1000 ft <sup>3</sup> /day or m <sup>3</sup> /day)                                                                                                    | LOALM   |
| 56                  | R/W            | FLP       | 4       | High Alarm Flow (1000 ft³/day or m³/day)                                                                                                    | HIALM   |
| 57                  | R/W            | UINT 8    | 1       | Averaging Technique                                                                                                    | AVGTYP  |
| 58                  | R/W            | UINT 8    | 1       | Full Recalculation Flag                                                                                                    | FUCALL  |

### Table C-19. Point Type 47 – Meter Flow Values

| Parameter<br>Number | Read-<br>Write | Data Type | Length | Description                                                                              | Abbr.   |
|---------------------|----------------|-----------|--------|------------------------------------------------------------------------------------------|---------|
| 0                   | R/O            | FLP       | 4      | Flow rate per day (MCF or km <sup>3</sup> )                                              | FLOWDY  |
| 1                   | R/O            | FLP       | 4      | Energy rate per day (MMBTU or GJoules)                                                   | ENGDAY  |
| 2                   | R/O            | FLP       | 4      | Flow rate per hour (CF or M3)                                                            | FLOWHR  |
| 3                   | R/O            | FLP       | 4      | Energy rate per hour (BTU or MJoules)                                                    | ENGHR   |
| 4                   | R/O            | FLP       | 4      | Pressure Extension (hwPf)                                                                | HWPF    |
| 5                   | R/O            | FLP       | 4      | Expansion Factor – Orifice                                                               | EXPFTR  |
| 6                   | R/O            | FLP       | 4      | CdFT – AGA 1992                                                                          | FR      |
| 7                   | R/O            | FLP       | 4      | Fn – Orifice AGA 1992 (FloBoss 100-series and FloBoss 500-series Backward Compatibility) | FB      |
| 8                   | R/O            | FLP       | 4      | Fpb                                                                                      | FPB     |
| 9                   | R/O            | FLP       | 4      | Ftb                                                                                      | FTB     |
| 10                  | R/O            | FLP       | 4      | Ftf                                                                                      | FTF     |
| 11                  | R/O            | FLP       | 4      | Fgr                                                                                      | FGR     |
| 12                  | R/O            | FLP       | 4      | Fpv                                                                                      | FPV     |
| 13                  | R/O            | FLP       | 4      | Zs – AGA 1992                                                                            | FA      |
| 14                  | R/O            | FLP       | 4      | Zb                                                                                       | ZB      |
| 15                  | R/O            | FLP       | 4      | Zf1 – AGA 1992                                                                           | ZF      |
| 16                  | R/O            | FLP       | 4      | IMV – AGA 1992                                                                           | IMV     |
| 17                  | R/O            | FLP       | 4      | Orifice Plate Bore Diameter (d) (inches or millimeter)                                   | BORIDA  |
| 18                  | R/O            | FLP       | 4      | Meter Tube Internal Diameter (D) (inches or millimeter)                                  | TUBDIA  |
| 19                  | R/O            | FLP       | 4      | Diameter Ratio (Beta)                                                                    | BETA    |
| 20                  | R/O            | FLP       | 4      | Velocity of Approach (Ev) – AGA 1992                                                     | VELAPP  |
| 21                  | R/O            | FLP       | 4      | Average hw\                                                                              | AVGDP   |
| 22                  | R/O            | FLP       | 4      | Average Pf – used during IMV calculation in psia                                         | AVGAP   |
| 23                  | R/O            | FLP       | 4      | Average Tf – used during IMV calculation in Rankin                                       | AVGTP   |
| 24                  | R/O            | FLP       | 4      | Density                                                                                  | DENS    |
| 25                  | R/O            | FLP       | 4      | Base Density                                                                             | BASDEN  |
| 26                  | R/O            | FLP       | 4      | Reynolds Number                                                                          | REYNLD  |
| 27                  | R/O            | FLP       | 4      | Upstream Static Pressure (PSIG, psia or kPa)                                             | UPSPR   |
| 28                  | R/O            | FLP       | 4      | Molecular Weight                                                                         | MOLWGT  |
| 29                  | R/O            | FLP       | 4      | Fam                                                                                      | FAM     |
| 30                  | R/O            | FLP       | 4      | Fwt                                                                                      | FWT     |
| 31                  | R/O            | FLP       | 4      | Fwl                                                                                      | FWL     |
| 32                  | R/O            | FLP       | 4      | Fpwl (Static)                                                                            | FPWLSP  |
| 33                  | R/O            | FLP       | 4      | Fpwl (Differential)                                                                      | FPWLDP  |
| 34                  | R/O            | FLP       | 4      | Fhgm                                                                                     | FHGM    |
| 35                  | R/O            | FLP       | 4      | Fhgt                                                                                     | FHGT    |
| 36                  | R/O            | FLP       | 4      | Flow Today (MCF or km <sup>3</sup> )                                                     | FLOTDY  |
| 37                  | R/O            | FLP       | 4      | Flow Yesterday (MCF or km <sup>3</sup> )                                                 | FLOOYDY |
| 38                  | R/O            | FLP       | 4      | Flow Month (MCF or km <sup>3</sup> )                                                     | FLOMTH  |
| 39                  | R/O            | FLP       | 4      | Flow Previous Month (MCF or km <sup>3</sup> )                                            | FLOPRV  |
| 40                  | R/O            | FLP       | 4      | Flow Accumulated (MCF or km <sup>3</sup> )                                               | FLOACC  |
| 41                  | R/O            | FLP       | 4      | Minutes Today                                                                            | MINTDY  |
| 42                  | R/O            | FLP       | 4      | Minutes Yesterday                                                                        | MINYDY  |
| 43                  | R/O            | FLP       | 4      | Minutes Month                                                                            | MINMTH  |
| 44                  | R/O            | FLP       | 4      | Minutes Previous Month                                                                   | MINPRV  |
| 45                  | R/O            | FLP       | 4      | Minutes Accumulated                                                                      | MINACC  |
| 46                  | R/O            | FLP       | 4      | Energy Today (MMBTU or GJoules)                                                          | ENGTDY  |
| 47                  | R/O            | FLP       | 4      | Energy Yesterday (MMBTU or GJoules)                                                      | ENGYDY  |
| 48                  | R/O            | FLP       | 4      | Energy Month (MMBTU or GJoules)                                                          | ENGMIH  |
| 49                  | R/O            | FLP       | 4      | Energy Previous Month (MMBTU or GJoules)                                                 | ENGPRV  |

00809-0100-4832, Rev AA March 2004

# Rosemount 3095FC

| Parameter<br>Number | Read-<br>Write | Data Type | Length | Description                                          | Abbr.  |
|---------------------|----------------|-----------|--------|------------------------------------------------------|--------|
| 50                  | R/O            | FLP       | 4      | Energy Accumulated (MMBTU or GJoules)                | ENGACC |
| 51                  | R/O            | FLP       | 4      | Uncorrected Today (MCF or km <sup>3</sup> )          | UCCTDY |
| 52                  | R/O            | FLP       | 4      | Uncorrected Yesterday (MCF or km <sup>3</sup> )      | UCCYDY |
| 53                  | R/O            | FLP       | 4      | Uncorrected Month (MCF or km <sup>3</sup> )          | UCCMTH |
| 54                  | R/O            | FLP       | 4      | Uncorrected Previous Month (MCF or km <sup>3</sup> ) | UCCPRV |
| 55                  | R/O            | FLP       | 4      | Uncorrected Accumulated (MCF or km <sup>3</sup> )    | UCCACC |
| 56                  | R/O            | UINT 8    | 1      | Partial Recalculation Flag                           | PACALC |

### Table C-20. Point Type 53 – Modbus Configuration Parameters

| Parameter | Read- |           |        |                                                                                                    |         |
|-----------|-------|-----------|--------|----------------------------------------------------------------------------------------------------|---------|
| Number    | Write | Data Type | Length | Description                                                                                                    | Abbr.   |
| 0         | R/W   | BIN       | 1      | Options:<br>Bits 4 through 7 – Not Used<br>Bit 3 – Modbus Type<br>0 = Standard<br>1 = Modbus with EFM Extensions<br>Bit 2 – Byte Order<br>0 = Least Significant Byte (LSB)<br>1 = Most Significant Byte (MSB)<br>Bit 1 – Log Modbus Events<br>0 = Log to Event Log<br>1 = No Logging<br>Bit 0 – Modbus Type<br>0 = RTU<br>1 = ASCII | OPTIONS |
| 1         | R/O   | UINT 8    | 1      | Status                                                                                                    | STATUS  |
| 2         | R/W   | INT 16    | 2      | High Integer Scale                                                                                                    | HIGHINT |
| 3         | R/W   | INT 16    | 2      | Low Integer Scale                                                                                                    | LOINT   |
| 4         | R/W   | FLP       | 4      | High Float Scale #1                                                                                                    | HFLT1   |
| 5         | R/W   | FLP       | 4      | Low Float Scale #1                                                                                                    | LFLT1   |
| 6         | R/W   | FLP       | 4      | High Float Scale #2                                                                                                    | HFLT2   |
| 7         | R/W   | FLP       | 4      | Low Float Scale #2                                                                                                    | LFLT2   |
| 8         | R/W   | FLP       | 4      | High Float Scale #3                                                                                                    | HFLT3   |
| 9         | R/W   | FLP       | 4      | Low Float Scale #3                                                                                                    | LFLT3   |
| 10        | R/W   | FLP       | 4      | High Float Scale #4                                                                                                    | HFLT4   |
| 11        | R/W   | FLP       | 4      | Low Float Scale #4                                                                                                    | LFLT4   |
| 12        | R/W   | FLP       | 4      | High Float Scale #5                                                                                                    | HFLT5   |
| 13        | R/W   | FLP       | 4      | Low Float Scale #5                                                                                                    | LFLT5   |
| 14        | R/W   | FLP       | 4      | High Float Scale #6                                                                                                    | HFLT6   |
| 15        | R/W   | FLP       | 4      | Low Float Scale #6                                                                                                    | LFLT6   |
| 16        | R/W   | FLP       | 4      | High Float Scale #7                                                                                                    | HFLT7   |
| 17        | R/W   | FLP       | 4      | Low Float Scale #7                                                                                                    | LFLT7   |
| 18        | R/W   | FLP       | 4      | High Float Scale #8                                                                                                    | HFLT8   |
| 19        | R/W   | FLP       | 4      | Low Float Scale #8                                                                                                    | LFLT8   |

### Table C-21. Point Type 54 – Modbus Function Table

| Parameter<br>Number | Read-<br>Write | Data Type | Length | Description              | Abbr.   |
|---------------------|----------------|-----------|--------|--------------------------|---------|
| 0                   | R/W            | AC        | 20     | Point Tag Identification | TAG     |
| 1                   | R/W            | UINT 16   | 2      | Start Register #1        | START1  |
| 2                   | R/W            | UINT 16   | 2      | End Register #1          | END1    |
| 3                   | R/W            | TLP       | 3      | Parameter(s)             | PARA1   |
| 4                   | R/W            | UINT 8    | 1      | Conversion Code          | CONV1   |
| 5                   | R/W            | UINT 16   | 2      | Start Register #2        | START2  |
| 6                   | R/W            | UINT 16   | 2      | End Register #2          | END2    |
| 7                   | R/W            | TLP       | 3      | Parameter(s)             | PARA2   |
| 8                   | R/W            | UINT 8    | 1      | Conversion Code          | CONV2   |
| 9                   | R/W            | UINT 16   | 2      | Start Register #3        | START3  |
| 10                  | R/W            | UINT 16   | 2      | End Register #3          | END3    |
| 11                  | R/W            | TLP       | 3      | Parameter(s)             | PARA3   |
| 12                  | R/W            | UINT 8    | 1      | Conversion Code          | CONV3   |
| 13                  | R/W            | UINT 16   | 2      | Start Register #4        | START4  |
| 14                  | R/W            | UINT 16   | 2      | End Register #4          | END4    |
| 15                  | R/W            | TLP       | 3      | Parameter(s)             | PARA4   |
| 16                  | R/W            | UINT 8    | 1      | Conversion Code          | CONV4   |
| 17                  | R/W            | UINT 16   | 2      | Start Register #5        | START5  |
| 18                  | R/W            | UINT 16   | 2      | End Register #5          | END5    |
| 19                  | R/W            | TLP       | 3      | Parameter(s)             | PARA5   |
| 20                  | R/W            | UINT 8    | 1      | Conversion Code          | CONV5   |
| 21                  | R/W            | UINT 16   | 2      | Start Register #6        | START6  |
| 22                  | R/W            | UINT 16   | 2      | End Register #6          | END6    |
| 23                  | R/W            | TLP       | 3      | Parameter(s)             | PARA6   |
| 24                  | R/W            | UINT 8    | 1      | Conversion Code          | CONV6   |
| 25                  | R/W            | UINT 16   | 2      | Start Register #7        | START7  |
| 26                  | R/W            | UINT 16   | 2      | End Register #7          | END7    |
| 27                  | R/W            | TLP       | 3      | Parameter(s)             | PARA7   |
| 28                  | R/W            | UINT 8    | 1      | Conversion Code          | CONV7   |
| 29                  | R/W            | UINT 16   | 2      | Start Register #8        | START8  |
| 30                  | R/W            | UINT 16   | 2      | End Register #8          | END8    |
| 31                  | R/W            | TLP       | 3      | Parameter(s)             | PARA8   |
| 32                  | R/W            | UINT 8    | 1      | Conversion Code          | CONV8   |
| 33                  | R/W            | UINT 16   | 2      | Start Register #9        | START9  |
| 34                  | R/W            | UINT 16   | 2      | End Register #9          | END9    |
| 35                  | R/W            | TLP       | 3      | Parameter(s)             | PARA9   |
| 36                  | R/W            | UINT 8    | 1      | Conversion Code          | CONV9   |
| 37                  | R/W            | UINT 16   | 2      | Start Register #10       | START10 |
| 38                  | R/W            | UINT 16   | 2      | End Register #10         | END10   |
| 39                  | R/W            | TLP       | 3      | Parameter(s)             | PARA10  |
| 40                  | R/W            | UINT 8    | 1      | Conversion Code          | CONV10  |
| 41                  | R/W            | UINT 16   | 2      | Start Register #11       | START11 |
| 42                  | R/W            | UINT 16   | 2      | End Register #11         | END11   |
| 43                  | R/W            | TLP       | 3      | Parameter(s)             | PARA11  |
| 44                  | R/W            | UINT 8    | 1      | Conversion Code          | CONV11  |
| 45                  | R/W            | UINT 16   | 2      | Start Register #12       | START12 |
| 46                  | R/W            | UINT 16   | 2      | End Register #12         | END12   |
| 47                  | R/W            | TLP       | 3      | Parameter(s)             | PARA12  |
| 48                  | R/W            | UINT 8    | 1      | Conversion Code          | CONV12  |
| 49                  | R/W            | UINT 16   | 2      | Start Register #13       | START13 |
| 50                  | R/W            | UINT 16   | 2      | End Register #13         | END13   |

00809-0100-4832, Rev AA March 2004

# Rosemount 3095FC

| Parameter<br>Number | Read-<br>Write | Data Type | Length | Description        | Abbr.   |
|---------------------|----------------|-----------|--------|--------------------|---------|
| 51                  | R/W            | TLP       | 3      | Parameter(s)       | PARA13  |
| 52                  | R/W            | UINT 8    | 1      | Conversion Code    | CONV13  |
| 53                  | R/W            | UINT 16   | 2      | Start Register #14 | START14 |
| 54                  | R/W            | UINT 16   | 2      | End Register #14   | END14   |
| 55                  | R/W            | TLP       | 3      | Parameter(s)       | PARA14  |
| 56                  | R/W            | UINT 8    | 1      | Conversion Code    | CONV14  |
| 57                  | R/W            | UINT 16   | 2      | Start Register #15 | START15 |
| 58                  | R/W            | UINT 16   | 2      | End Register #15   | END15   |
| 59                  | R/W            | TLP       | 3      | Parameter(s)       | PARA15  |
| 60                  | R/W            | UINT 8    | 1      | Conversion Code    | CONV15  |

Table C-22. Point Type 55 – Modbus Special Function Table

| Parameter<br>Number | Read-<br>Write | Data Type | Length | Description                     | Abbr.    |
|---------------------|----------------|-----------|--------|---------------------------------|----------|
| 0                   | R/W            | UINT 16   | 2      | Event / Alarm Register          | EVTALRM  |
| 1                   | R/W            | UINT 16   | 2      | Periodic History Index Register | PERIODIC |
| 2                   | R/W            | UINT 16   | 2      | Daily History Index Register    | DAILY    |
| 3                   | R/O            | UINT 16   | 2      | Spare                           | SPARE    |
| 4                   | R/O            | UINT 8    | 1      | History Format                  | FORMAT   |
| 5                   | R/W            | UINT 16   | 2      | History Archive Register #1     | ARCREG1  |
| 6                   | R/W            | UINT 8    | 1      | Start History Point             | START1   |
| 7                   | R/W            | UINT 8    | 1      | End History Point               | END1     |
| 8                   | R/W            | UINT 8    | 1      | Type of History Archive         | TYPE1    |
| 9                   | R/W            | UINT 8    | 1      | Conversion Code                 | CONV1    |
| 10                  | R/W            | UINT 16   | 2      | History Archive Register #2     | ARCREG2  |
| 11                  | R/W            | UINT 8    | 1      | Start History Point             | START2   |
| 12                  | R/W            | UINT 8    | 1      | End History Point               | END2     |
| 13                  | R/W            | UINT 8    | 1      | Type of History Archive         | TYPE2    |
| 14                  | R/W            | UINT 8    | 1      | Conversion Code                 | CONV2    |
| 15                  | R/W            | UINT 16   | 2      | History Archive Register #3     | ARCREG3  |
| 16                  | R/W            | UINT 8    | 1      | Start History Point             | START3   |
| 17                  | R/W            | UINT 8    | 1      | End History Point               | END3     |
| 18                  | R/W            | UINT 8    | 1      | Type of History Archive         | TYPE3    |
| 19                  | R/W            | UINT 8    | 1      | Conversion Code                 | CONV3    |
| 20                  | R/W            | UINT 16   | 2      | History Archive Register #4     | ARCREG4  |
| 21                  | R/W            | UINT 8    | 1      | Start History Point             | START4   |
| 22                  | R/W            | UINT 8    | 1      | End History Point               | END4     |
| 23                  | R/W            | UINT 8    | 1      | Type of History Archive         | TYPE4    |
| 24                  | R/W            | UINT 8    | 1      | Conversion Code                 | CONV4    |
| 25                  | R/W            | UINT 16   | 2      | History Archive Register #5     | ARCREG5  |
| 26                  | R/W            | UINT 8    | 1      | Start History Point             | START5   |
| 27                  | R/W            | UINT 8    | 1      | End History Point               | END5     |
| 28                  | R/W            | UINT 8    | 1      | Type of History Archive         | TYPE5    |
| 29                  | R/W            | UINT 8    | 1      | Conversion Code                 | CONV5    |
| 30                  | R/W            | UINT 16   | 2      | History Archive Register #6     | ARCREG6  |
| 31                  | R/W            | UINT 8    | 1      | Start History Point             | START6   |
| 32                  | R/W            | UINT 8    | 1      | End History Point               | END6     |
| 33                  | R/W            | UINT 8    | 1      | Type of History Archive         | TYPE6    |
| 34                  | R/W            | UINT 8    | 1      | Conversion Code                 | CONV6    |
| 35                  | R/W            | UINT 16   | 2      | History Archive Register #7     | ARCREG7  |
| 36                  | R/W            | UINT 8    | 1      | Start History Point             | START7   |

00809-0100-4832, Rev AA March 2004

# Rosemount 3095FC

| Parameter<br>Number | Read-<br>Write | Data Type | Length | Description                  | Abbr.    |
|---------------------|----------------|-----------|--------|------------------------------|----------|
| 37                  | R/W            | UINT 8    | 1      | End History Point            | END7     |
| 38                  | R/W            | UINT 8    | 1      | Type of History Archive      | TYPE7    |
| 39                  | R/W            | UINT 8    | 1      | Conversion Code              | CONV7    |
| 40                  | R/W            | UINT 16   | 2      | History Archive Register #8  | ARCREG8  |
| 41                  | R/W            | UINT 8    | 1      | Start History Point          | START8   |
| 42                  | R/W            | UINT 8    | 1      | End History Point            | END8     |
| 43                  | R/W            | UINT 8    | 1      | Type of History Archive      | TYPE8    |
| 44                  | R/W            | UINT 8    | 1      | Conversion Code              | CONV8    |
| 45                  | R/W            | UINT 16   | 2      | History Archive Register #9  | ARCREG9  |
| 46                  | R/W            | UINT 8    | 1      | Start History Point          | START9   |
| 47                  | R/W            | UINT 8    | 1      | End History Point            | END9     |
| 48                  | R/W            | UINT 8    | 1      | Type of History Archive      | TYPE9    |
| 49                  | R/W            | UINT 8    | 1      | Conversion Code              | CONV9    |
| 50                  | R/W            | UINT 16   | 2      | History Archive Register #10 | ARCREG10 |
| 51                  | R/W            | UINT 8    | 1      | Start History Point          | START10  |
| 52                  | R/W            | UINT 8    | 1      | End History Point            | END10    |
| 53                  | R/W            | UINT 8    | 1      | Type of History Archive      | TYPE10   |
| 54                  | R/W            | UINT 8    | 1      | Conversion Code              | CONV10   |

### Table C-23. Point Type 56 – Analog Input Calibration Parameters

| Parameter<br>Number | Read-<br>Write | Data Type | Length | Description              | Abbr.    |
|---------------------|----------------|-----------|--------|--------------------------|----------|
| 0                   | R/W            | AC        | 10     | Point Tag Identification | TAG      |
| 1                   | R/W            | INT 16    | 2      | Raw Value 1              | RAW1     |
| 2                   | R/W            | INT 16    | 2      | Raw Value 2              | RAW2     |
| 3                   | R/W            | INT 16    | 2      | Raw Value 3              | RAW3     |
| 4                   | R/W            | INT 16    | 2      | Raw Value 4              | RAW4     |
| 5                   | R/W            | INT 16    | 2      | Raw Value 5              | RAW5     |
| 6                   | R/W            | FLP       | 4      | EU Value 1               | EU1      |
| 7                   | R/W            | FLP       | 4      | EU Value 2               | EU2      |
| 8                   | R/W            | FLP       | 4      | EU Value 3               | EU3      |
| 9                   | R/W            | FLP       | 4      | EU Value 4               | EU4      |
| 10                  | R/W            | FLP       | 4      | EU Value 5               | EU5      |
| 11                  | R/O            | FLP       | 4      | Press Effect             | PRESSEFF |
| 12                  | R/W            | FLP       | 4      | Set EU Value             | SETVAL   |
| 13                  | R/O            | FLP       | 4      | Manual EU                | MANUAL   |
| 14                  | R/O            | UINT 16   | 2      | Timer                    | TIMER    |
| 15                  | R/W            | UINT 8    | 1      | Mode                     | MODE     |
| 16                  | R/W            | UINT 8    | 1      | Туре                     | TYPE     |

| Parameter<br>Number | Read-<br>Write | Data Type | Length | Description                 | Abbr.   |
|---------------------|----------------|-----------|--------|-----------------------------|---------|
| 0                   | R/O            | AC        | 20     | Device Firmware Description | DESC    |
| 1                   | R/O            | AC        | 10     | Part Number                 | PART#   |
| 2                   | R/O            | AC        | 10     | Version                     | VERSION |
| 3                   | R/O            | UINT 8    | 1      | Information Present Flag    | PRESENT |

#### Table C-24. Point Type 58 – Revision Information

#### Table C-25. Point Type 86 – Extended History Parameters

| Parameter<br>Number | Read-<br>Write | Data Type | Length | Description                               | Abbr.    |
|---------------------|----------------|-----------|--------|-------------------------------------------|----------|
| 0                   | R/O            | UINT 8    | 1      | Maximum number of Extended History Points | MAXPTS   |
| 1                   | R/W            | UINT 8    | 1      | Sample Log Interval – Units in Minutes    | INTERVAL |
| 2                   | R/W            | TLP       | 3      | Point Tag Identification TLP              | TAG#1    |
| 3                   | R/W            | TLP       | 3      | Extended History Log Point #1             | HST#1    |
| 4                   | R/W            | UINT 8    | 1      | Archive Type                              | ARCH1    |
| 5                   | R/W            | UINT 8    | 1      | Averaging or Rate Type                    | AVG#1    |
| 6                   | R/W            | TLP       | 3      | Point Tag Identification TLP              | TAG#2    |
| 7                   | R/W            | TLP       | 3      | History Log Point #2                      | HST#2    |
| 8                   | R/W            | UINT 8    | 1      | Archive Type                              | ARCH2    |
| 9                   | R/W            | UINT 8    | 1      | Averaging or Rate Type                    | AVG#2    |
| 10                  | R/W            | TLP       | 3      | Point Tag Identification TLP              | TAG#3    |
| 11                  | R/W            | TLP       | 3      | History Log Point #3                      | HST#3    |
| 12                  | R/W            | UINT 8    | 1      | Archive Type                              | ARCH3    |
| 13                  | R/W            | UINT 8    | 1      | Averaging or Rate Type                    | AVG#3    |
| 14                  | R/W            | TLP       | 3      | Point Tag Identification TLP              | TAG#4    |
| 15                  | R/W            | TLP       | 3      | History Log Point #4                      | HST#4    |
| 16                  | R/W            | UINT 8    | 1      | Archive Type                              | ARCH4    |
| 17                  | R/W            | UINT 8    | 1      | Averaging or Rate Type                    | AVG#4    |
| 18                  | R/W            | TLP       | 3      | Point Tag Identification TLP              | TAG#5    |
| 19                  | R/W            | TLP       | 3      | History Log Point #5                      | HST#5    |
| 20                  | R/W            | UINT 8    | 1      | Archive Type                              | ARCH5    |
| 21                  | R/W            | UINT 8    | 1      | Averaging or Rate Type                    | AVG#5    |
| 22                  | R/W            | TLP       | 3      | Point Tag Identification TLP              | TAG#6    |
| 23                  | R/W            | TLP       | 3      | History Log Point #6                      | HST#6    |
| 24                  | R/W            | UINT 8    | 1      | Archive Type                              | ARCH6    |
| 25                  | R/W            | UINT 8    | 1      | Averaging or Rate Type                    | AVG#6    |
| 26                  | R/W            | TLP       | 3      | Point Tag Identification TLP              | TAG#7    |
| 27                  | R/W            | TLP       | 3      | History Log Point #7                      | HST#7    |
| 28                  | R/W            | UINT 8    | 1      | Archive Type                              | ARCH7    |
| 29                  | R/W            | UINT 8    | 1      | Averaging or Rate Type                    | AVG#7    |
| 30                  | R/W            | TLP       | 3      | Point Tag Identification TLP              | TAG#8    |
| 31                  | R/W            | TLP       | 3      | History Log Point #8                      | HST#8    |
| 32                  | R/W            | UINT 8    | 1      | Archive Type                              | ARCH8    |
| 33                  | R/W            | UINT 8    | 1      | Averaging or Rate Type                    | AVG#8    |
| 34                  | R/W            | TLP       | 3      | Point Tag Identification TLP              | TAG#9    |
| 35                  | R/W            | TLP       | 3      | History Log Point #9                      | HST#9    |
| 36                  | R/W            | UINT 8    | 1      | Archive Type                              | ARCH9    |
| 37                  | R/W            | UINT 8    | 1      | Averaging or Rate Type                    | AVG#9    |
| 38                  | R/W            | TLP       | 3      | Point Tag Identification TLP              | TAG#10   |
| 39                  | R/W            | TLP       | 3      | History Log Point #10                     | HST#10   |
| 40                  | R/W            | UINT 8    | 1      | Archive Type                              | ARCH10   |

00809-0100-4832, Rev AA March 2004

# Rosemount 3095FC

| Parameter | Read- |           |        |                              |        |
|-----------|-------|-----------|--------|------------------------------|--------|
| Number    | Write | Data Type | Length | Description                  | Abbr.  |
| 41        | R/W   | UINT 8    | 1      | Averaging or Rate Type       | AVG#10 |
| 42        | R/W   | TLP       | 3      | Point Tag Identification TLP | TAG#11 |
| 43        | R/W   | TLP       | 3      | History Log Point #11        | HST#11 |
| 44        | R/W   | UINT 8    | 1      | Archive Type                 | ARCH11 |
| 45        | R/W   | UINT 8    | 1      | Averaging or Rate Type       | AVG#11 |
| 46        | R/W   | TLP       | 3      | Point Tag Identification TLP | TAG#12 |
| 47        | R/W   | TLP       | 3      | History Log Point #12        | HST#12 |
| 48        | R/W   | UINT 8    | 1      | Archive Type                 | ARCH12 |
| 49        | R/W   | UINT 8    | 1      | Averaging or Rate Type       | AVG#12 |
| 50        | R/W   | TLP       | 3      | Point Tag Identification TLP | TAG#13 |
| 51        | R/W   | TLP       | 3      | History Log Point #13        | HST#13 |
| 52        | R/W   | UINT 8    | 1      | Archive Type                 | ARCH13 |
| 53        | R/W   | UINT 8    | 1      | Averaging or Rate Type       | AVG#13 |
| 54        | R/W   | TLP       | 3      | Point Tag Identification TLP | TAG#14 |
| 55        | R/W   | TLP       | 3      | History Log Point #14        | HST#14 |
| 56        | R/W   | UINT 8    | 1      | Archive Type                 | ARCH14 |
| 57        | R/W   | UINT 8    | 1      | Averaging or Rate Type       | AVG#14 |
| 58        | R/W   | TLP       | 3      | Point Tag Identification TLP | TAG#15 |
| 59        | R/W   | TLP       | 3      | History Log Point #15        | HST#15 |
| 60        | R/W   | UINT 8    | 1      | Archive Type                 | ARCH15 |
| 61        | R/W   | UINT 8    | 1      | Averaging or Rate Type       | AVG#15 |

# Glossary

#### Α

A/D - Analog to Digital

AGA - American Gas Association.

AI - Analog Input.

AO - Analog Output.

Analog - Analog data is represented by a continuous variable, such as an electrical current signal.

AP - Absolute Pressure.

ASCII - American (National) Standard Code for Information Interchange.

*Attribute* - A parameter that provides information about an aspect of a database point. For example, the alarm attribute is an attribute that uniquely identifies the configured value of an alarm.

#### В

*Built-in I/O* - I/O channels that are fabricated into the 3095FC and do not require a separate option. Also called "on-board" I/O.

#### С

*COMM* - Abbreviation for communications. Most commonly used as comm port, referring to the communication port of the 3095FC.

*Configuration* - Typically, the software setup of a device, such as a 3095FC, that can often be defined and changed by the user. Can also mean the hardware assembly scheme.

*Configuration Tree* - When a configuration file is open in Rosemount User Interface Software, the Configuration Tree View menu appears.

CRC - Cyclical Redundancy Check

CSA - Canadian Standards Association.

CTS - Clear To Send modem communications signal.

D

DB - Database.

*dB* - Decibel. A unit for expressing the ratio of the magnitudes of two electric signals on a logarithmic scale.

DCD - Data Carrier Detect modem communications signal.

*Deadband* - A value that is an inactive zone above the low limits and below the high limits. The purpose of the deadband is to prevent a value such as an alarm from being set and cleared continuously when the input value is oscillating around the specified limit. This also prevents the logs or data storage location from being overfilled with data.

Directory View - The Communication Directory tree provides a tree style means of navigating through the PC Comm Ports and the 3095FC Comm Ports setup screens.

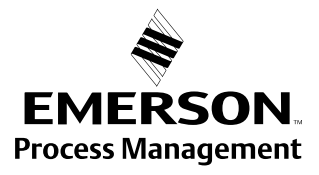

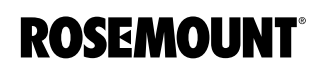

## Rosemount 3095FC

Discrete - Input or output that is non-continuous, typically representing two levels such as on/off.

DP - Differential Pressure.

DSR - Data Set Ready modem communications signal.

DTR - Data Terminal Ready modem communications signal.

*Duty Cycle* - Proportion of time during a cycle that a device is activated. A short duty cycle conserves power for I/O channels, radios, and such.

DVM - Digital voltmeter.

Sensor Module - Dual-Variable Sensor. Provides static and DP inputs to a 3095FC.

Е

EFM - Electronic Flow Metering or Measurement./

*EIA-232* - Serial Communications Protocol using three or more signal lines, intended for short distances. Also referred to as RS-232.

EIA-422 - Serial Communication Protocol using four signal lines. Also referred to as the RS-422 standard.

*EIA-485* - Serial Communications Protocol requiring only two signal lines. Can allow up to 32 devices to be connected together in a daisy-chained fashion. Also referred to as RS-485.

EMI - Electro-magnetic interference.

ESD - Electronic Static Discharge.

EU - Engineering Units.

F

*Firmware* - Internal software that is factory-loaded into a form of ROM. In the 3095FC, the firmware supplies the software used for gathering input data, converting raw input data calculated values, storing values, and providing control signals.

*Flash ROM* - A type of read-only memory that can be electrically re-programmed. It is a form of permanent memory and requires no backup power.

FSK - Frequency shift keyed.

G

GFA - Ground fault analysis.

GND - Electrical ground, such as used by the 3095FC power supply.

GP - Gauge Pressure.

Н

*HistoryLink Utility* - HistoryLink utility allows the user to access and retrieve the 10-Minute History from the 3095FC. The HistoryLink utility supplements Rosemount User Interface for Windows Software.

Holding Register - Analog output number value to be read.

*hw* - DP.

#### I, J

*IC* - Industry Canada, more recently know an Measurement Canada, which grants custody transfer approvals on certain 3095FC units. IC can also mean integrated circuit.

ID - Identification

*IEC* - Industrial Electrical Code.

*IEEE* - Institute of Electrical and Electronic Engineers. the Open System Interconnection (OSI) reference model and an international standard for the organization of local area networks (LANs) established by the INternational Standards Organization (ISO) and the IEEE.

IMV - Integral Multiplier Value.

Input - Digital input, a bit to be read.

Input Register - Input numeric value to be read.

*I/O* - Input/Output.

*IRQ* - Interrupt Request. Hardware address oriented.

ISO - Organization internationale de normalisation (International Standards Organization)

IV - Integral Value

#### Κ

KB - Kilobytes.

kHz - Kilohertz.

L

LCD - Liquid Crystal Display. Display only device used for reading data.

LED - Light-emitting diode.

*LOI* - Local Operator Interface. Refers to the serial (RS-232) port on the 3095FC through which local communications are established, typically for configuration software running on a PC.

*LRC* - Longitudinal Redundancy Checking error checking.

Μ

*mA* - Milliamp(s); one thousandth of an ampere.

Manual Mode - Scanning is disabled.

Modbus - A device communications protocol developed by Gould-Modicon.

mW - Milliwatts, or 0.001 watt.

mV - Millivolts, or 0.001 volt.

Ν

NEC - National Electrical Code.

NEMA - National Electrical Manufacturer's Association.

0

OH - Off-Hook modem communications signal.

*Off-line* - Accomplished while the target device is not connected (by a communications link). For example, off-line configuration is configuring a 3095FC in an electronic file that is later loaded into the 3095FC.

Ohms - Units of electrical resistance.

*On-line* - Accomplished while connected (by a communications link) to the target device. For example, on-line configuration is configuring a Rosemount User Interface Software while connected to it, so that current parameter values are viewed and new values can be loaded immediately.

OP - Operator Port; see LOI.

*Opcode* - Type of message protocol used by the 3095FC to communicate with Rosemount User Interface Software, as well as host PC with Rosemount User Interface Software driver software.

#### P, Q

*Parameter* - A property of a point that typically can be configured or set by the user. For example, the Point Tag ID is a parameter of an Analog Input point. Parameters are normally edited by using configuration software running on a PC.

Pf - Flowing pressure.

PC - Personal computer.

P/PD - Pressure / DP

PI - Pulse Input. Also referred to as PIN.

*Point* - Software-oriented term for an I/O channel or some other function, such as a flow calculation. Points are defined by a collection of parameters.

Point Number - The number of an I/O point as installed in the 3095FC system.

*Point Type* - The point type attribute defines the database point to have one of the possible types of pints available to the system. The point type determines the basic functions of a point.

Preset - Number value previously determined for a register.

PRI - Primary PID control loop.

*Protocol* - A set of standards that enables communication or file transfers between two PCs. Parameters include baud rate, parity, data bits, stop bit, and the type of duplex.

PSTN - Public Switched Telephone Network.

PT - Process Temperature.

PTI - Periodic Timer Interrupt

PTC - Positive Temperature Coefficient.

PTT - Push-to-Talk signal.

Pulse - Transient variation of a signal whose value is normally constant.

PV - Process variable or process value.

#### R

*RAM* - Random Access Memory. In a 3095FC, it is used to store history, data, most user programs, and additional configuration data.

*RBX* - Report-by-exception. In a 3095FC, it always refers to spontaneous RBX, in which the 3095FC contacts the host to report an alarm condition.

RFI - Radio frequency interference.

*RI* - Ring Indicator modem communications signal.

*User Interface Software* - Remote Operations Controller is a microprocessor-based unit that provides remote monitoring and control.

Rosemount User Interface Software - Configuration software used to configure 3095FC units.
- *ROM* Read-only memory. Typically used to store firmware.
- RTC Real-time clock.
- RTD Resistance Temperature Detector.
- RTS Ready to Send modem communications signal.
- RTU Remote Terminal Unit.
- RXD Received Data communications signal.

#### S

*Script* - An uncompiled text file (such as keystrokes for a macro) that is interpreted by a program to perform certain functions. Typically, scripts can be easily created or edited by the end-user to customize the software.

Soft Points - A type of point with generic parameters that can be configured to hold data as desired by the user.

- SP Setpoint, or Static Pressure.
- SPI Slow Pulse Input.
- SPK Speaker.

*SRAM* - Static Random Access Memory. Stores data as long as power is applied; typically backed up by a lithium battery or super capacitor.

- SRBX Spontaneous Report-by-Execution. Refer to RBX.
- SVA Signal Value Analog. Stored in the Results Register.
- SVD Signal Value Discrete. Stored in the Compare Flag.

#### T-Z

- Tf Flowing temperature.
- TLP Type (of point), Logical (or point) number, and Parameter number.
- TXD Transmitted Data communications signal.

#### **Reference Manual**

00809-0100-4832, Rev AA October 2004

# Index

#### A

| Accessories 1-3,               | A-11  |
|--------------------------------|-------|
| After Installing Components    | . 5-4 |
| Apply Power                    | 2-10  |
| Approved Manufacturing Locatio | ns.   |
| B-1                            |       |
| Automatic Tests                | . 1-3 |

#### В

| Backup Configuration Information | 5-1 |
|----------------------------------|-----|
| Basic Functions                  | 3-1 |
| Display TLP                      | 3-1 |
| Download File                    | 3-3 |
| Duplicating a Configuration .    | 3-2 |
| New Configuration File           | 3-2 |
| Open File                        | 3-2 |
| Print Configuration              | 3-3 |
| Save File                        | 3-2 |
| Select TLP                       | 3-1 |
| Using Copy and Paste             | 3-2 |

### C

| Calibrate              |     |
|------------------------|-----|
| 3095FC                 | 4-1 |
| Analog Input (AI)      | 4-3 |
| Calibration Report     | 4-5 |
| Calibration Value      | 4-5 |
| Zero Shift             | 4-5 |
| Verify                 | 4-6 |
| Changing the Plate     | 5-5 |
| Communication Errors   | 5-2 |
| Communication Problems | 5-2 |
| Debug Communications   | 5-2 |
|                        |     |

#### AI Advanced Tab ....3-17 Communications Ports Configure History for EFM Reporting .....3-38 EFM Reports .....3-38 **Device Configuration / Information** 3-10 Other Information Tab .3-12 Revision Info Tab .....3-12 Averaging Technique .3-33 General History .....3-35 History, Alarm, Event, and Audit Log Reports . . . . . 3-37 Scanning Disabled vs Enabled ....3-15 Advanced Meter Setup Tab 3-29 AGA Meter Inputs Tab 3-27 Gas Quality Tab . . . . . 3-28 Instrument Calibration Tab . 3-30 Meter Setup Alarms Tab 3-31 History Access Registers Tab 3-44 Modbus - Events / Alarms Functionality .3-45

Configuration

#### Modbus - History Collection . 3-44 Parameter Information 3-47 Scale Values Tab . . . . 3-42 Modbus Conversion . . . . . 3-51 Modbus Registers ..... 3-47 **Opcode Table Configuration** 3-22 Radio Power Control . . . . . 3-23 Menu and Log On ... 3-13 Advanced Tab . . . . . . . . 3-7 Considerations Mounting . . . . . . . . . . . . . . . . . 1-5 Rosemount User Interface Software . . . . . . . . . 1-6 Save Displays ..... 3-55

#### D

#### Е

| Enclosure Considerations       | . 1-5 |
|--------------------------------|-------|
| Environmental Considerations . | . 1-5 |
| European Directive Information | . B-1 |

#### F

| Firmware  |  |  |  |  |  |  |  |  | 1-3 |
|-----------|--|--|--|--|--|--|--|--|-----|
| Functions |  |  |  |  |  |  |  |  | 1-4 |

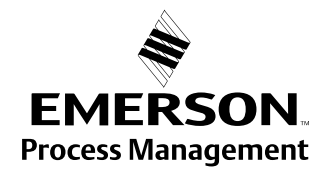

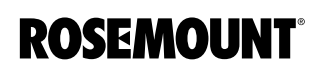

## Rosemount 3095FC

#### G

| Glossary Glossary               | -1  |
|---------------------------------|-----|
| Grounding 2                     | -8  |
| Earth 2                         | -8  |
| Pipelines With Cathodic Protect | ion |
|                                 | -8  |
| Pipelines Without Cathodic      |     |
| Protection 2                    | -9  |

#### Н

| Hardware 1-2                         |
|--------------------------------------|
| Hazardous Locations Certifications . |
| B-1                                  |
| North American Certifications B-     |

## l Ir

| nstallation              | -2  |
|--------------------------|-----|
| Rosemount 3095FC 2       | 2-2 |
| Orifice Plate 2          | 2-2 |
| Pipestand 2              | -2  |
| Rosemount User Interface |     |
| Software 2-              | 11  |
| With Autorun 2-          | 11  |
| Without Autorun 2-       | 12  |
| Solar Panels 2           | -3  |
| Sizing 2                 | -3  |

#### L

| Low Power Mode |  |  |  |  |  |  | • |  |  |  |  | 1-4 |
|----------------|--|--|--|--|--|--|---|--|--|--|--|-----|
|----------------|--|--|--|--|--|--|---|--|--|--|--|-----|

#### Μ

| Modbus                  |       |
|-------------------------|-------|
| Configuration           | 3-40  |
| Conversion              | 3-51  |
| Register Configuration  | 3-47  |
| Mounting                | . 2-1 |
| Mounting Considerations | . 1-5 |

#### 0

| -                           |
|-----------------------------|
| Options A-11                |
| Custom Configuration A-11   |
| Standard Configuration A-11 |
| Ordering Information A-9    |
| Overview 1-1                |
| 3095FC 1-1                  |
| 3095FC Functions 1-4        |
| Accessories                 |
| Automatic Tests 1-3         |
| Calibration                 |
| Configuration 3-1           |
| Firmware                    |
| Hardware                    |
| Low Power Mode 1-4          |
|                             |

#### Ρ

| Power Considerations1-5 |
|-------------------------|
| Power Supply            |
| Applying                |
| Batteries2-9            |
|                         |

#### R Re

| Replacing the Batteries.5-5Resetting the 3095FC.5-3Cold Start.5-3Jumper Reset.5-3Warm Start.5-3 |
|-------------------------------------------------------------------------------------------------|
| Rosemount User Interface Software                                                               |
| Adding a 3095FC transmitter 2-16                                                                |
| Adding a Group                                                                                  |
| Deleting a 3095FC transmitter .<br>2-16                                                         |
| Deleting a Group                                                                                |
| Deleting all 3095FC transmitters<br>2-16                                                        |
| Device Point Types C-3                                                                          |
| Establishing Communication                                                                      |
| Configuration Tree 2-14                                                                         |
| Connection                                                                                      |
| Installation                                                                                    |
| with Autorun                                                                                    |
| Without Autorun                                                                                 |
| Log in                                                                                          |
| Overview 2-11                                                                                   |
| Point Type 0 C-2                                                                                |
| Point Type Parameter Definitions<br>C-1                                                         |
| Renaming a Group or 3095FC .<br>2-16                                                            |
| Requirements                                                                                    |
| Run the Software2-12                                                                            |
| Uninstalling2-12                                                                                |

| S                      |
|------------------------|
| Site Considerations1-6 |
| Solar Panels           |
| Sizing2-3              |
| Specifications         |
| Flow A-6               |
| Functional A-1         |
| Memory A-6             |
| Performance A-3        |
| Physical A-4           |

#### W

| Wiring                   | 2-4 |
|--------------------------|-----|
| Communications           | 2-6 |
| EIA-232                  | 2-7 |
| EIA-485                  | 2-7 |
| Local Operator Interface | 2-6 |
| Ground the Transmitter   | 2-8 |
| Power Supply             | 2-5 |
| RTD                      | 2-5 |
| Wiring Considerations    | 1-6 |
|                          |     |

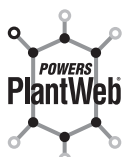

This product powers PlantWeb through diagnostics including device temperature limit and low battery voltage.

Rosemount and the Rosemount logotype are registered trademarks of Rosemount Inc. PlantWeb is a registered trademark of one of the Emerson Process Management group of companies. All other marks are the property of their respective owners.

#### **Emerson Process Management**

Rosemount Inc. 8200 Market Boulevard Chanhassen, MN 55317 USA T (U.S.) 1 800 999 9307 T (International) (952) 906 8888 Tel 49 (8153) 9390 F (952) 949 7001

www.rosemount.com

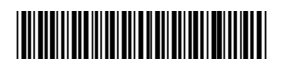

Fisher-Rosemount GmbH & Co. Emerson Process Management Asia Argelsrieder Feld 3 82234 Wessling **Pacific Private Limited** 1 Pandan Crescent 
 Final call Clescent
 No. 6 North Clescent

 Singapore 128461
 Hepingli, Dong Cheng District

 T (65) 6777 8211
 Beijing 100013, China

 F (65) 6777 0947
 T (86) (10) 6428 2233

 AP.RMT-Specialist@emersonprocess.com
 F (86) (10) 6422 8586
Germany Fax 49 (8153) 939172

**Beijing Rosemount Far East** Instrument Co., Limited No. 6 North Street,

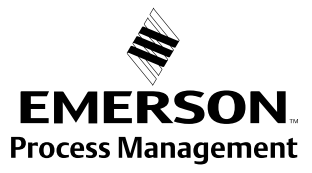

© 2004 Rosemount Inc. All rights reserved.